Chen Hsong Ai-02 Injection Multi-function Computer

# **Operation Manual**

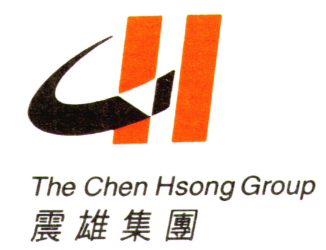

## CHENHSONG HOLDINGS LTD.

- TEL: +852-26653888,26653222 (Headquaters, Hong Kong) +86-755-84139999 (Industrial park, Shenzhen)
- Web: www.chenhsong.com.hk

Version: 2013\_04

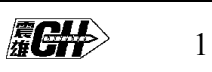

### Contents

| 1.Characteristics:                                             | 5  |
|----------------------------------------------------------------|----|
| 2.Basic features                                               | 5  |
| 3.Function Comparison                                          | 6  |
| 4. Introduction on each Part of Computer's Panel               | 7  |
| 4.1 Computer's Panel                                           | 7  |
|                                                                | 8  |
| 8                                                              |    |
| 4.3 Keys for function of forming conditions                    | 8  |
| 4.4 Digital data key, cursor key and auxiliary operational     | 9  |
| 4.5Power Switch :                                              | 10 |
| 5. Operational instructions for computer interface             | 10 |
| 5.1Starting the computer                                       | 10 |
| 5.2 Setting normal operation                                   | 12 |
| 5.3 Monitor the cycle                                          | 13 |
| 5.4 Setting of Mould opening                                   | 14 |
| 5.5 Setting of Mould closing                                   | 15 |
| 5.6 Interface of Mould Clamping and Injection Pressure Setting | 17 |
| 5.7 Injection Setting                                          | 17 |
| 5.8 Setting of pressure holding                                | 20 |
| 5.9 Setting of plasticizing/back pressure                      | 22 |
| 5.10 Setting of automatic purge                                | 24 |
| 5.11 Setting of Ejector                                        | 25 |
| 5.12 Setting of Carriage                                       | 27 |
| 5.13 Setting of air blowing                                    | 28 |
| 5.14 Setting of Core pulling A                                 | 29 |
| 5.15 Setting of Core pulling B                                 | 31 |
| 5.16 Setting of Core pulling C                                 | 33 |
| 5.17 Setting of Timer                                          | 35 |
| 5.18 Setting of Counter 1                                      | 37 |
| 5.19 Setting of Temperature Deviation Alarm                    | 39 |
| 5.20 Temperature setting of hot runner                         | 40 |
| 5.21 Setting of Function                                       | 42 |
| 5.22 The Selection of Mould Data                               | 44 |
| 5.23 Statistical value                                         | 46 |
| 5.24 Time monitor                                              |    |
| 5.25 Counter monitor                                           | 51 |
| 5.26 Input monitor                                             |    |
| 5.27 Output monitor                                            | 53 |
| 5 29 Program monitor                                           | 55 |
| 5 30 Injection termination position                            | 56 |
| 5.31 Injection speed curve                                     |    |
|                                                                |    |

**actt** 

|    | 5.32 Injection pressure curve                                    | 58  |
|----|------------------------------------------------------------------|-----|
|    | 5.33 Help 59                                                     |     |
|    | 5.34 Language and System time setting                            | 61  |
|    | 5.35 Action stroke stage numbers selection                       | 62  |
|    | 5.36 Ramp setting                                                | 63  |
|    | 5.37 Speed 1 output setting                                      | 64  |
|    | 5.38 Pressure output                                             | 65  |
|    | 5.39 Back pressure output setting                                | 67  |
|    | 5.40 Speed 2 output setting                                      | 68  |
|    | 5.41 Initial setting (Origin setting for decoder)                | 69  |
|    | 5.42 Auxiliary velocity and pressure setting                     | 71  |
|    | 5.43 Timer setting                                               | 72  |
|    | 5.44 Counter setting 2                                           | 74  |
|    | 5.45 Factory setting                                             | 75  |
|    | 5.46 Warning record display                                      | 77  |
|    | 5.47 Network 78                                                  |     |
|    | 5.48 Password modification                                       | 80  |
|    | 5.49 Manual lubrication setting                                  | 81  |
|    | 5.50 Mould Adjustment setting                                    | 82  |
|    | 5.51 Machinery Adjustmment                                       | 84  |
|    | 5.52 Maintenance setting                                         | 85  |
|    | 5.53 Reset method of initial point                               | 86  |
|    | 5.54 Initial position setting of decoder                         | 87  |
| 6. | Alarm and Treatment.                                             | 91  |
|    | 6.1 Title Explanation of Computer Alarm                          | 91  |
|    | 6.2 Explanation of Forming Operation                             | 95  |
|    | 6.2.1 Temperature Control Setting                                | 95  |
|    | 6.2.2 Temperature Deviation (Alarm) Setting :                    | 96  |
|    | 6.2.3 Heat Preservation Setting :                                | 97  |
|    | 6.2.4 Automatic/Semi/Automatic/Manual mode choosing              | 97  |
|    | 6.2.5 Position, Speed and Pressure Material Setting              | 97  |
|    | 6.2.6 Figure Material Setting of the Forming Condition           | 98  |
|    | 6.2.7 Adjustment of Proportional Control                         | 98  |
|    | 6.2.8 Instruction of the Counter Inside the Computer             | 101 |
|    | 6.2.10 Description for input & output point of computer          | 105 |
|    | 6 3 Ai-02 Special Interface Operation                            | 109 |
|    | 6 4 Ai-02 circuit diagram                                        | 110 |
|    | 6.4.1 Ai-02 Input Connection (Encoder Version)                   |     |
|    | 6.4.2 Ai-02 I/O Board Layout (potentiometer version)             | 111 |
|    | 6.4.3 Ai-02 Motor & Power Control Circuit Diagram(piston pump)   | 112 |
|    | 112                                                              |     |
|    | 6.4.4 Ai-02 Motor & Power Control Circuit (SVP)                  | 113 |
|    |                                                                  | 114 |
|    | 6.4.5 A1-02 Input Point Connection Diagram of Computer I/O Board | 114 |
|    | (potentiometer)                                                  | 114 |

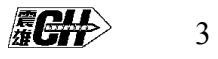

### Ai-02 Operation Manual

| 6.4.6 Ai-02 Input Point Connection Diagram of Computer I/O Board  | 115 |
|-------------------------------------------------------------------|-----|
| 6.4.7 Ai-02 Output Point Connection Diagram of Computer I/O Board | 116 |
| 6.4.8 Ai-02 extension I/O board Connection Diagram                | 117 |
| 6.4.9 Ai-02 Robot Interface (Euromap 67)                          | 118 |
| 118                                                               |     |

## **1.Characteristics:**

It is designed, researched and developed by using the technology of Japan and complying with JIS standards, equipped with TFT 320×240 color liquid crystal display. Power range applies to AC110V  $\sim$  AC280V 50/60HZ. It features LED backlight, high brightness and long life of usage. The electronic components and production technique adopt the most advanced technology of SMT with highest stability and reliability. The processing data can be stored for over 5 years reliably and safely under power failure. It can freely choose Chinese and English for the convenience of study and operation, have the function of intelligent fault detection and auxiliary operation instructions and fully support the network system – iChen.

### **2.Basic features**

1. Storage of 150 groups of molding data, like time, times, pressure,

speed, stroke, metering, mould thickness, mould data, function selection, temperature of raw materials, etc.

2. Detailed tips on online operation.

3.Lock the software data by stage encryption.

4. Mistake-proof tips when inputting materials in case of unsuitable modification. The materials modification can be stored on the central server online through iChen System.

5. Most advanced SMT electron plate assembling technology with a high reliability. 6.32 bit high speed CPU.

7.Automatically setting the position value of high pressure clamping.

8. Scale and temperature control of nozzle (standard), supporting additional furnace nozzle thermometer (optional).

9. 8 groups of PID temperature control, adjustment between 30  $^{\circ}$ C and 500  $^{\circ}$ C with a high degree of accuracy of control.

10. Prevent the startup of cold materials, automatic temperature-keeping setting, detection of nozzle Reserved and materials overflowing.

11.During the operation, setting the deviation of high and low temperature and detecting the breakage of temperature-sensing line.

12. Setting injection 5 stage speed, 5 stage pressure and 5 stage pressure holding.

13. Setting plasticizing 3 stage speed, 3 stage pressure and 3-stage back press.

14. Support the function of 3 groups of blowing and 3 groups of core pulling.

15. Clamping, injection and ejector all adopt high precision optics encoder (standard) or linear potentiometer (optional).

16. The storage of historic records of alarms is convenient for the technique debugging and maintenance.

17. Setting production quantity and batch. Can set auto stop as per production quantity. Can coordinate with order arrangement system of iChen System.

18. Setting auto lubrication of toggle. Alarm in case of oil starvation.

*∏* → →

19. The operation actions are showed in figures, convenient for the supervision of the operation of plastic jetting-forming machine.

20. Monitor the operate time of circulation for the convenience of adjustment to shorten the circulation time.

21. Statistics of the injection speed, pressure and the comparison between pressure standard graph and current graph, injection ending position.

22. Online monitor the program run status and all the status of in-out point, timer and counter, convenient for debugging and maintenance.

23. Support the monitor on the status of 32 output points, 32 input points, 100 timers and 20 counters, and extend another 48 output points and 48 input points.

24. Offer free options for copying or clearing mold data, reservedly, use preset mold data in the compute to save time.

25. Intelligent fault detection and auxiliary operation instructions.

26. Support the temperature control of at most 40 channels of hot runner for the mold.

27. Perfect support for iChen System of workshop network management.

28. Perfect support for iChen Wireless Network.

## **3.**Function Comparison

| Ai-02 Multi-function co | omputer is the upgrac   | ded version of Ai-01 | computer. |
|-------------------------|-------------------------|----------------------|-----------|
| The detailed comp       | parison in function are | e as follows:        |           |

| FUNCTION                      | AI-02                                                       | AI-01                                          |
|-------------------------------|-------------------------------------------------------------|------------------------------------------------|
| Potentiometer input           | 4 channel                                                   | 3 channel                                      |
| LCD display                   | TFT true color                                              | STN                                            |
| Air blow                      | Support 4 sets of<br>multi-sequence<br>air blow             | Fix sequence of<br>other 3 sets of air<br>blow |
| Keylock function              | by password                                                 | No                                             |
| FRAM for backup of parameters | Backup of machine<br>parameters and 10<br>sets of mold data | No                                             |
| PID temperature control       | 10 channel                                                  | 8 channel                                      |

# **4.** Introduction on each Part of Computer's Panel

## 4.1 Computer's Panel

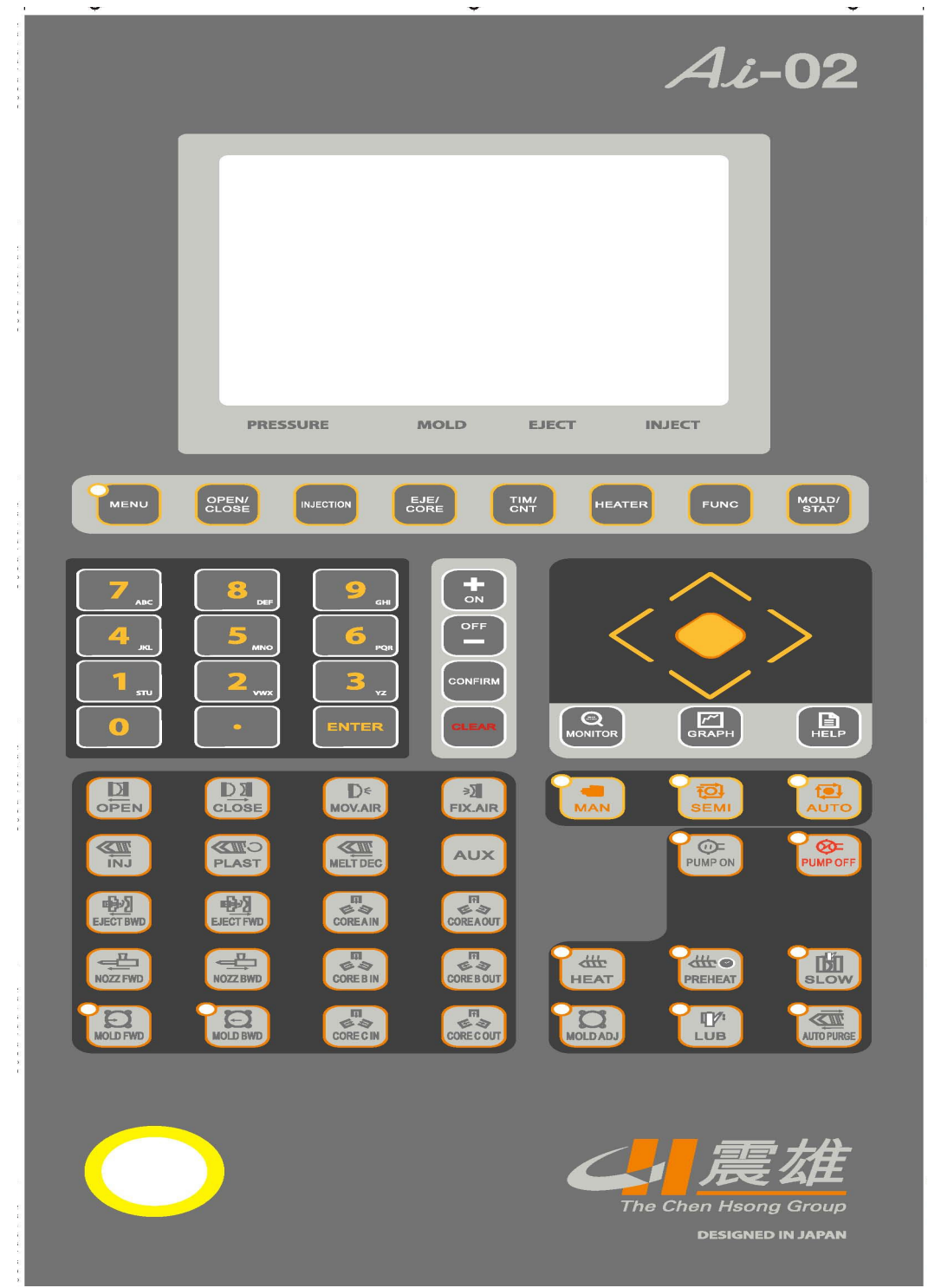

**ach** 

### 4.2 Keys for Operation Mode control

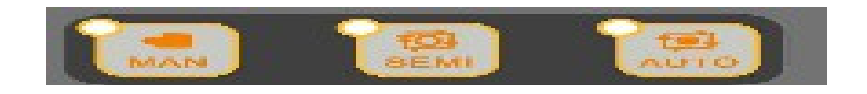

### 4.3 Keys for function of forming conditions

The keyboard is responsible for the switch of forming operation status.

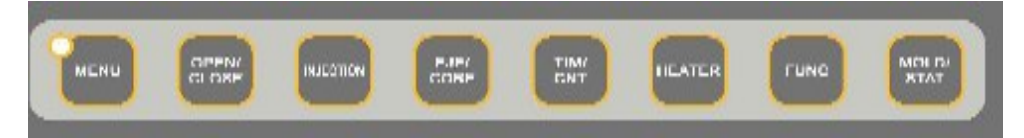

The keyboard has the following functions:

(1)Can set the forming conditions like position, speed, pressure, time, counter and temperature, etc.

(2)Can change the mould data and rewrite the materials of mould data.

(3)According to the requirements of finished products and mould design, choose the function or action required by forming.

(4)Under any operational interface, the cursor can be moved to the expected position for changing data.

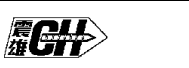

4.4 Digital data key, cursor key and auxiliary operational

| 7AC       8NE       9GE         4AC       5MEC       6RE         1N       2VE       3Z         0       •       • |  |
|----------------------------------------------------------------------------------------------------|--|
| CANCEL ENTER OFF                                                                                                 |  |

This keyboard has the following functions:

If press

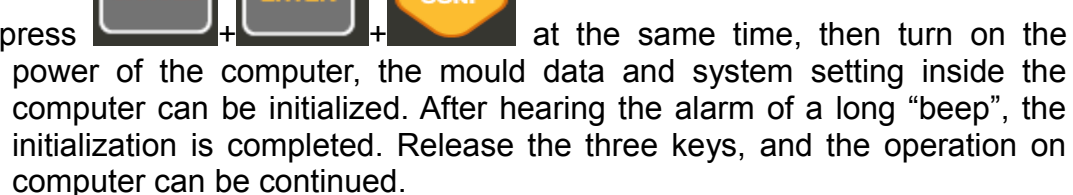

When operating the computer, press

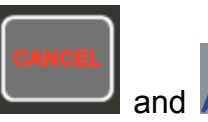

simultaneously, the

and

function of pageup can be realized; press simultaneously, the function of pagedown can be realized.

- Input the digital data required by forming conditions: (1) Speed setting ranges  $00\% \sim 99\%$ ; 00% means no speed. Pressure setting ranges 00%~99%; 00% means no pressure. Position setting ranges 0000~999.9 mm. Time setting ranges  $0 \sim 999.9$  sec. Counter setting ranges  $0 \sim 65535$ . Mould thickness setting ranges  $0 \sim 9999.9$  mm.
  - (2) To check if the function keyboard is all right.
  - (3) To monitor the operation states of all outputs, inputs, timer and counter.
  - (4) To display the injection curve.
  - (5) To review help information.

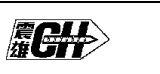

### 4.5Power Switch:

(1) Emergency Stop Button

The Emergency Stop Button locates in the bottom-right of the computer operation panel. If press it, the power can be cut off. If restart is required, the button must be released by turning rightward.

(2)Start Button

The Start Button locates on the right under the computer operation panel. If the Emergency Stop Button has been released, the power of the machine can be switched on by pressing the Start Button. This function can effectively protect the control system.

(3)Equipped with voltage stabilizer of high performance, this controller is enabled to applicable to power input of AC90-AC265V, 50/60HZ with vast variation.

# 5. Operational instructions for computer interface

### 5.1Starting the computer

| ZHEN H     | SONG MACHINERY Co.,Ltd |
|------------|------------------------|
| TEL NO:    | 0755-84139999          |
| FAX NO:    | 0755-84137878          |
| MODEL:     | JM178                  |
| SERIAL NO: | 00123456               |
| DATE:      | 2012.02.12             |
| PROGRAM:   | 8A                     |

The interface of starting the computer (01)

The interface of starting screen (02)

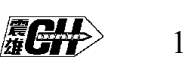

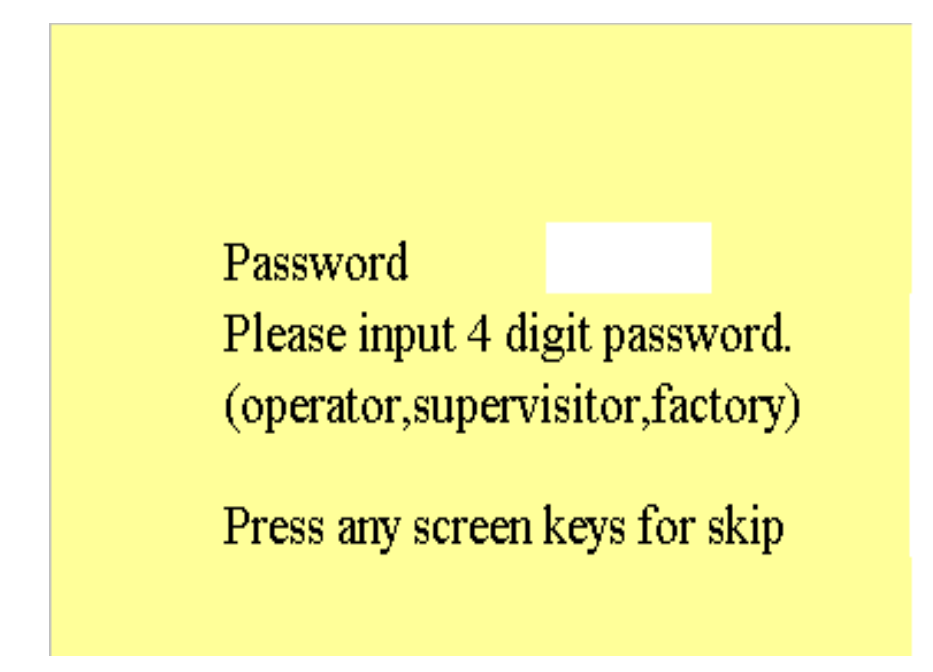

(1)After the computer is powered on and when the system is performing automatic test, at which moment the startup screen (00) is displayed, just input the account no. and password you will be authorized to log into the control system if the

system is online, then, press the key and hold it, the computer shall pause at (02), this screen indicates the model, machine no. and the running program, in the event the machine wants maintaining or technical answer to the inquiry, please fill the customer service of this factory with these data so as to enjoy expeditious service.

(2)If no action is conducted, the system will automatically switch to the interface (03) after about 3 seconds, which reminds you to input the password of 6 digits or press the interface key for omitting. If you input a password, you will gain the power of controlling corresponding level of interface without the need of inputting the password again. The password can be divided into 3 levels of powers like Operator, Administrator or Manufacturer. After 3 seconds, it will be switched into operation interface (03) automatically.

### 5.2 Setting normal operation

Interface of normal operation (03) is as follows under normal operation:

|                |         |      |           | 201   | 2/02/2  | 0 11            | :20 |
|----------------|---------|------|-----------|-------|---------|-----------------|-----|
| <u>Nozz T1</u> | T2      | T3   | <u>T4</u> | T5    |         | <u>    0i</u> ] | 1   |
| 200 185        | 185     | 185  | 185       | 18    | 5 18    | 35              | 185 |
| 0 0            | 0       | 0    | 0         |       | 0       | 0               | 0   |
|                | LO      |      |           |       |         |                 |     |
|                |         |      |           |       |         |                 |     |
| CycleNos.      |         | Ot   |           | Ot Fi | illing  | 0.0             | 0s  |
| cycle Time     |         | 0.0s |           | Plas  | t Time  | 0.0             | 0a  |
| Cooling        |         | 0.0s |           | Cushi | ion End | t 0.0           | mm  |
|                |         |      |           |       |         |                 |     |
|                |         |      |           |       |         |                 |     |
|                |         |      |           |       |         |                 |     |
| ***0% ***0%    | ****bar |      | 71.6mm    | n 4.  | 6mm 👘   | 11.6            | mm  |
|                |         |      |           | 1     |         |                 |     |

### Interface of normal operation (03)

(1)Press one time to display this interface (After the normal start of the system, the default is manual operation. After the start is completed, this interface will appear automatically).

(2) To modify the set value of temperature (Nozzle,  $T1 \sim T8$ , Oil), use

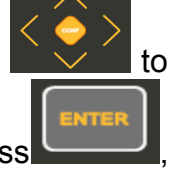

select the temperature stage to be set, input the numerical value and press then the setting is complete.

This interface is used to monitor the relevant parameters of operation and each stage temperature settings of the barrel.

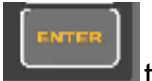

(3) Input the numerical value and press the **set is completed**.

- "Nozzle parameter": Nozzle temperature setting
- "T1": Stage 1 temperature setting

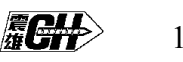

"T2": Stage 2 temperature setting

"T3": Stage 3 temperature setting

"T4": Stage 4 temperature setting (depend on machine model)

"T5": Stage 5 temperature setting (depend on machine model)

"T6": Stage 6 temperature setting (depend on machine model)

"T7": Stage 7 temperature setting (depend on machine model)

Note : T7 can be selected as oil temperature control or barrel heating control.

### 5.3 Monitor the cycle

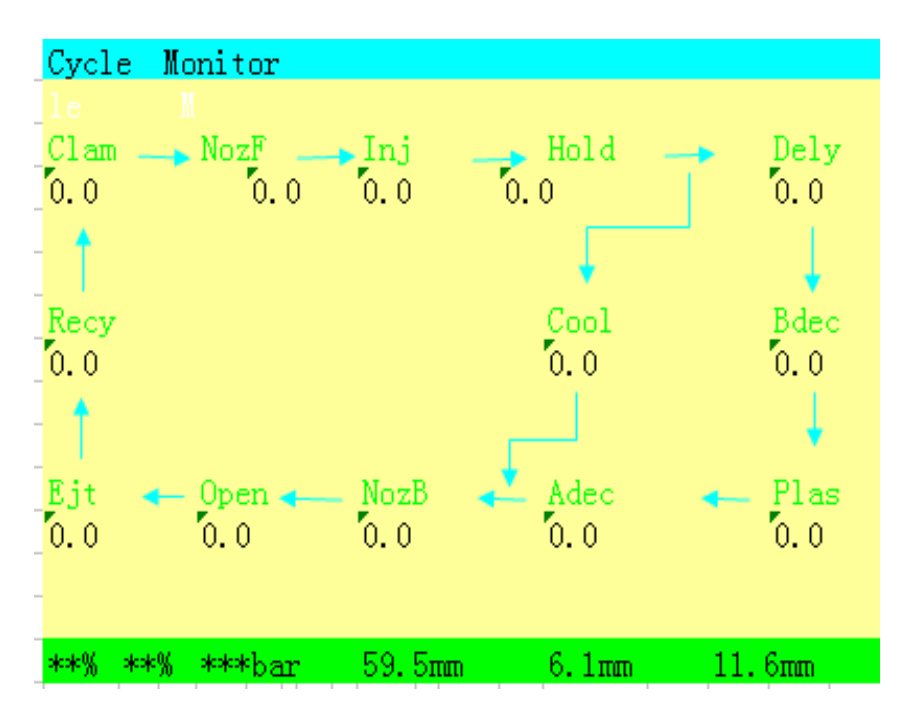

Interface of monitoring the cycle (04)

Press twice to call the cycle monitor screen , which shows the entire action cycle:

Clamping —→Carriage Forward —→Injection —→Pressure Holding -→Delay.....,—→Ejector—→ Recycle

The numerical value of each step is the time consumption of this step. The frame in the middle of the interface shows the cycle time, product number, cycle number and rejected part number.

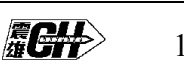

### 5.4 Setting of Mould opening

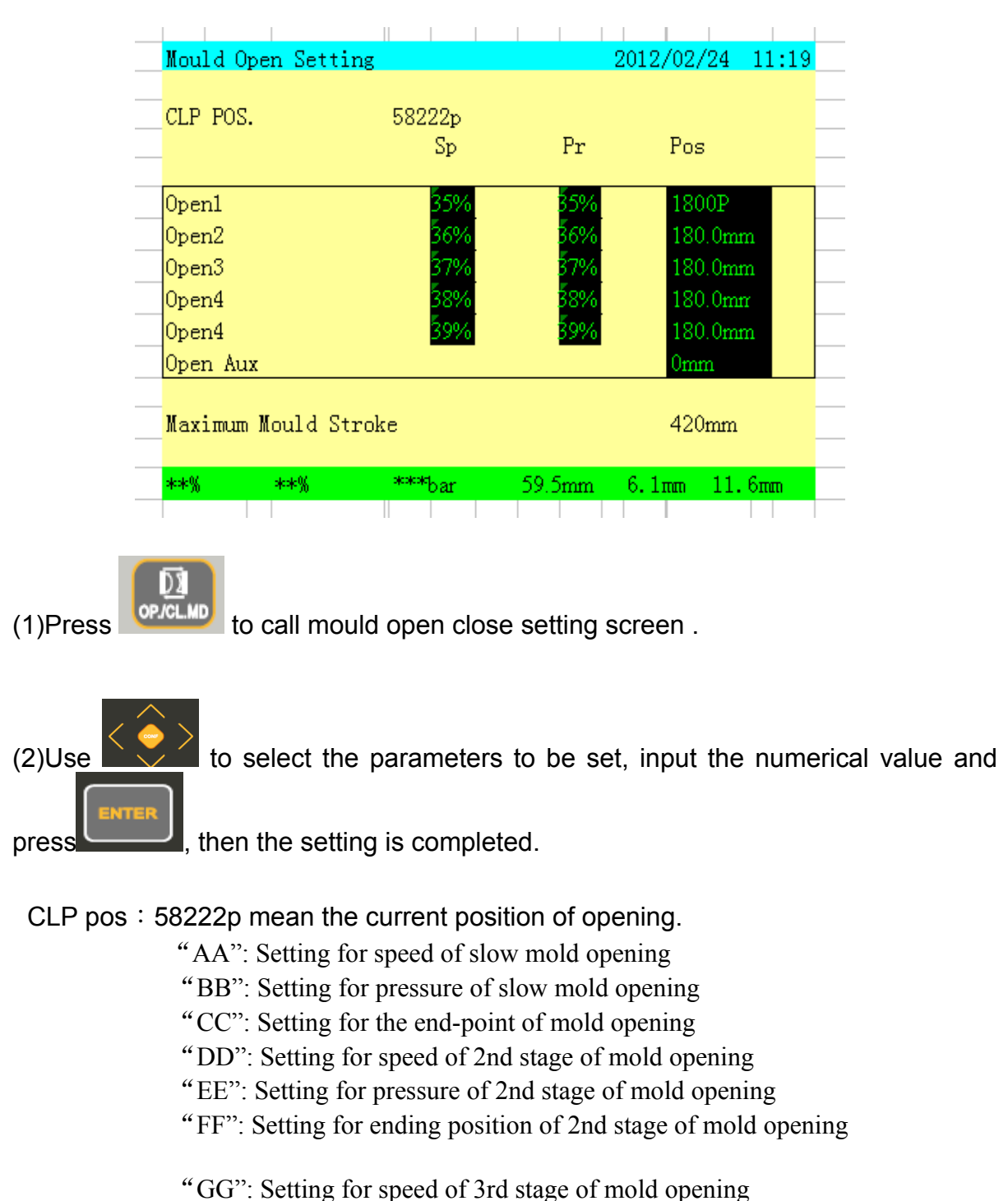

Interface of Setting of Mould opening (05)

"II": Setting for ending position of 3rd stage of mold opening

**CH** 

- "JJ": Setting for speed of fast mold opening
- "KK": Setting for pressure of fast mold opening
- "LL": Setting for ending position of fast mold opening
- "MM": Setting for speed of slowed mold opening
- "NN": Setting for pressure of slowed mold opening
- "OO": Setting for ending position of slowed mold opening
- "PP": Setting for reserved of mold opening (Optional)
- "QQ": Display maximum stroke

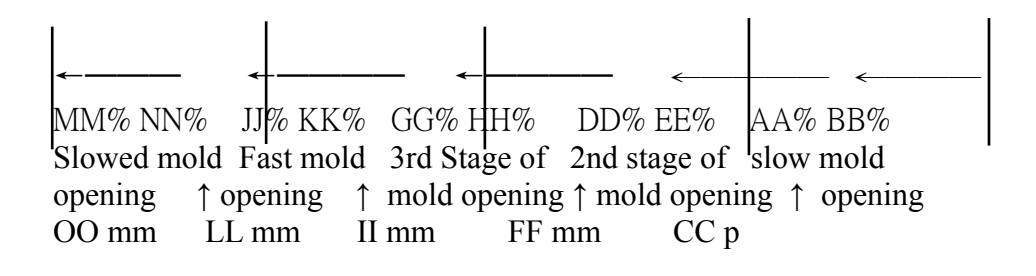

#### 5.5 Setting of Mould closing

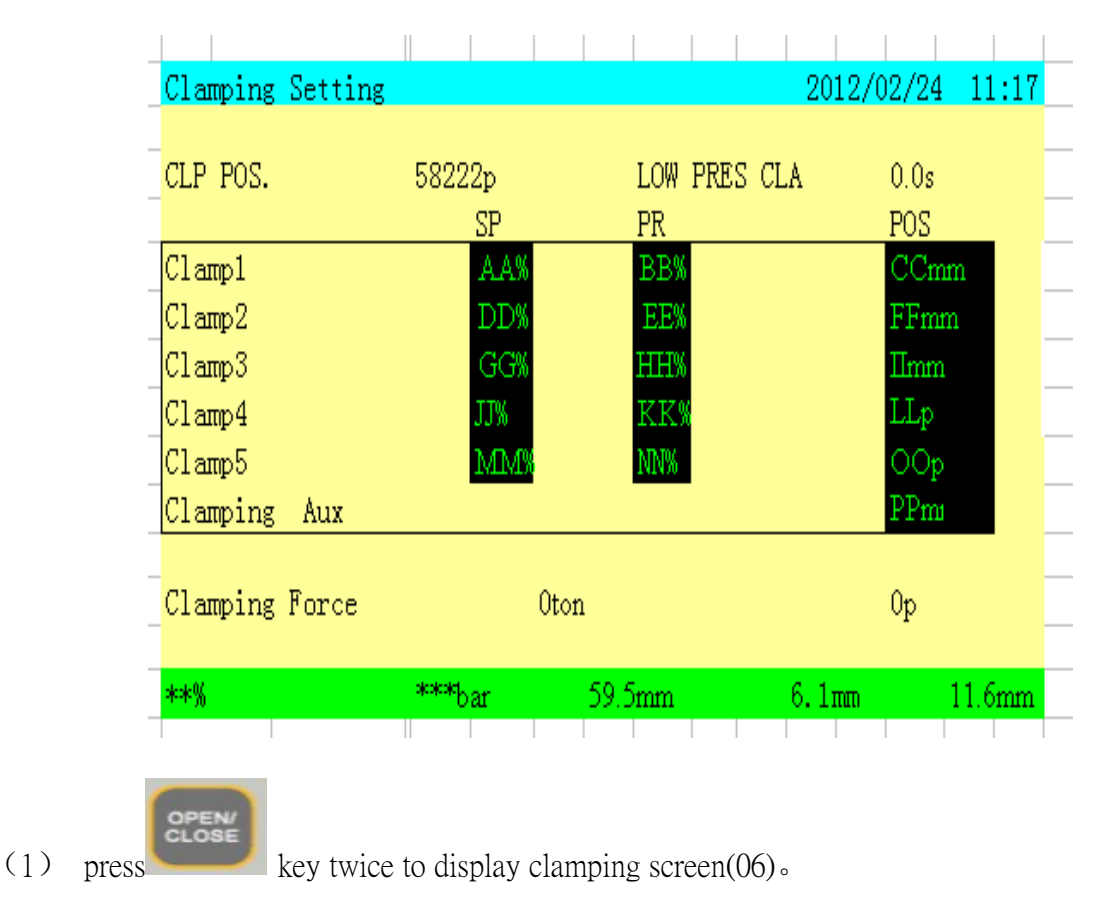

Interface of setting of clamping (06)

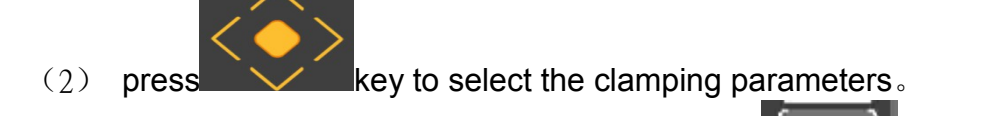

Input proper value, and then press key, to complete the setting.

clamping force" is use to display the clamping force and correspond pulse position for automatic force adjustment.

CLP POS: "25999p" mean the current position of clamping.

LOW PRESS CLAMP Timer is used to count the time for building up low pressure for clamping. If this timer is count over, mold protection alarms occur. The mold will be opened and stop automatic operation.

- "AA": Setting for speed of fast mold clamping
- "BB": Setting for pressure of fast mold clamping
- "CC": Setting for ending position of fast mold clamping
- "DD": Setting for speed of 2nd stage of mold clamping
- "EE": Setting for pressure of 2nd stage of mold clamping
- "FF": Setting for ending position of 2nd stage of mold clamping

"GG": Setting for speed of 3rd stage of mold clamping

"HH": Setting for pressure of 3rd stage of mold clamping.

"II": Setting for ending position of 3rd stage of mold clamping

"JJ": Setting for speed of mold clamping of low pressure

"KK": Setting for pressure of mold clamping of low pressure

"LL": Setting for ending position for mold clamping of low pressure

"MM": Setting for speed of mold clamping of high pressure

"NN": Setting for pressure of mold clamping of high pressure

- "OO": Setting for ending position of mold clamping of high pressure
- "PP": Setting for ending position of reserved of mold clamping (Optional)
- " QQ": Display the tonnage of mold clamping force, this value is automatically computed according to the FF p position.

| ←—        | ←            |                | <        | <i></i>      |         | ←       | _      |          |
|-----------|--------------|----------------|----------|--------------|---------|---------|--------|----------|
| MM%       | NN% JJ%      | KK% GG%        | 6 HH%    | DD% EE%      | AA%     | BB%     |        |          |
| Mold cla  | amping ' N   | /lold clamping | ' 3rd st | age 2nd      | stage   | Fast m  | nold   |          |
| of high 1 | pressure 1 o | of low pressur | e↑ mol   | d clamping / | ↑ of mo | ld clam | ping ↑ | clamping |
| OO p      | LL p         | II mm          | FF mm    | CC mm        |         |         |        |          |

# 5.6 Interface of Mould Clamping and Injection Pressure

### Setting

2012/02/20 16:20 Clamp Press inject Press \*\*% \*\*% \*\*\*bar 59.5mm 6.1mm 11.6mm

Interface of Mould Clamping and Injection Pressure Setting (07)

for three times or for five times and you can enter into interface of (1) Press mould clamping and injection pressure setting (07).

(2)Use to

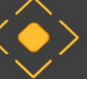

select the parameters of mould clamping to be set,

Input the numerical value and press

the, then the set is completed.

Of which,

Clamp pressure is used to set the clamping force for direct hydraulic clamping machine

Injection pressure is used to set the pressure for switching to the holding stage (filling to holding)

#### **Injection Setting** 5.7

Interface of Injection Setting (08)

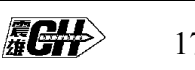

| Inject (                                                                                                    | Setting                                                                                                    | 20                                                                                                    | 12/02/20                                                                     | L0:30   |
|----------------------------------------------------------------------------------------------------|----------------------------------------------------------------------------------------------------|----------------------------------------------------------------------------------------------------|------------------------------------------------------------------------------|---------|
| Filling                                                                                                    | AAs                                                                                                    | Cushion End                                                                                                    | l BB1                                                                        | -       |
| Inject Tim                                                                                                    | ie <mark>CCs</mark>                                                                                                    |                                                                                                    |                                                                              |         |
|                                                                                                    | Sp.                                                                                                    | Pr.                                                                                                    | Pos.                                                                         |         |
| Inject1                                                                                                    | DD%                                                                                                    | EE%                                                                                                    | FFmm                                                                         |         |
| Inject2                                                                                                    | GG%                                                                                                    | HH%                                                                                                    | Iimm                                                                         |         |
| Inject3                                                                                                    | JJ%                                                                                                    | KK%                                                                                                    | LLmm                                                                         |         |
| Inject4<br>Tuiset5                                                                                               | MLM1%                                                                                                    | NN%                                                                                                    | DDmr                                                                         |         |
| ***                                                                                                    | **% ***har                                                                                                    | 59.5mm 6                                                                                                    | 1mm 1                                                                        | 1 6mm   |
| Press                                                                                                    | and you can e                                                                                                    | nter into interface                                                                                                    | of injection s                                                               | setting |
| Use to                                                                                                    | select the p                                                                                                    | parameters of inject                                                                                                    | ction to be se                                                               | et,     |
| Input th complet                                                                                                 | e numerical value a<br>ed.                                                                                                    | nd press                                                                                                    | the, the                                                                     | en the  |
| Of whic                                                                                                    | h,                                                                                                    |                                                                                                    |                                                                              |         |
| "AA":                                                                                                    | Set the filling time                                                                                                    | from stage $1 - 5$                                                                                                    | of injection                                                                 |         |
| "00"                                                                                                    |                                                                                                    | nom stage i – 5 c                                                                                                    | ,                                                                            |         |
| DD:                                                                                                    | Set the terminatior                                                                                                    | n position of injecti                                                                                                    | on                                                                           |         |
| ье :<br>"СС":                                                                                                    | Set the terminatior<br>Set the injection tir                                                                                                    | n position of injecti<br>me                                                                                                    | on                                                                           |         |
| вв :<br>"CC":<br>"DD":                                                                                           | Set the terminatior<br>Set the injection tir<br>Set the speed of si                                                                                                    | n position of injecti<br>ne<br>tage 1 of injection                                                                                                    | on                                                                           |         |
| вв :<br>"CC":<br>"DD":<br>"EE":                                                                                  | Set the terminatior<br>Set the injection tir<br>Set the speed of set<br>Set the pressure o                                                                                                    | n position of injecti<br>me<br>tage 1 of injection<br>f stage 1 of injecti                                                                                                    | on                                                                           |         |
| вв :<br>"CC":<br>"DD":<br>"EE":<br>"FF":                                                                         | Set the termination<br>Set the injection tin<br>Set the speed of so<br>Set the pressure o<br>Set the termination                                                                                                    | n position of injecti<br>me<br>tage 1 of injection<br>f stage 1 of injection<br>n of action of stage                                                                                                    | on<br>on<br>e 1 of injectio                                                  | on      |
| вв :<br>"CC":<br>"DD":<br>"EE":<br>"FF":<br>"GG":                                                                | Set the termination<br>Set the injection tin<br>Set the speed of s<br>Set the pressure o<br>Set the termination<br>Set the speed of s                                                                                                    | n position of injecti<br>me<br>tage 1 of injection<br>f stage 1 of injecti<br>n of action of stage<br>tage 2 of injection                                                                                                    | on<br>on<br>è 1 of injectio                                                  | n       |
| вв :<br>"CC":<br>"DD":<br>"EE":<br>"FF":<br>"GG":<br>"HH":                                                       | Set the termination<br>Set the injection tin<br>Set the speed of s<br>Set the pressure o<br>Set the termination<br>Set the speed of st<br>Set the pressure o                                                                                                    | n position of injecti<br>me<br>tage 1 of injection<br>f stage 1 of injecti<br>n of action of stage<br>tage 2 of injection<br>f stage 2 of injecti                                                                                                    | on<br>on<br>è 1 of injectic<br>on                                            | on      |
| вв :<br>"CC":<br>"DD":<br>"EE":<br>"FF":<br>"GG":<br>"HH":<br>"II":                                              | Set the termination<br>Set the injection tin<br>Set the speed of s<br>Set the pressure o<br>Set the termination<br>Set the speed of s<br>Set the pressure o<br>Set the pressure o                                                                                                    | n position of injection<br>tage 1 of injection<br>f stage 1 of injection<br>of action of stage<br>tage 2 of injection<br>f stage 2 of injection                                                                                                    | on<br>on<br>e 1 of injectio<br>on<br>? of injection                          | on      |
| ББ :<br>"CC":<br>"DD":<br>"EE":<br>"FF":<br>"GG":<br>"HH":<br>"II":<br>"JJ":                                     | Set the termination<br>Set the injection tin<br>Set the speed of s<br>Set the pressure o<br>Set the termination<br>Set the speed of s<br>Set the pressure o<br>Set the termination of<br>Set the termination of                                                                                                    | n position of injection<br>tage 1 of injection<br>f stage 1 of injection<br>of action of stage<br>tage 2 of injection<br>f stage 2 of injection<br>of action of stage 2<br>ge 3 of injection                                                           | on<br>on<br>e 1 of injectio<br>on<br>? of injection                          | on      |
| ББ :<br>"CC":<br>"DD":<br>"EE":<br>"FF":<br>"GG":<br>"HH":<br>"II":<br>"JJ":<br>"KK":                            | Set the termination<br>Set the injection tin<br>Set the speed of s<br>Set the pressure o<br>Set the termination<br>Set the speed of st<br>Set the pressure o<br>Set the termination of<br>Set the speed of stag<br>Set the pressure o                                                                                           | n position of injection<br>tage 1 of injection<br>f stage 1 of injection<br>f of action of stage<br>tage 2 of injection<br>f stage 2 of injection<br>of action of stage 2<br>ge 3 of injection<br>f stage 3 of injecti                                 | on<br>on<br>e 1 of injectio<br>on<br>2 of injection<br>on                    | n       |
| ББ :<br>"CC":<br>"DD":<br>"EE":<br>"FF":<br>"GG":<br>"HH":<br>"II":<br>"JJ":<br>"KK":<br>"LL":                   | Set the termination<br>Set the injection tin<br>Set the speed of s<br>Set the pressure o<br>Set the termination<br>Set the speed of s<br>Set the pressure o<br>Set the termination of<br>Set the speed of stag<br>Set the pressure o<br>Set the pressure o<br>Set the termination                                               | n position of injection<br>tage 1 of injection<br>f stage 1 of injection<br>f of action of stage<br>tage 2 of injection<br>f stage 2 of injection<br>of action of stage 2<br>ge 3 of injection<br>f stage 3 of injection<br>f stage 3 of injection     | on<br>on<br>e 1 of injectio<br>on<br>e of injection<br>on<br>e 3 of injectio | n<br>n  |
| ББ :<br>"CC":<br>"DD":<br>"EE":<br>"FF":<br>"GG":<br>"HH":<br>"II":<br>"JJ":<br>"JJ":<br>"KK":<br>"LL":<br>"MM": | Set the termination<br>Set the injection tin<br>Set the speed of s<br>Set the pressure o<br>Set the termination<br>Set the speed of s<br>Set the pressure o<br>Set the termination of<br>Set the speed of stag<br>Set the pressure o<br>Set the pressure o<br>Set the pressure o<br>Set the pressure o<br>Set the speed of stag | n position of injection<br>tage 1 of injection<br>f stage 1 of injection<br>f stage 2 of injection<br>f stage 2 of injection<br>f stage 2 of injection<br>f action of stage 2<br>ge 3 of injection<br>f stage 3 of injection<br>f stage 4 of injection | on<br>on<br>e 1 of injectio<br>on<br>e of injection<br>on<br>e 3 of injectio | n       |

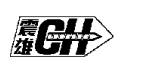

- "OO": Set the termination of action of stage 4 of injection
- "PP": Set the speed of stage 5 of injection
- "QQ": Set the pressure of stage 5 of injection
- "RR": Set the termination of action of stage 5 of injection

### 5.8 Setting of pressure holding

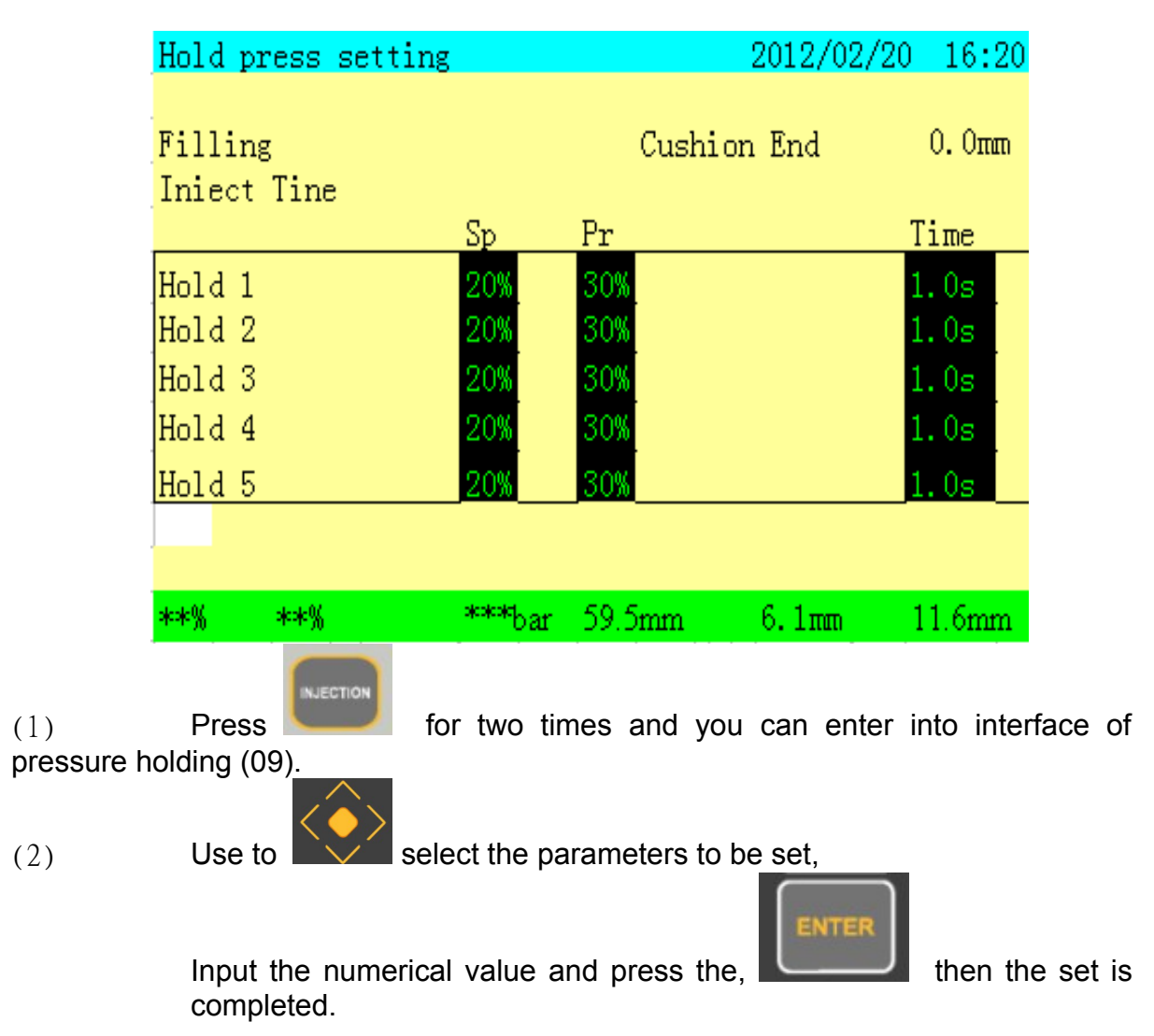

Interface of setting of pressure holding (09)

In which

- "AA": Setting for injection time ( to convert time into pressure holding)
- "BB": Setting for ending position of injection
- "CC": Setting for speed of 1st stage of pressure holding
- "DD": Setting for pressure of 1st stage of pressure holding
- "EE": Setting for time of 1<sup>st</sup> stage of pressure holding
- "FF": Setting for speed of 2<sup>nd</sup> stage of pressure holding

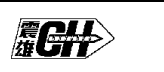

- "GG": Setting for pressure of 2<sup>nd</sup> stage of pressure holding
- "HH": Setting for time of 2<sup>nd</sup> stage of pressure holding "II": Setting for speed of 3<sup>rd</sup> stage of pressure holding
- "JJ": Setting for pressure of 3<sup>rd</sup> stage of pressure holding
- "KK": Setting for time of 3<sup>rd</sup> stage of pressure holding
- "LL": Setting for speed of 4<sup>th</sup> stage of pressure maintenance
- "MM": Setting for pressure of 4<sup>th</sup> stage of pressure holding
- "NN": Setting for time of 4<sup>th</sup> stage of pressure holding
- "OO": Setting for speed of 5<sup>th</sup> stage of pressure holding
- "PP": Setting for pressure of 5<sup>th</sup> stage of pressure holding
- "QQ": Setting for time of 5<sup>th</sup> stage of pressure holding

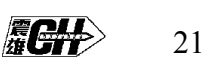

### 5.9 Setting of plasticizing/back pressure

|         |                               | 0.11                              |                                 | 0010/00/04 10.1/        |
|---------|-------------------------------|-----------------------------------|---------------------------------|-------------------------|
|         | Plast/Dec                     | comp Setting                      |                                 | 2012/02/24 10:10        |
|         | Plast Tin                     | ne AAs                            | Cushion End                     | d BBmm                  |
|         | Plast Del                     | ay CCs                            | Low Alarm                       | DD                      |
|         |                               | -                                 |                                 |                         |
|         |                               | Sp                                | Pr                              | Bp Pos                  |
|         |                               |                                   |                                 |                         |
|         | Plast 1                       | EE%                               | FF% C                           | G% HHmm                 |
|         | Plast 2                       | II%                               | JJ% K                           | K% LLmm                 |
|         | Plast 3                       | MM%                               | NN% Q                           | 0% PPmm                 |
|         | Decomp                        | ର୍ଚ୍ଞ                             | RR%                             | SSmm                    |
|         | Maximum <sup>(</sup>          | Crew Stroke                       |                                 | TTmm                    |
|         | ***                           | seese seese                       | 59.5n                           | 6.1mm 11.6mm            |
| ;)<br>) | Use to<br>Input th<br>complet | select the select valued.         | parameters of<br>e and press th | plasticizing to be set, |
|         | Of which                      | ١,                                |                                 |                         |
|         | "AA":                         | Set the time of                   | plasticizing                    |                         |
|         | "BB":                         | Set the termina                   | tion of injection               |                         |
|         | "CC":                         | Set the time del                  | ay of plasticizin               | ıg                      |
|         | "DD":                         | Low temperatu<br>(closed in progr | ire alarm can l<br>ramme)       | be selected by the      |
|         | "EE":                         | Set the speed of                  | of stage 1 of pla               | sticizing               |
|         | "FF":                         | Set the pressur                   | e of stage 1 of p               | plasticizing            |
|         | "GG":                         | Set the back pro                  | ess of stage 1 c                | of plasticizing         |

Interface of plasticizing/back pressure setting (10)

```
acht
```

- "HH": Set the termination of action of stage 1 of plasticizing
- "II": Set the speed of stage 2 of plasticizing
- "JJ": Set the pressure of stage 2 of plasticizing
- "KK": Set the back press of stage 2 of plasticizing
- "LL": Set the termination of action of stage 2 of plasticizing
- "MM": Set the speed of stage 3 of plasticizing
- "NN": Set the pressure of stage 3 of plasticizing
- "OO": Set the back press of stage 3 of plasticizing
- "PP": Set the termination of action of stage 3 of plasticizing
- "QQ": Set the speed of melt decompression
- "RR": Set the pressure of melt decompression
- "SS": Set the termination of action of melt decompression
- "TT": Maximum plasticizing stroke

### 5.10 Setting of automatic purge

|                     | AuTo     | Purge Sett:               | ing          |               | 2012/02      | 2/20 16:2    | 0          |
|---------------------|----------|---------------------------|--------------|---------------|--------------|--------------|------------|
|                     | Purge    |                           | 01           |               |              |              |            |
|                     | -        |                           | SD           | pr            | bp           | Timee<br>pos | -          |
|                     |          |                           |              |               |              | P            | _          |
|                     | plast    |                           | 99%          | 80%           | 0%           | 5.0s         |            |
|                     | injec    | t                         | 50%          | 30%           |              | 0. 0mm       |            |
|                     | decom    | p                         | 50%          | 30%           |              | 0. 0mm       |            |
|                     | -        |                           |              |               |              |              | _          |
|                     | -        |                           |              |               |              |              | _          |
|                     | -        |                           |              |               |              |              | -          |
|                     | **%      | ***                       | ***bar       | 59.5mr        | 6 1mm        | 11.6mm       | -          |
|                     | -        |                           |              |               |              |              |            |
| (1)                 | Droc     | INJECTION                 | for four t   | imes and      |              | nter into in | torfaco o  |
| (1)<br>Iutomatic pi | urae (11 | )                         |              | intes and     | you can e    |              |            |
|                     | unge (m  |                           |              |               |              |              |            |
|                     |          | $\langle \bullet \rangle$ | >            |               |              |              |            |
| (2)                 | Use      | to 🔽 🔨                    | select the   | e paramete    | ers of autor | matic plasti | c purge to |
| e set,              |          |                           |              |               | ENTER        | l            |            |
|                     | Input t  | he numeric                | al value an  | d press the   | ,            |              | then the   |
|                     | set is o | completed.                |              | •             |              |              |            |
|                     | Of whi   | ch,                       |              |               |              |              |            |
|                     | "AA":    | Set the                   | frequency    | of automati   | c purge      |              |            |
|                     | "BB":    | Set the                   | speed of pl  | asticizing    |              |              |            |
|                     | "CC":    | Set the                   | pressure o   | f plasticizin | g            |              |            |
|                     | "DD":    | Set the                   | back press   | of plasticiz  | zing         |              |            |
|                     | "EE":    | Set the                   | time of acti | on of plasti  | icizing      |              |            |
|                     | "FF":    | Set the                   | speed of in  | jection       |              |              |            |
|                     | "GG":    | Set the                   | pressure of  | finjection    |              |              |            |
|                     | "HH":    | Set the                   | termination  | of action of  | of injection |              |            |
|                     | "  ":    | Set the sp                | peed of mel  | t decompre    | ession       |              |            |
|                     | "JJ":    | Set the p                 | essure of n  | nelt decom    | pression     |              |            |
|                     | "KK":    | Set the                   | termination  | of action of  | of melt dec  | ompressior   | 1          |
|                     |          |                           |              |               |              |              |            |
|                     |          |                           |              |               |              | #UTT>>       | 24         |

Interface of automatic purge (11)

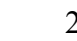

Function of automatic purge is used when resin is changed. Purge time is the number of purging cycle

### 5.11 Setting of Ejector

| Riect Set                                                                                          | tting                            |              |                      | 2012/02/    | 24 10:05   |           |
|----------------------------------------------------------------------------------------------------|----------------------------------|--------------|----------------------|-------------|------------|-----------|
| 23000 200                                                                                          |                                  |              |                      | 2012, 02,   |            |           |
| -<br>Eject Nos                                                                                     | з.                               | AAt          | Vib.Ejt              | .Nos.       | BBt        |           |
| Eject Pau                                                                                          | ise                              | CCs          | Eject S              | Start       | DDr        |           |
| Eject Mod                                                                                          | le                               | EE           |                      |             |            |           |
|                                                                                                    |                                  | Sp           | Pr                   |             | Pos        |           |
| R: . O                                                                                             | . 1                              | TTW          | 0.0%                 |             |            |           |
| Eject Uu                                                                                           | t1                               | FF%          | GG%)<br>TTW          |             | HHmm       |           |
| Eject Out                                                                                          | 1                                | 11%          | ປ_1%)<br>10100       |             | NINTERNE   |           |
| Eject In                                                                                           | 1                                | LL%          | 10.11.20<br>10.11.20 |             |            |           |
| Eject in                                                                                           | 2                                | 00%          | PP%                  |             | QQuun      |           |
| -<br>Maximum H                                                                                     | Siect Stroke                     |              |                      | RRmm        |            |           |
| **% *                                                                                              | kok% około                       | "bar 59.     | 5mm                  | 6.1mm       | 11.6mm     |           |
| <ul> <li>(1) Press (12).</li> <li>(2) Useto select the parameters of Ejector to be set,</li> </ul> |                                  |              |                      |             |            |           |
| Input<br>set is                                                                                    | the numerica completed.          | al value and | press the            | ENTER       |            | then the  |
| Of whic                                                                                            | h,                               |              |                      |             |            |           |
| "AA":                                                                                              | Set the freq                     | uency of eje | ector                |             |            |           |
| "BB":                                                                                              | Set the fre                      | quency and   | shake o              | f Ejector ( | used with  | several   |
|                                                                                                    | ejectors)                        |              |                      |             |            |           |
| "CC":                                                                                              | Show pause time of ejector       |              |                      |             |            |           |
| "DD":                                                                                              | Set the po                       | sition of mo | uld openi            | ng with syr | nchronizin | g ejector |
| "EE":                                                                                              | in the proce<br>Useto<br>actions | ess of mould | opening<br>select    | the follow  | ing three  | ejector   |

### Interface of Ejector Setting (12)

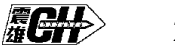

- (i) unused
- (ii) Ejector pause
- (iii) several Ejectors
- "FF": Set the speed of ejection forward 1
- "GG": Set the pressure of ejection forward 1
- "HH": Set the termination of action of ejection forward 1
- "II": Set the speed of ejection forward 2
- "JJ": Set the pressure of ejection forward 2
- "KK": Set the termination of action of ejection forward 2
- "LL": Set the speed of ejection retraction 1
- "MM": Set the pressure of ejection retraction 1
- "NN": Set the switching of action of deceleration of ejection retraction 1
- "OO": Set the speed of ejection retraction 2
- "PP": Set the pressure of ejection retraction 2
- "QQ": Set the switching of action of deceleration of ejection retraction 2
- "RR": Set maximum ejector stroke

### 5.12 Setting of Carriage

| Carriage Setting 2012/02/21                        | 14:47   |
|----------------------------------------------------|---------|
|                                                    |         |
|                                                    |         |
|                                                    |         |
|                                                    |         |
| Sp Pr Tim                                          | )e      |
|                                                    |         |
| Carr Past AAN BBN CC:                              | S       |
| Carr Slow DD% EB%                                  |         |
| Carr Back FFW GGW HHs                              | S       |
|                                                    |         |
|                                                    |         |
|                                                    |         |
|                                                    | C       |
|                                                    | min     |
| EJE/<br>CORE                                       |         |
| Press for two times and you can enter into         | Interfa |
| 3).                                                |         |
|                                                    |         |
|                                                    |         |
| Useto select the parameters of Carriage            | e to be |
| ENTE                                               | R       |
| Input the numerical value and proce the            |         |
| completed                                          |         |
| completed.                                         |         |
| Of which.                                          |         |
| "AA": Set quick speed of Carriage                  |         |
| "BB": Set quick pressure of Carriage               |         |
| "CC": Set the stroke time of quick action of Carri | iage    |
| "DD": Set slow speed of Carriage                   | U -     |
| "EE": Set slow pressure of Carriage                |         |
|                                                    |         |
| "FF": Set the speed of Carriage retraction         |         |

Interface of Setting of Carriage (13)

"HH": Set the stroke time of slow action of Carriage

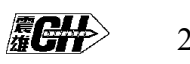

### 5.13 Setting of air blowing

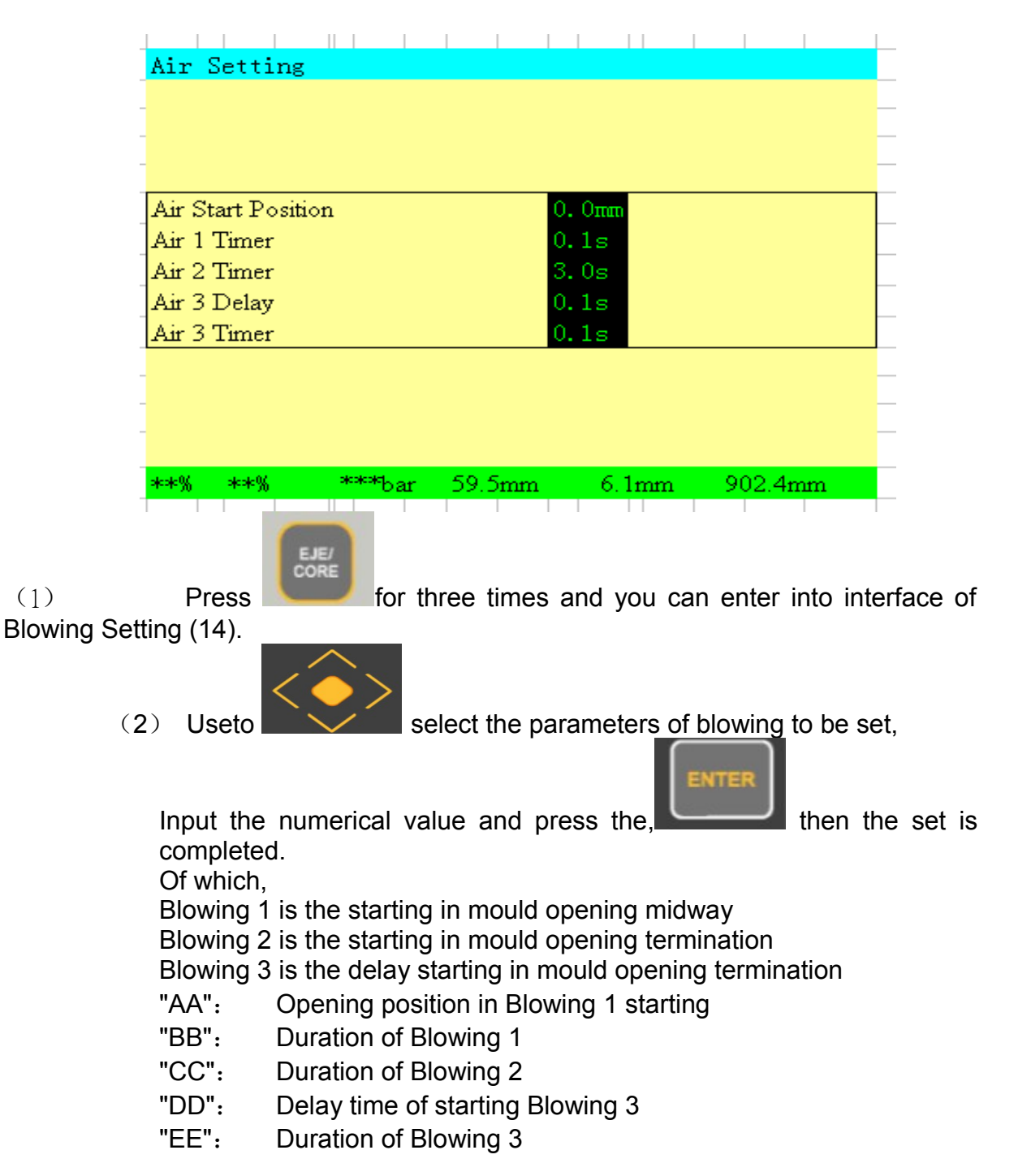

Interface of Blowing Setting (14)

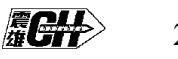

### 5.14 Setting of Core pulling A

(2)

Setting Interface of Core Pulling A (15)

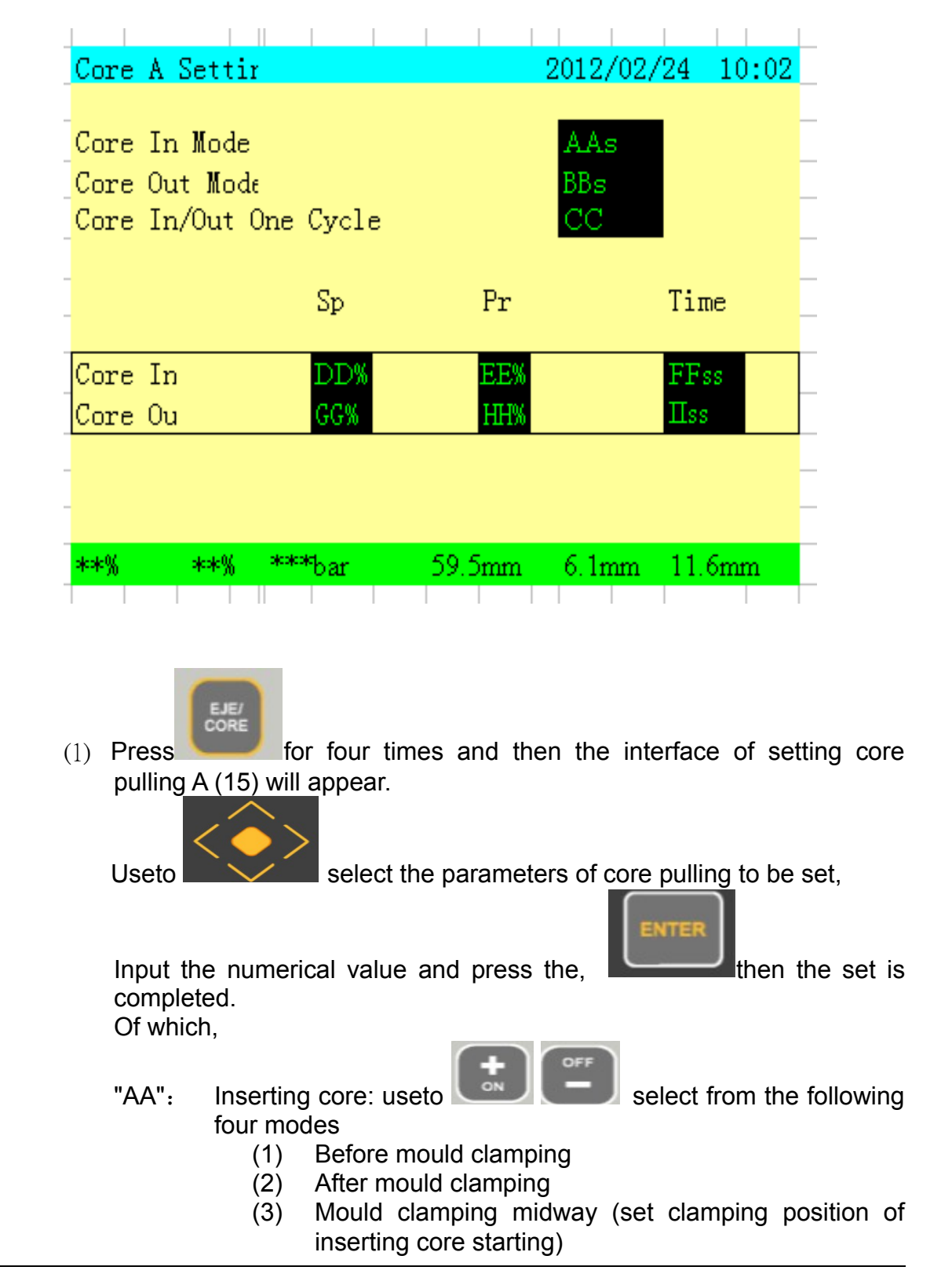

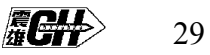

|            |                         | (4) Unused                                                                                                    |
|------------|-------------------------|----------------------------------------------------------------------------------------------------|
|            | "BB":                   | <ul> <li>Pulling core: useto</li> <li>Pulling core: useto</li> <li>four modes</li> <li>(1) Before mould opening</li> <li>(2) After mould opening</li> <li>(3) Mould opening midway (set clamping position of pulling core starting)</li> <li>(4) Unused</li> </ul> |
| (1)<br>(2) | "CC":                   | Cycle of inserting/pulling core: use to to Cycle of inserting/pulling two modes to Time Position switch                                                                                                    |
|            | "DD":<br>"EE":<br>"FF": | Set the speed of inserting core<br>Set the pressure of inserting core<br>Set the time of inserting core                                                                                                    |

- "GG": Set the speed of pulling core
- "HH": Set the pressure of pulling core
- "II": Set the time of pulling core

### 5.15 Setting of Core pulling B

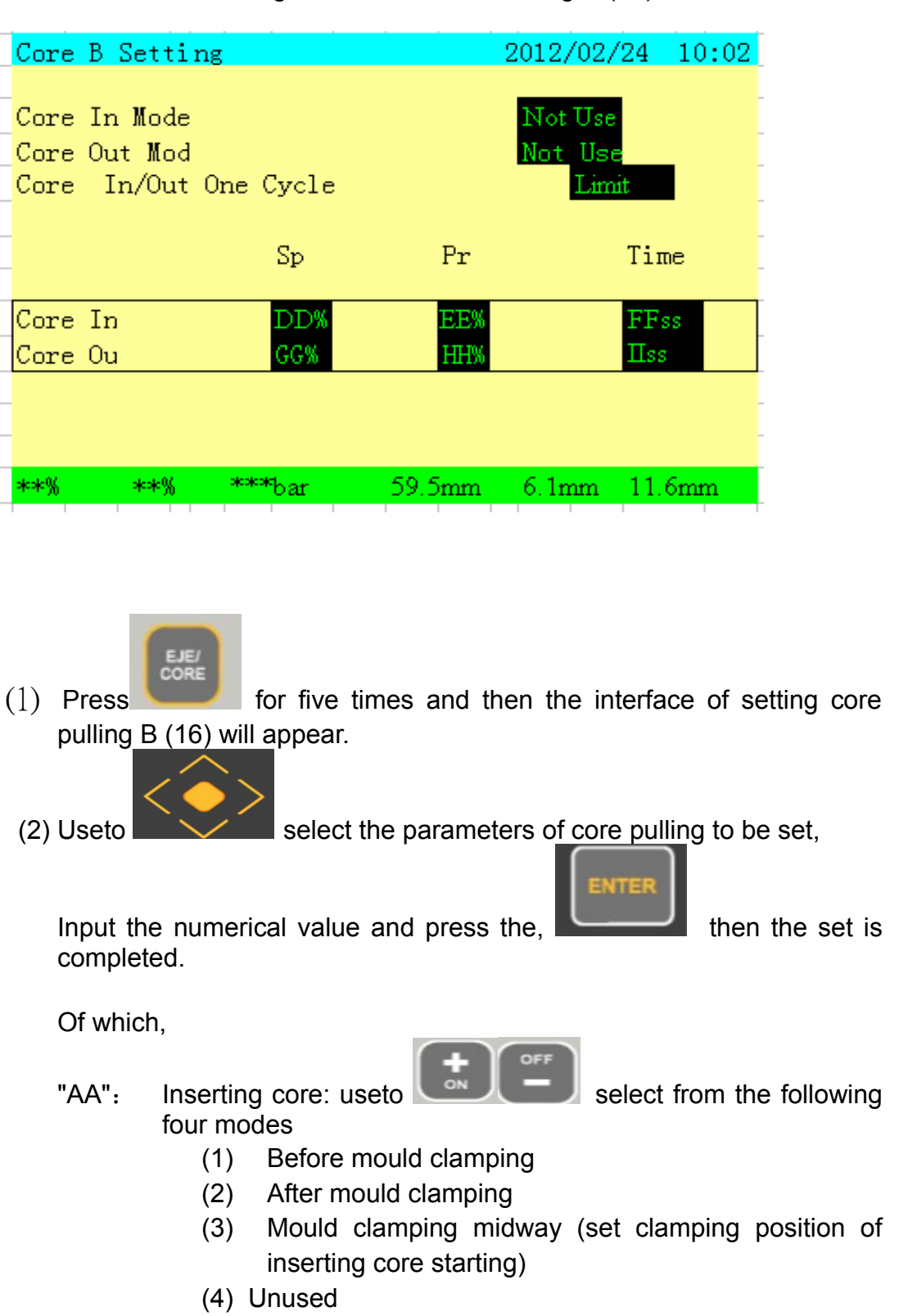

Setting Interface of Core Pulling B (16)

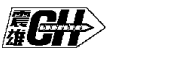

|              | "BB": | Pulling core: useto                                |
|--------------|-------|----------------------------------------------------|
|              |       | four modes                                         |
| (1)          |       | Before mould opening                               |
| (1)          |       | After mould opening                                |
| (2)          |       | Alter modul opening                                |
|              |       | (3) Mould opening midway (set clamping position of |
|              |       | pulling core starting)                             |
|              |       | (4) Unused                                         |
|              |       |                                                    |
|              | "".   | Cycle of inserting/pulling core: use to            |
|              | 00:   | select from the following two modes                |
| ( <b>0</b> ) |       |                                                    |
| (2)          |       |                                                    |
| (3)          |       | Position switch                                    |
|              |       |                                                    |
|              | "DD": | Set the speed of inserting core                    |
|              | "EE": | Set the pressure of inserting core                 |
|              | "FF": | Set the time of inserting core                     |
|              | "66". | Set the speed of nulling core                      |
|              |       |                                                    |
|              | "HH": | Set the pressure of pulling core                   |

"II": Set the time of pulling core

### 5.16 Setting of Core pulling C

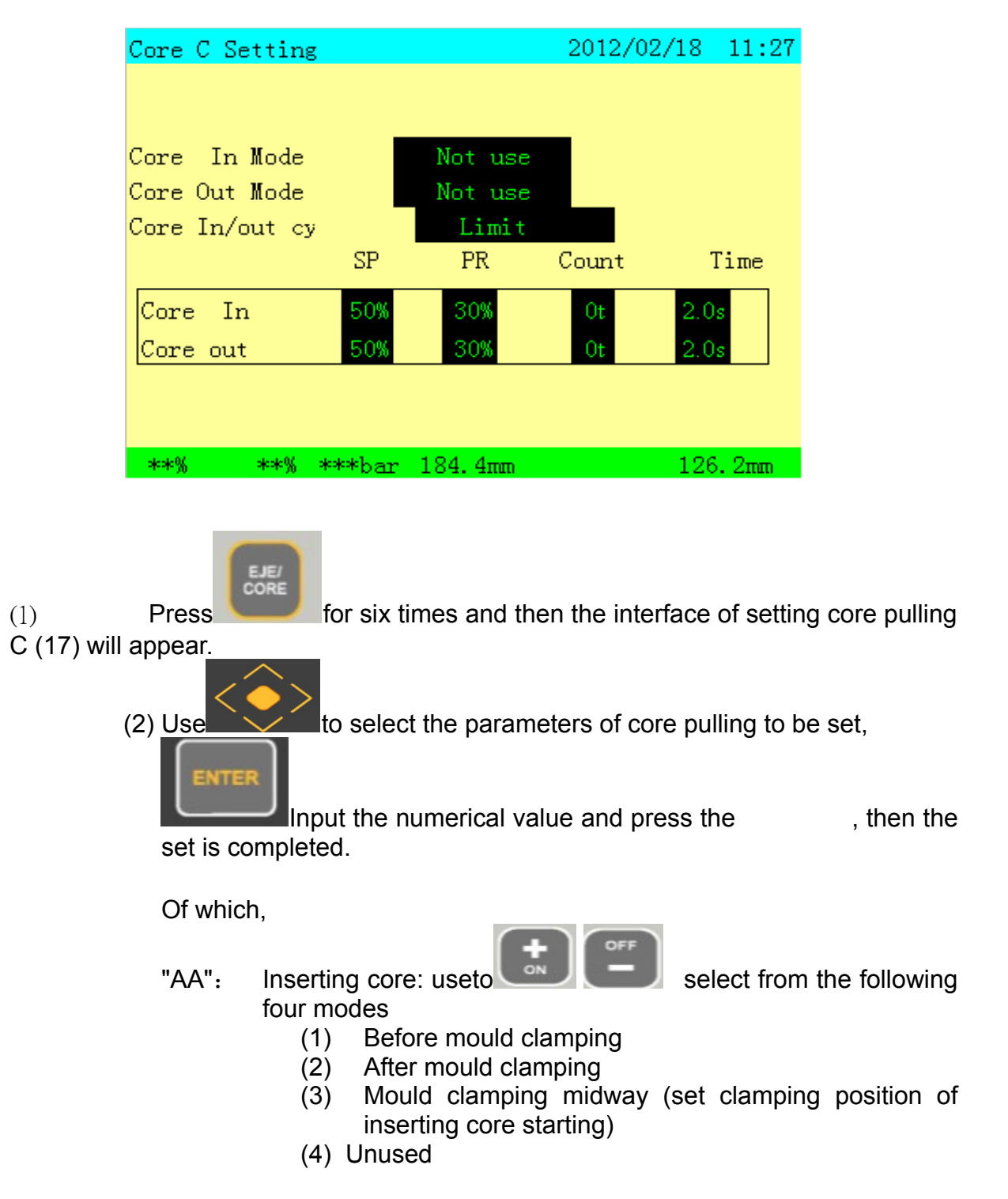

### Setting Interface of Core Pulling C (17)

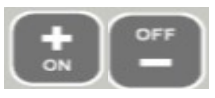

select from the following

B": Pulling core: useto

"BB":

- (1) Before mould opening
- (2) After mould opening
- (3) Mould opening midway (set clamping position of pulling core starting)
- (4) Unused
- "CC": Cycle of inserting/pulling core: uset select from the following three modes
  - (1) Time
  - (2) Position switch
  - (3) Count
- "DD": Set the speed of inserting core
- "EE": Set the pressure of inserting core
- "FF": Set the frequency of inserting core
- "GG": Set the time of inserting core
- "HH": Set the speed of pulling core
- "II": Set the pressure of pulling core
- "JJ": Set the frequency of pulling core
- "KK": Set the time of pulling core

### 5.17 Setting of Timer

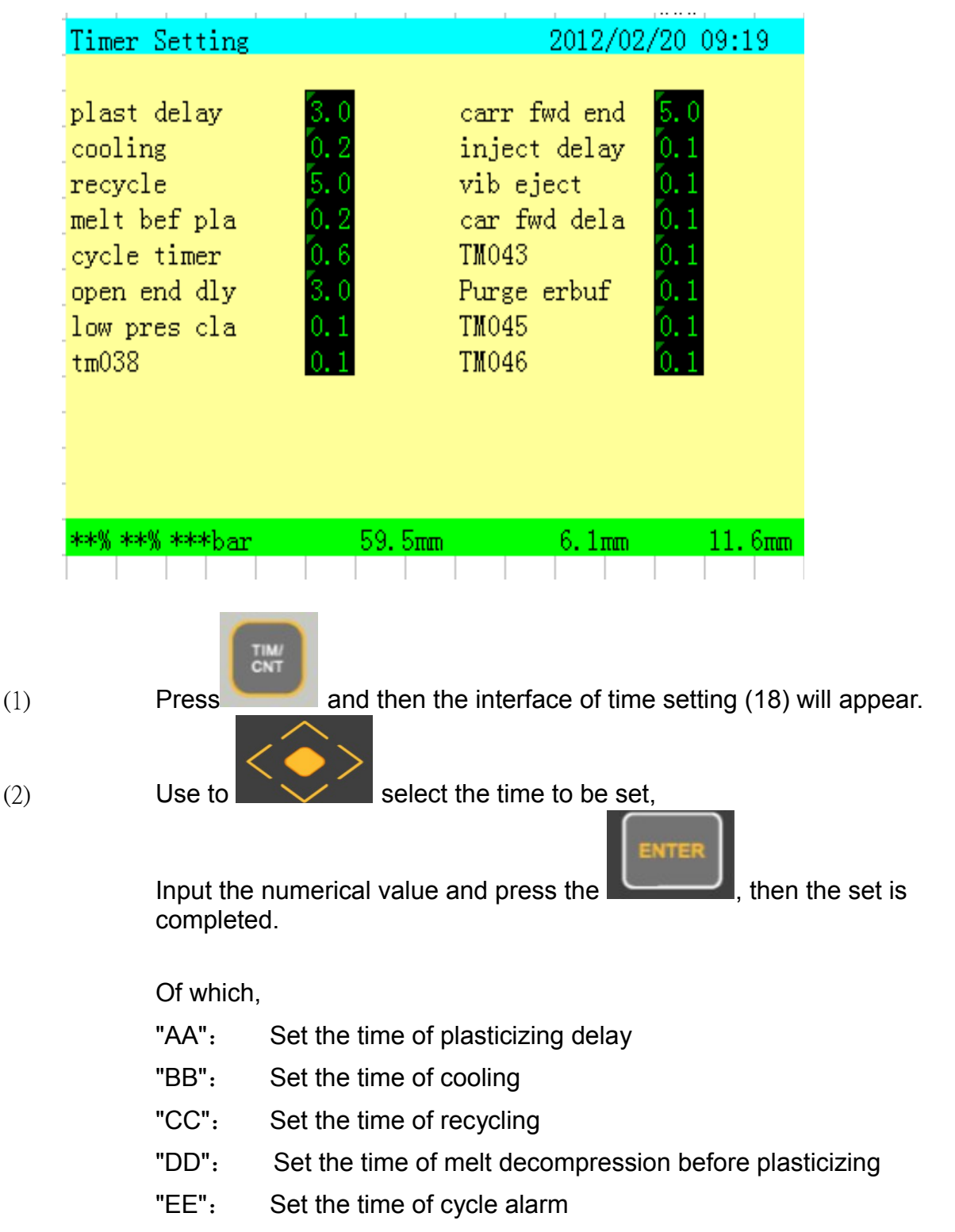

Interface of Time Setting (18)

"FF": Set the time delay of mould opening termination

- "GG": Set the time of monitoring of low pressure clamping
- "HH": Set the time of quick carriage forward
- "II": Set the time delay of carriage forward termination
- "JJ": Set the time delay of injection
- "KK": Set the time of retraction of Ejector shake
- "LL": Time delay of carriage retraction after backlash
- "MM": Standby
- "NN": Standby
- "OO": Standby
- "PP": Standby

The timers in this screen are mostly used for internal timers
# 5.18 Setting of Counter 1

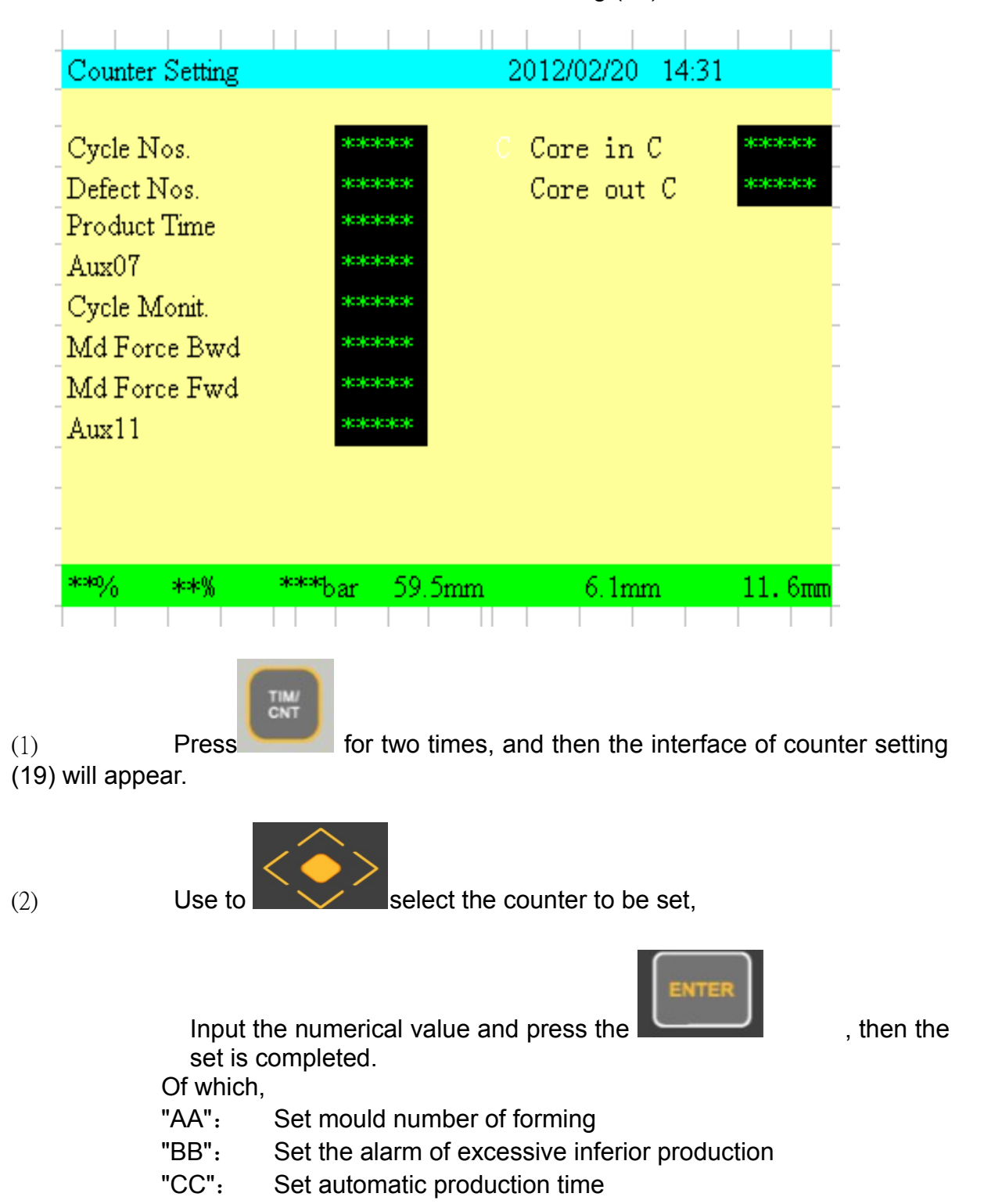

Interface of Counter Setting (19)

- "DD": Standby
- "EE": Cycle monitor
- "FF": Set mould clamping by the adjustment
- "GG": Set mould pressing by the calibrating
- "HH": Standby
- "II": C timers of inserting cores
- "JJ": C timers of pulling cores

#### 5.19 Setting of Temperature Deviation Alarm

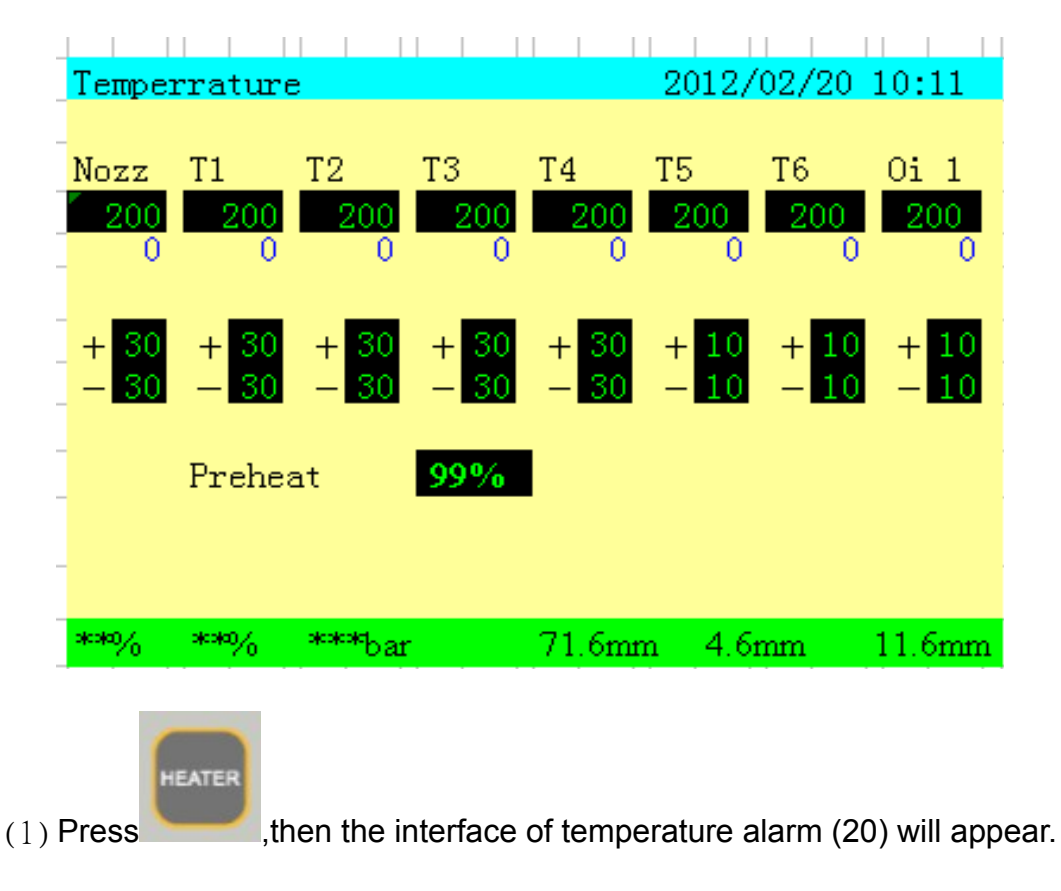

Interface of Setting of Temperature Deviation Alarm (20)

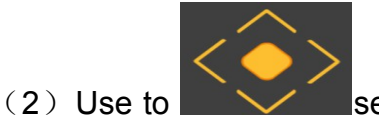

select the deviation alarm of each stage of temperature to

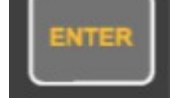

be set, input the numerical value and press the, then the set is completed.

This screen is used for setting barrel temperature for each channel. The deviation setting "+30"-30" mean no alarm within actual temperature from 170 to 230. If the actual temperature exceed the deviation range, alarm will be appear with low temperature limit or high temperature limit.

# 5.20 Temperature setting of hot runner

|        | <br>  |       | 1    |         |       |       |      |      |     |
|--------|-------|-------|------|---------|-------|-------|------|------|-----|
| Hot    | Kunn  | er He | ater | ontro   | 5 201 | 27027 | 20 1 | 0:50 |     |
|        | T2    | TЗ    | T4   | T5      | T6    | T7    | T8   | Т9   | T10 |
| 0      | ) (   | ) (   | ) (  | 0 0     | 0     | 0     | 0    | 0    | 0   |
|        |       |       |      |         |       |       |      |      |     |
| -      |       |       |      | <b></b> |       |       |      |      | -   |
| 111    | 112   | 113   | 114  | 115     | 116   | 117   | 118  | 119  | 120 |
|        |       | , (   | , (  |         |       |       |      |      |     |
|        |       |       |      |         |       |       |      |      |     |
|        |       |       |      |         |       |       |      |      |     |
| _ Data | a Coj | ру А  | 11   |         | 0     |       |      |      |     |
| _      |       |       |      |         |       |       |      |      |     |
| **%    | **%   | ***}  | ar   | 59.5    | mm    | 6.1n  | m    | 11.6 | mm  |

Interface of Temperature setting of hot runner (21)

Interface of Temperature setting of heat interval channel (22)

| Hot  | Runne   | er He   | aterO | ontr | 0 201   | 2/02/   | 20-1    | 0:50    |     |
|------|---------|---------|-------|------|---------|---------|---------|---------|-----|
| T21  | T22     | T23     | T24   | T25  | T26     | T27     | T28     | T29     | T30 |
|      |         |         |       |      |         |         |         |         |     |
| T31  | T32     | T33     | T34   | T35  | T36     | T37     | T38     | T39     | T40 |
|      | 0 0<br> | 0 0<br> | 0     |      | 0 0<br> | 0 0<br> | 0 0<br> | 0 0<br> | 0   |
|      |         |         |       |      |         |         |         |         |     |
| Data | n Cop   | oy A    | 11    |      | 0       | 1       |         |         |     |
|      |         |         |       |      |         |         |         |         |     |
| **%  | **%     | _***b   | ar    | 59.5 | mm      | 6.1n    | m       | 11.6    | mm  |

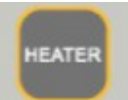

(1) Press for two times, then the interface of temperature setting of heat interval channel (21) will appear.

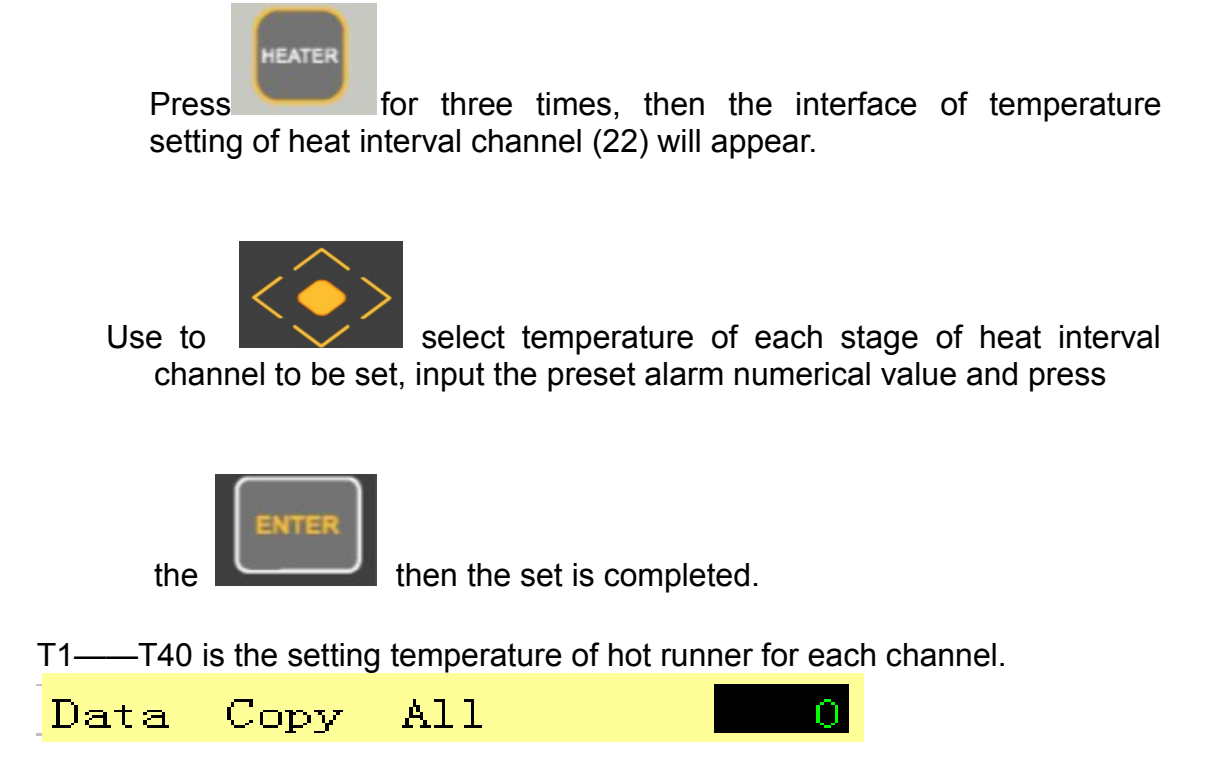

This function is used for fast setting for all channels with same setting.

## 5.21 Setting of Function

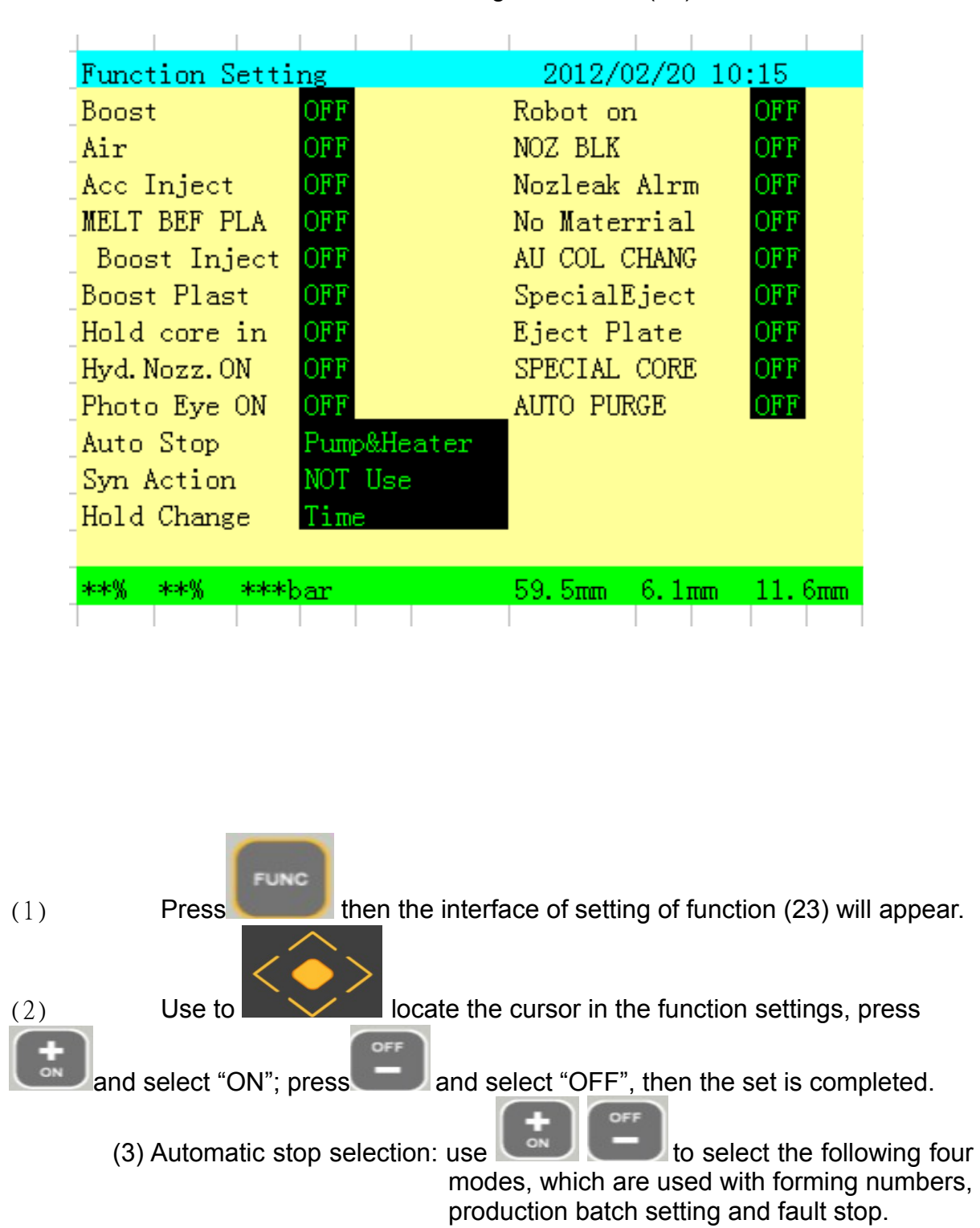

Interface of Setting of Function (23)

- (i) Not used
- (ii) oil pump
- (iiií) electric heat
- (iv) oil pump and electric heat
- (4) Switching between filling and pressure holding by pressure holding function:
- (i) Switching by time: in selecting time switching, timer TIM014 counting is completed and pressure holding is

switched.

- (ii) Switching by position: in selecting position switching, pressure holding will be switched in stage 5 injection.
- (iii) Switching by pressure: in selecting pressure switching, pressure sensor is required, and pressure holding will be switched in the event that injection pressure achieves preset pressure.
- (5) Nitrogen injection: When choose "ON", the nitrogen injection device can be used (User have to order this device separately).
- (6) Alarm for glue leak: When choose "ON", alarm will ring if the nozzle leaks (additional device).
- (7) Alarm for no materials: When choose "ON", alarm will ring if there is no material in the hopper; when choose "OFF", no alarm will be given even if the plasticizing is not completed when the cool time ends.
- (8) Synchronization action:
  - (i) Ejector: When choose Ejectors, the mould opening and ejection can be processed at the same time, and the position of mould opening when the ejector is started can be set.
  - (ii) Plasticizing: When choose plasticizing, the mould opening and ejector can be used.
  - (iii) Core pulling: When choose core pulling, the action of inserting and pulling core can be processed while opening and clamping.

(iv)not used.

(9) The meaning of other functions can be understood literally, so no describe will be given hereby.

#### 5.22 The Selection of Mould Data

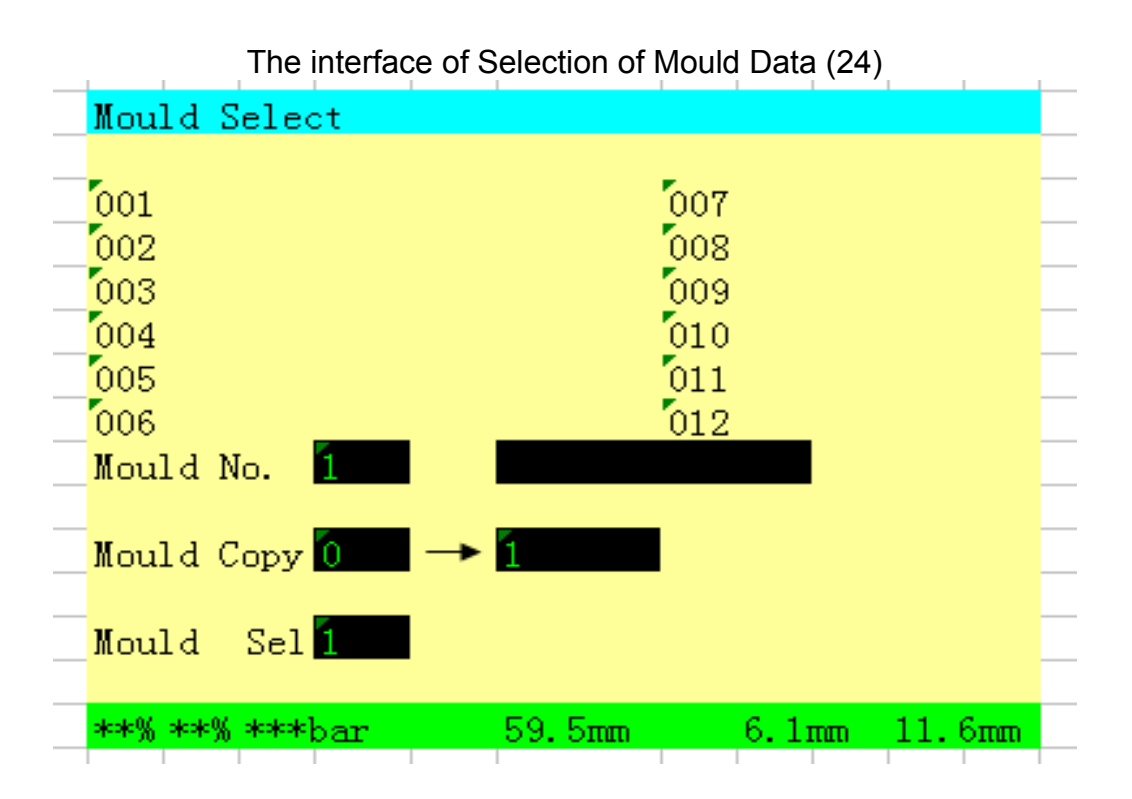

The interface of Selection of Mould Data (25)

| 01  | ajcajcajcajcajcajcajcajcajcajcajc        | 007 | alealealealealealealealealealeale  |
|-----|------------------------------------------|-----|------------------------------------|
| 02  | əleəleəleəleəleəleəleəleəleəleəle        | 008 | ojeojeojeojeojeojeojeojeojeoje     |
| 03  | oleoleoleoleoleoleoleoleoleoleoleoleoleo | 009 | ojeojeojeojeojeojeojeojeojeoje     |
| 04  | okoskoskoskoskoskoskoskoskosko           | 010 | alealealealealealealealealealealea |
| 05  | okoskoskoskoskoskoskoskoskosko           | 011 | skaskaskaskaskaskaskaska           |
| 06  | oleoleoleoleoleoleoleoleoleoleoleole     | 012 | skaleskaleskaleskaleskaleskal      |
| ave | Mould No. 🚺 1                            |     |                                    |
| oad | Mould N( 1                               |     |                                    |

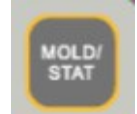

(1) Press and the interface of Selection of Mould Data (24) will appear.

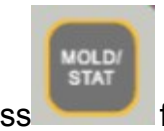

Press for two times and the interface of Selection of Mould Data (25) will appear.

150 groups of mould data memory are available, of which, mould data No. 1 to No.99 are standard data module, and No. 101 to No.150 are easy operation module (some of which can only be altered by mould data 100). Failure to alter the data means no duplication can be realized, so do make free with the mould data 100. Mold data in mold no.0 is used for mold data initialization.

This screen is for upload and download of mold data between Ai -02 controller and SD card memory device ~ (SD memory card and SD card reading device is provided as option)  $_{\circ}$ 

After connecting SD memory card and memory card reading device(screen with"No Device" will be disappear), setting downloading mold number at A2 position, press

ENTER

key to downloading data to SD memory card device, the LED indicator will be flashing until downloading process are finished. At A3 position, set the uploading

mold number, then press key to upload the mold number data from SD memory card to Ai-02 controller, the LED indicator will be flashing during uploading, data transfer will be stopped if the LED light off.

Backup of mold data in FRAM:

FRAM is a new memory device on the CPU board of Ai-02 controller, it can be used for backup of mold data and machine parameters when the battery is in failure.

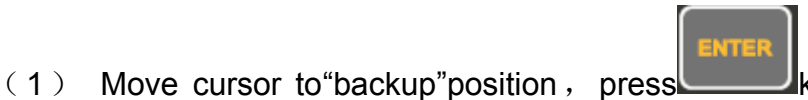

key, "backup"will be

displayed with"? ", then press key to complete the mold data backup process, Mold set data number 1 to 10 will be saved in the FRAM.

(2) Move cursor to select " recover" , and then press confirm key to recover

the Mold set data number 1 to 10 saved in the FRAM.

#### 5.23 Statistical value

| Statistic    |        |          | 2012   | /02/24 | 10:10   |
|--------------|--------|----------|--------|--------|---------|
|              | Target |          | [oler. | urr.   | Prey    |
| Cycle No.    |        |          |        | 0      | 0       |
| Cycle Time   | 0.0    | <u>+</u> | 0.0    | 0.0    | 0.0     |
| Inject Time  | 0.00   | <u>+</u> | 0.00   | 0.00   | 0.00    |
| Plast Time   | 0.00   | <u>+</u> | 0.00   | 0.00   | 0.00    |
| Inject End   | 0.0    | <u>+</u> | 0.0    | 0.0    | 0.0     |
| Plast End    | 0.0    | <u>+</u> | 0.0    | 0.0    | 0.0     |
| Quality      | Clear  | SD       | OFF    | ##     | ##      |
|              |        |          |        | _      |         |
| Product Time | 0      |          |        | PRINT  | OFF     |
| Product 0    | lefect |          | 0      | (0%    | 6)      |
|              |        |          |        |        |         |
| **0⁄0 **0⁄0  | ***bar | 18       | 4.4mm  | 0.3mm  | 126.2mm |

#### Quality statistics interface (26)

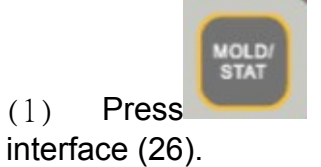

(1)

key for three times, and it will show the quality statistics

(2) Select the setting item by the key, input the figure and then press key to complete the setting.

This screen is for monitoring of quality data. If it is setting with "ON", it is judge to be defective product if data are out of tolerance.

Use key to move the setting of "production time", the press

key, with display of "? ", then press key to reset the production time to zero, this is an accumulating production timer.

use key to move "production counter", press key, with display

of"?", then press key to rest the production counyer to zero, this is an accumulating production counter.

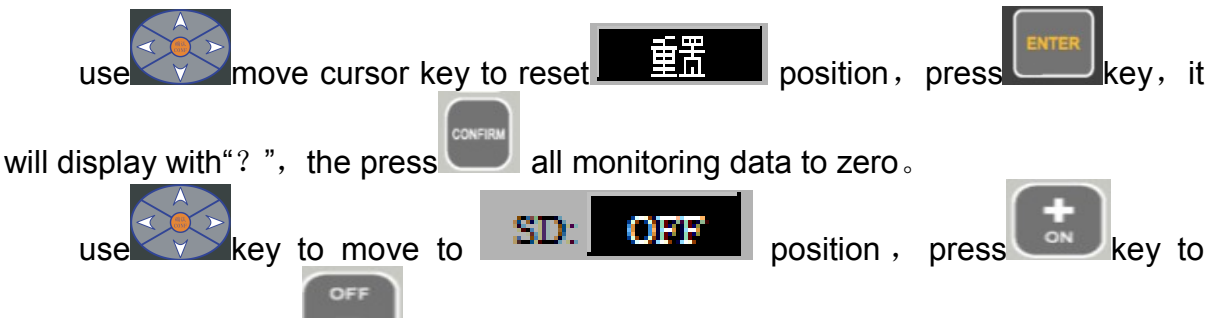

select "ON", press key to select"OFF", If it is select to "ON", all quality data will be saved to SD card in the SD card device which is an option device for Ai controller.

# 5.24 Time monitor

|         | · · · · · · | 1 1  | 1 1    |       |           |    |
|---------|-------------|------|--------|-------|-----------|----|
| timer m | onitor      |      |        |       |           |    |
| _       |             |      |        |       |           |    |
|         | Set.        | Act. |        | Set.  | Act.      |    |
| TMOO    | 999.9       | 0.0  | TM10   | 999.9 | 0.0       |    |
| TM01    | 999.9       | 0.0  | TM11   | 999.9 | 0.0       |    |
| TM02    | 999.9       | 0.0  | TM12   | 999.9 | 0.0       |    |
| TM03    | 99.99       | 0.00 | TM13   | 0.2   | 0.0       |    |
| TM04    | 999.9       | 0.0  | TM14   | 1.0   | 0.0       |    |
| TM05    | 0.1         | 0.0  | TM15   | 0.3   | 0.0       |    |
| TM06    | 3.0         | 0.0  | TM16   | 0.3   | 0.0       |    |
| TM07    | 999.9       | 0.0  | TM17   | 0.3   | 0.0       |    |
| TM08    | 99.99       | 0.00 | TM18   | 0.1   | 0.0       |    |
| TM09    | 999.9       | 0.0  | TM19   | 0.1   | 0.0       |    |
|         |             |      |        |       |           |    |
| **% **% | ***bar      |      | 59.5mm | 6.1   | nan 11.6n | nm |
|         |             |      |        |       |           |    |

Time monitor interface (27)

Time monitor interface (28)

| Time Mon | nitor  |      |        |       |             |       |
|----------|--------|------|--------|-------|-------------|-------|
|          |        |      |        |       |             |       |
|          | Set.   | Act. |        | Set.  | Act.        |       |
| TM20     | 999.9  | 0.0  | TM30   | 999.9 | 0.0         |       |
| TM21     | 999.9  | 0.0  | TM31   | 999.9 | 0.0         |       |
| TM22     | 999.9  | 0.0  | TM32   | 999.9 | 0.0         |       |
| TM23     | 99.99  | 0.00 | TM33   | 0.2   | 0.0         |       |
| TM24     | 999.9  | 0.0  | TM34   | 1.0   | 0.0         |       |
| TM25     | 0.1    | 0.0  | TM35   | 0.3   | <b>0.</b> 0 |       |
| TM26     | 3.0    | 0.0  | TM36   | 0.3   | 0.0         |       |
| TM27     | 999.9  | 0.0  | TM37   | 0.3   | 0.0         |       |
| TM28     | 99.99  | 0.00 | TM38   | 0.1   | 0.0         |       |
| TM29     | 999.9  | 0.0  | TM39   | 0.1   | 0.0         |       |
|          |        |      |        |       |             |       |
| **% **%  | ***bar |      | 59.5mm | 6.1   | .nm 1       | 1.6mm |
|          |        |      |        |       |             |       |

Time monitor interface (29)

| T: W    |        |      |              |       |        |      |
|---------|--------|------|--------------|-------|--------|------|
| lime mo | nitor  |      |              |       |        |      |
|         | Set.   | Act. |              | Set.  | Act.   |      |
| TM40    | 999.9  | 0.0  | <b>TM</b> 50 | 999.9 | 0.0    |      |
| TM41    | 999.9  | 0.0  | TM51         | 999.9 | 0.0    |      |
| TM42    | 999.9  | 0.0  | TM52         | 999.9 | 0.0    |      |
| TM43    | 99.99  | 0.00 | TM53         | 0.2   | 0.0    |      |
| TM44    | 999.9  | 0.0  | TM54         | 1.0   | 0.0    |      |
| TM45    | 0.1    | 0.0  | TM55         | 0.3   | 0.0    |      |
| TM46    | 3.0    | 0.0  | TM56         | 0.3   | 0.0    |      |
| TM47    | 999.9  | 0.0  | TM57         | 0.3   | 0.0    |      |
| TM48    | 99.99  | 0.00 | TM58         | 0.1   | 0.0    |      |
| TM49    | 999.9  | 0.0  | TM59         | 0.1   | 0.0    |      |
|         |        |      |              |       |        |      |
| **% **% | ***bar |      | 59.5mm       | 6.1   | .mm 11 | .6mm |

Time monitor interface(30)

| 1        |        |      |        |       |       |       |
|----------|--------|------|--------|-------|-------|-------|
| Time Mon | nitor  |      |        |       |       |       |
|          |        |      |        |       |       |       |
|          | Set.   | Act. |        | Set.  | Act.  |       |
| TM60     | 999.9  | 0.0  | TM70   | 999.9 | 0.0   |       |
| TM61     | 999.9  | 0.0  | TM71   | 999.9 | 0.0   |       |
| TM62     | 999.9  | 0.0  | TM72   | 999.9 | 0.0   |       |
| TM63     | 99.99  | 0.00 | TM73   | 0.2   | 0.0   |       |
| TM64     | 999.9  | 0.0  | TM74   | 1.0   | 0.0   |       |
| TM65     | 0.1    | 0.0  | TM75   | 0.3   | 0.0   |       |
| TM66     | 3.0    | 0.0  | TM76   | 0.3   | 0.0   |       |
| TM67     | 999.9  | 0.0  | TM77   | 0.3   | 0.0   |       |
| TM68     | 99.99  | 0.00 | TM78   | 0.1   | 0.0   |       |
| TM69     | 999.9  | 0.0  | TM79   | 0.1   | 0.0   |       |
|          |        |      |        |       |       |       |
| **% **%  | ***bar |      | 59.5mm | 6.1   | mm 11 | . 6mm |
|          |        |      |        |       |       |       |

| Time Mo      | nitor  |      |        |       |            |
|--------------|--------|------|--------|-------|------------|
|              |        |      |        |       |            |
|              | Set.   | Act. |        | Set.  | Act.       |
| TM80         | 999.9  | 0.0  | TM90   | 999.9 | 0.0        |
| TM81         | 999.9  | 0.0  | TM91   | 999.9 | 0.0        |
| TM82         | 999.9  | 0.0  | TM92   | 999.9 | 0.0        |
| TM83         | 99.99  | 0.00 | TM93   | 0.2   | 0.0        |
| TM84         | 999.9  | 0.0  | TM94   | 1.0   | 0.0        |
| TM85         | 0.1    | 0.0  | TM95   | 0.3   | 0.0        |
| <b>TM</b> 86 | 3.0    | 0.0  | TM96   | 0.3   | 0.0        |
| <b>TM</b> 87 | 999.9  | 0.0  | TM97   | 0.3   | 0.0        |
| TM88         | 99.99  | 0.00 | TM98   | 0.1   | 0.0        |
| <b>TM</b> 89 | 999.9  | 0.0  | TM99   | 0.1   | 0.0        |
|              |        |      |        |       |            |
| **% ***%     | ***bar |      | 59.5mm | 6.1   | .mm 11.6mm |
|              |        |      |        |       |            |

#### Time monitor interface (31)

Press

(1)

thekey once, and it will show Time monitor interface (27).

(2) In the interface, the setting and operation status of timer can be monitored, in case of monitoring other timers, press

simultaneity press and keys, and switch between the interface(27)-(31).

(3) This screen is used to monitor of totally 100 timers (TM00 to TM100) including setting value and monitoring current value.

#### 5.25 Counter monitor

| Counte  | r Monitor | 1 1  |        | 1 1   | 1 1 1  |
|---------|-----------|------|--------|-------|--------|
|         |           |      |        |       |        |
|         | Set.      | Act. |        | Set.  | Act.   |
| CT00    | 65535     | 5159 | CT10   | 0     | 0      |
| CT01    | 1234      | 1234 | CT11   | 0     | 0      |
| CT02    | 0         | 143  | CT12   | 0     | 0      |
| CT03    | 0         | 0    | CT13   | 0     | 0      |
| CT04    | 1         | 1    | CT14   | 0     | 0      |
| CT05    | 0         | 0    | CT15   | 0     | 0      |
| CT06    | 35        | 0    | CT16   | 0     | 0      |
| CT07    | 0         | 0    | CT17   | 0     | 0      |
| CT08    | 0         | 0    | CT18   | 0     | 0      |
| CT09    | 0         | 0    | CT19   | 0     | 0      |
|         |           |      |        |       |        |
| **% **9 | { ***bar  |      | 59.5mm | 6.1mm | 11.6mm |
|         |           |      |        |       |        |

Counter monitor interface (32)

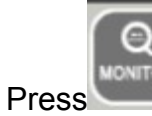

(1)

key for twice, it will show counter monitor interface (32).

(2) The interface is mainly used for monitoring setting and working status of counters.

This screen is to monitor counter data  $_{\circ}$ 

# 5.26 Input monitor

| Innut   | Monitor      |   | 1 1 1  | 1 1 1 1      | 1 1  |
|---------|--------------|---|--------|--------------|------|
| input   | MOILLOI      |   |        |              |      |
|         |              |   |        |              |      |
| E000:   | FRONT DOOR   | 0 | E010:  | PHOTO EYE    | 0    |
| EO01:   | REAR DOOR    | 0 | E011:  | ACC END      | 0    |
| E002:   | SAFETY DR LS | 0 | E012:  | MD AREA FREE | 0    |
| E003:   | CARRIAGE LS  | 0 | E013:  | EJE FWD ENA  | 0    |
| E004:   | CORE B IN    | 0 | EO14:  | MD CLOSE ENA | 0    |
| EO05:   | CORE B OUT   | 0 | E015:  | EJECT PLATE  | 0    |
| E006:   | UNSCR C CNT  | 0 | EO16:  | MD.ADJ.O/L   | 0    |
| E007:   | NOZZLE GUARD | 0 | EO17:  | PUMP O/L     | 0    |
| E008:   | CORE A IN    | 0 | E018:  | ADJ 1 FWD LS | 0    |
| E009:   | CORE A OUT   | 0 | E019:  | ADJ 1 BWD LS | 0    |
|         |              |   |        |              |      |
| **% **9 | {***bar      |   | 59.5mm | 6.1mm 11     | .6mm |

Input monitor interface (33)

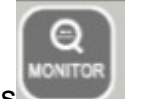

(1) Press key for three times, it will show input monitor interface(33).

(2) In the screen, the input status can be monitored, in case of monitoring others screen, press to switch between the interfaces(33)-(34)

#### 5.27 Output monitor

| Output   | Monitor      |   |        |             |        |
|----------|--------------|---|--------|-------------|--------|
|          |              |   |        |             |        |
|          |              |   |        |             |        |
| EO00:    | ADJ.1 FWD    | 0 | E010:  | EJT.BWD     | 0      |
| EO01:    | ADJ.1BWD     | 0 | EO11:  | BOOST CLAMP | 0      |
| EO02:    | MD CLOSE     | 0 | E012:  | CORE A IN   | 0      |
| EO03:    | CARRIAGE FWD | 0 | E013:  | CORE A OT   | 0      |
| EO04:    | INJECTION    | 0 | EO14:  | CORE B IN   | 0      |
| E005:    | PLAST        | 0 | E015:  | CORE B OT   | 0      |
| E006:    | MELT PECOMPR | 0 | E016:  | ACC CHARGE  | 0      |
| EO07:    | CARRIAGE BWD | 0 | EO17:  | ACC INJECT  | 0      |
| E008:    | MD OPEN      | 0 | E018:  | AIR 2       | 0      |
| E009:    | EJT FWD      | 0 | E019:  | AIR 1       | 0      |
|          |              |   |        |             |        |
| **** *** | «***bar      |   | 59.5mm | 6.1mm :     | 11.6mm |
|          |              |   |        |             |        |

#### Output monitor interface (34)

Press four times to call the output monitor screen. In this interface, the setting and operation status of outputs can be monitored, in

case of monitoring other outputs status, simultaneously press (or )keys to switch among the page .

Through inspection of the relevant outputs status, to confirm whether the output signals from the controller have been sent to the corresponding points on I/O board, and estimate the operating status of I/O board system or PCB failure.

#### 5.28 Relay monitor

| Relay Mo              | nitor |       |                    |           |   |
|-----------------------|-------|-------|--------------------|-----------|---|
|                       |       |       |                    |           |   |
|                       | 01234 | 56789 | 01234              | 56789     |   |
| ELOOO                 |       |       |                    |           |   |
|                       |       |       |                    |           |   |
| E1020                 |       |       |                    |           | - |
| EI040                 |       |       |                    |           | - |
| EI060                 |       |       |                    |           | _ |
| _                     |       |       |                    |           | _ |
| _                     |       |       |                    |           | _ |
| _                     |       |       |                    |           |   |
|                       |       |       |                    |           |   |
|                       |       |       |                    |           |   |
|                       |       |       |                    |           |   |
| -                     |       |       |                    |           |   |
| picolo%, picolo%, pic | **    | 50 F  | mm 6.1 <del></del> | m 11.6m   |   |
| 100 M 100 M           | ba    | 55.5  |                    | uu 11.01u |   |

#### Relay monitor (35)

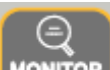

Press five times to call the relay monitor screen.

In this interface, internal relays status can be monitored, in case of monitoring other

relays status, press (or V) keys to switch among relay monitor interfaces.

These interfaces are used to confirm whether the signal receiving and sending function of controller internal relays is in normal condition, in case of failure during the machine operating, troubleshooting can be found through these interfaces( in which, @ means operating, means not operating).

## 5.29 Program monitor

| 000000 LD<br>00001 AN<br>00002 OU<br>00003 AN<br>00004 OU<br>00005 LD<br>00005 AN<br>00006 AN<br>00007 OR<br>00008 AN | I<br>D<br>T<br>I<br>T<br>I<br>I | EI00<br>EI00<br>WK02<br>EI00<br>WK00<br>KY00<br>EI00<br>EE00 | 00<br>02<br>20<br>01<br>58<br>05<br>01 |     |     |      |
|----------------------------------------------------------------------------------------------------|---------------------------------|--------------------------------------------------------------|----------------------------------------|-----|-----|------|
| 00000 LD   00001 AN   00002 OU   00003 AN   00003 AN   00005 LD   00005 AN   00006 AN   00007 OR   00008 AN           | I<br>D<br>T<br>I<br>I<br>I<br>I | EI00<br>EI00<br>WK02<br>EI00<br>WK00<br>KY00<br>EI00<br>FR00 | 00<br>02<br>20<br>01<br>58<br>05<br>01 |     |     |      |
| 00001 AN   00002 OU   00003 AN   00004 OU   00005 LD   00006 AN   00007 OR   00008 AN                                 | D<br>T<br>I<br>I<br>I           | EI00<br>WK02<br>EI00<br>WK00<br>KY00<br>EI00<br>FR00         | 02<br>20<br>01<br>58<br>05<br>01       |     |     |      |
| 00002 OU<br>00003 AN<br>00004 OU<br>00005 LD<br>00006 AN<br>00007 OR<br>00008 AN                                      | T<br>I<br>T<br>I<br>I           | WK02<br>EI00<br>WK00<br>KY00<br>EI00<br>FR00                 | 20<br>01<br>58<br>05<br>01             |     |     |      |
| 00003 AN<br>00004 OU<br>00005 LD<br>00006 AN<br>00007 OR<br>00008 AN                                                  | I<br>T<br>I<br>I                | EI00<br>WK00<br>KY00<br>EI00<br>FR00                         | 01<br>58<br>05<br>01                   |     |     |      |
| 00004 OU<br>00005 LD<br>00006 AN<br>00007 OR<br>00008 AN                                                              | T<br>I<br>I                     | WKO6<br>KYO0<br>EIO0<br>FRO0                                 | 68<br>05<br>01                         | :   |     |      |
| 00005 LD<br>00006 AN<br>00007 OR<br>00008 AN                                                                          | I                               | KYOC<br>EIOC<br>FROC                                         | 05<br>01                               | :   |     |      |
| 00006 AN<br>00007 OR<br>00008 AN                                                                                      | I                               | EI00<br>FRO                                                  | 01                                     |     |     |      |
| 00007 OR<br>00008 AN                                                                                                  |                                 | FROM                                                         |                                        |     |     |      |
| 00008 AN                                                                                                    |                                 | DIVOV                                                        | J1                                     | -   |     |      |
|                                                                                                    | I                               | LSO4                                                         | 40                                     |     |     |      |
| 00009 AN                                                                                                    | I                               | KYOC                                                         | 06                                     | 0   |     |      |
| **% **% ***bar                                                                                                    |                                 | 59.9                                                         | Ξπm                                    | 6.3 | Lmm | 11.6 |
|                                                                                                    |                                 |                                                              |                                        |     |     |      |

Program monitor interface (36)

Press six times, it will show program monitor screen. "EI": Input position of internal relay types, press or form key to switch internal relay types, then press key to confirm. "O": Input position of internal relay serial number, input the serial number, and then

press key to confirm.

"Search": While moving the cursor to this position, press key once, one required relay that internal program used can be found immediately, press

key again, and a second relay that internal program used can be found.

# 5.30 Injection termination position

|         | Injection ter | mination pos | sition interfac  | ж (37) |
|---------|---------------|--------------|------------------|--------|
| Injecti | on End Posit  | tion         |                  |        |
| 1-10    | 11-20         | 21-30        | Average<br>31-40 | 41-50  |
|         |               |              |                  |        |
|         |               |              |                  | -      |
|         |               |              |                  | -      |
|         |               |              |                  | -      |
|         |               |              |                  |        |
| **% **% | ∗≉*bar        | 59. 5n       | m 6.1mm          | 11.6mm |

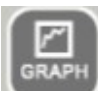

Press key for one time, it will show injection termination interface (44). The interface can show the injection termination position and the average of 50 mould products produced.

#### 5.31 Injection speed curve

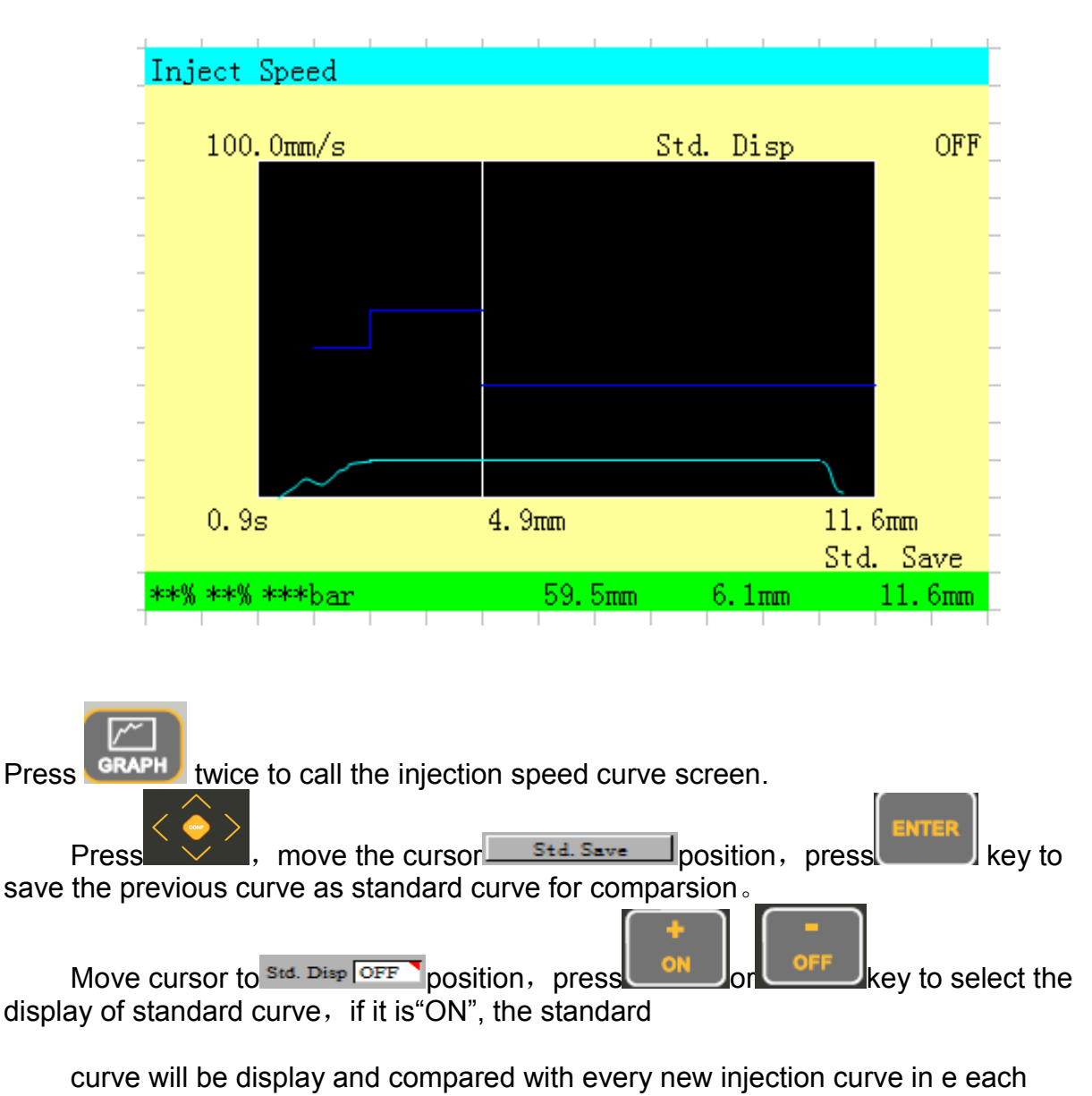

Injection speed curve interface (38)

cycle. Move cursor to for setting the maximum injection speed. If the

maximum 99 % injection speed just overlap the top of the graph, the maximum speed setting is correct. If not adjust the maximum injection speed.

#### 5.32 Injection pressure curve

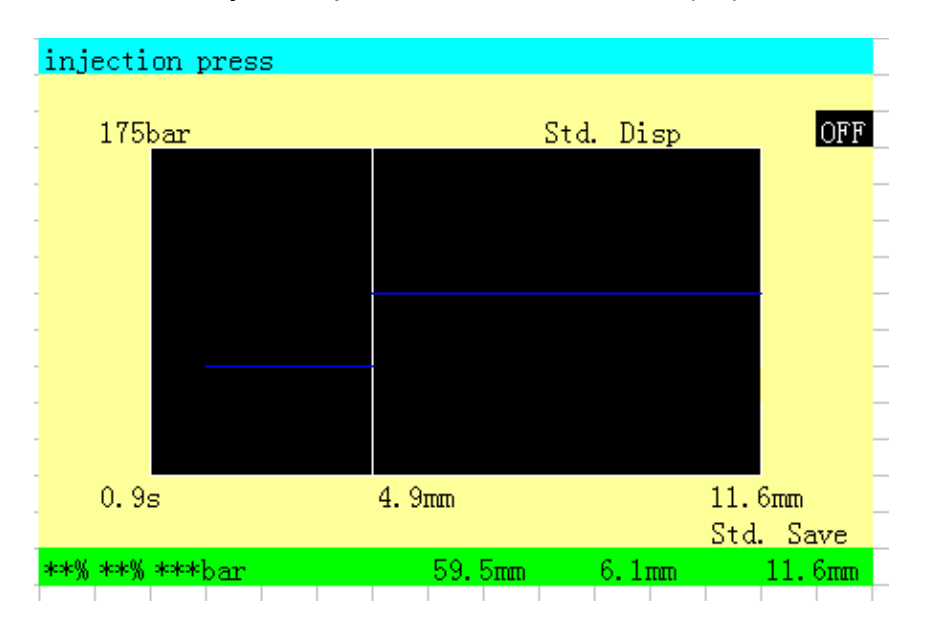

Injection pressure curve interface (39)

Press GRAPH three times to call the injection pressure curve screen.

use key, to move the cursor to <u>Std.Save</u> position, press key to save the current injection pressure curve as standard curve for comparsion in the next cycle.

Move the cursor to Std. Disp OFF position, press or off key to select the display of standard curve. The standard curve will be used for comparsion with the curve in the next cycle.

Move cursor to Std. Disp OFF position, press or or to select the display of standard curve.

#### 5.33 Help

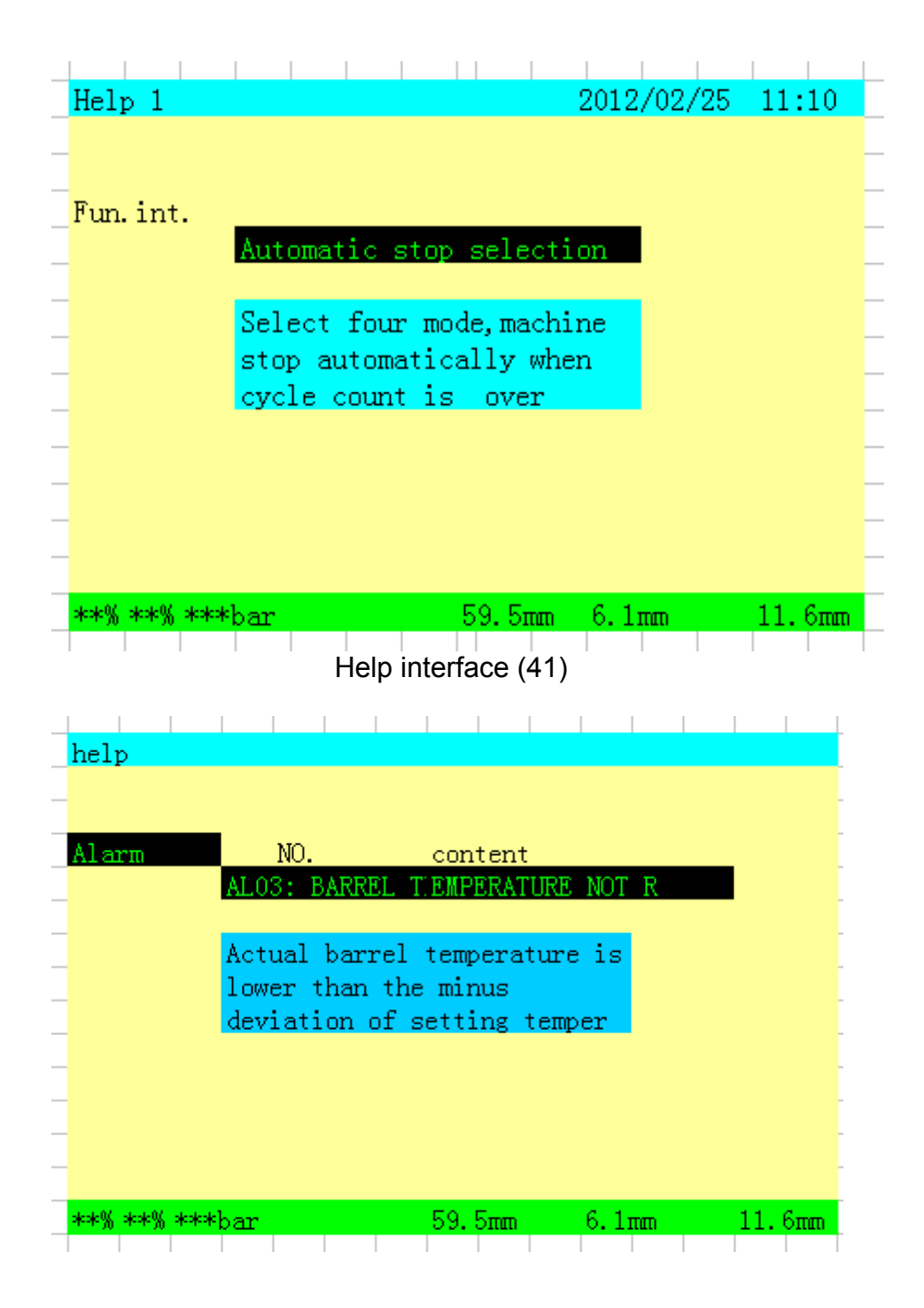

Help interface (40)

Help interface (42)

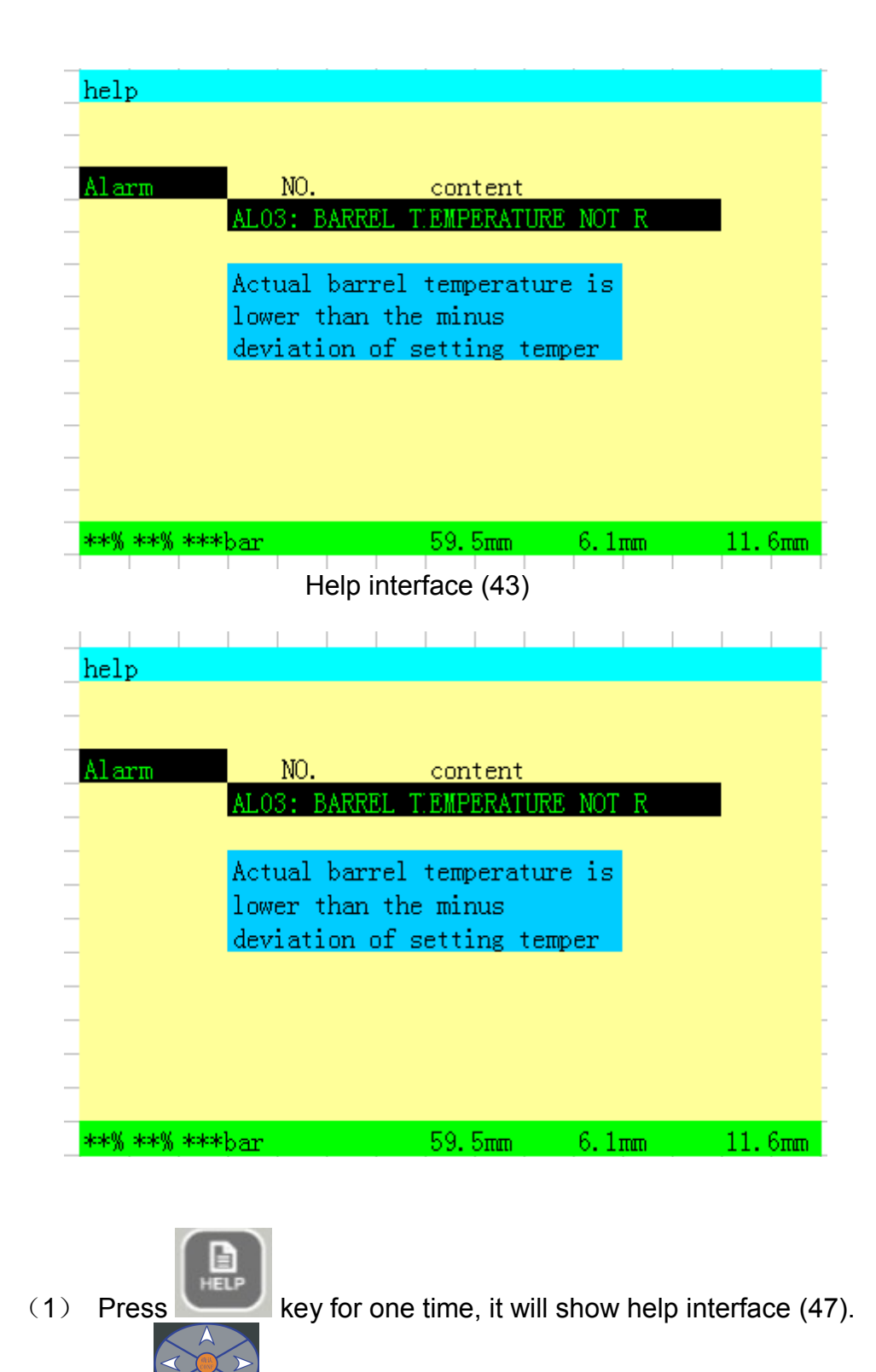

(2) Press to select help types.

Help types include Function Introduction, Data Introduction, Alarm and Maintenance.

Press key, move the cursor from the main catalogue to the sub-

catalogue, then press  $\pi/\sigma$  or  $\chi/\sigma r$  key, to check the detailed description of help content.

#### 5.34 Language and System time setting

2012/02/18 10:20 Language Date 000 Time ΩΩ \*\*% \*\*% \*\*\*bar 59.5mm 6.1mm 11.6mm at the same time to enter into language (1)Press and selection interface (44) to turn over then press supervisor password, then press the page, call the system time and language setting screen. to move the cursor to the items to be set, input corresponding value, Press then press key, to complete the setting (in which, date format: yyyy/mm/dd, time format: hh:mm).

Language and System time setting interface (44)

To change system language, press  $\frac{1}{100}$  or  $\frac{2}{100}$  key, switch among English, Chinese and the third language.

#### 5.35 Action stroke stage numbers selection

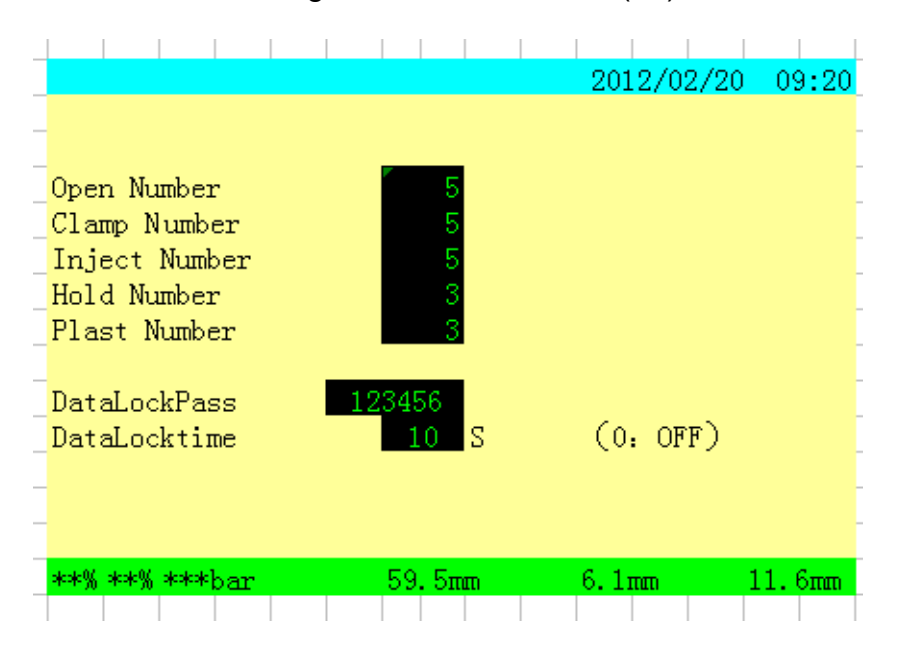

Stage numbers selection (45)

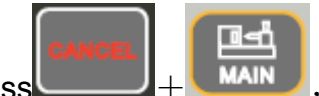

Press + Man, input supervisor password, setting necessary number of stages need for processing.

In which: "A1"~"A5" are respective the stage numbers setting value of mould opening, mould clamping, injection, pressure holding and plasticizing.

#### Data setting locking function

Press key, move cursor to DataLockpass 456789, input password, then

press key, password can be 1 to 6 digits, move cursor to DataLockTimeOs

, setting the data locking delay timer (0 setting mean not using locking function) .

For examples of 10 seconds, press key to complete the setting, the press

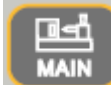

key to quit the screen . If there is no operation on the data keys for 10 seconds. The data keys will be locked.

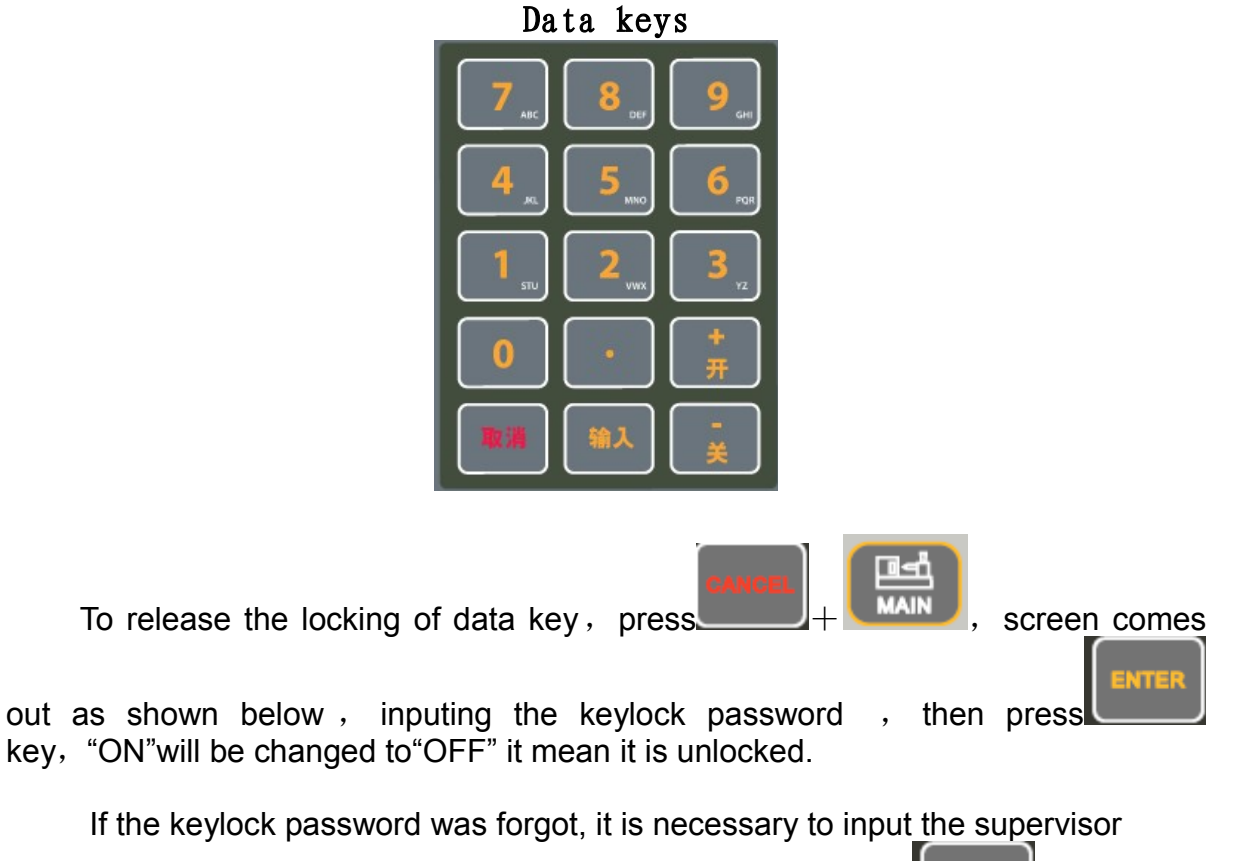

password; or set DataLockTimeOs to"0", the press

## 5.36 Ramp setting

| Ramp Setting | 20                    | 12/02/20 09:    | 25     |
|--------------|-----------------------|-----------------|--------|
| _            | <u>SP</u> RAMP        | BP RAMP         |        |
| CLAMP        | S11 <mark>0.10</mark> | BP1 0.10        |        |
| OPEN         | S12 <mark>0.10</mark> | BP2 0.10        |        |
| INJ/PLAST    | S13 <mark>0.10</mark> | BP3 0.10        |        |
| EJECT        | S14 <mark>0.10</mark> | BP4 0.10        |        |
|              | S15 <mark>0.10</mark> | BP5 0.10        |        |
|              | PR RAMP               | SP2 <u>RAMP</u> |        |
| CLAMP        | PR1 0.10              | S21 0.10        |        |
| OPEN         | PR2 <mark>0.10</mark> | S22 0.10        |        |
| INJ/PLAST    | PR3 <mark>0.10</mark> | S23 0.10        |        |
| EJECT        | PR4 <mark>0.10</mark> | S24 0.10        |        |
|              | PR5 <mark>0.10</mark> | S25 0.10        |        |
|              |                       |                 |        |
| **% ****bar  | 59.5mm                | 6.1mm           | 11.6mm |

Ramp setting interface (46)

(1) Press and keys, and enter slope setting interface(54).

key, to choose slope, and input corresponding slope, then

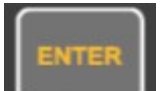

key, to complete setting.

# (2) press Cf which,

Press

- "S": the abbreviation of Speed
- "PR": the abbreviation of Press
- "BP": the abbreviation of Back Press
- S11: Speed slope of fast mould clamping and low pressure mould clamping
- S12: Speed slope of mould opening;
- S13: Speed slope of injection and plasticizing
- S14: Backlash speed slope
- S15: The mould clamping speed slope of adjusting mould clamping force
- PR1: pressure slope of fast mould clamping
- PR2: Mold opening pressure slope
- PR3: Pressure slope of injection and plasticizing
- PR4: Backlash pressure slope
- PR5: The mould clamping pressure slope of adjusting mould clamping force

## 5.37 Speed 1 output setting

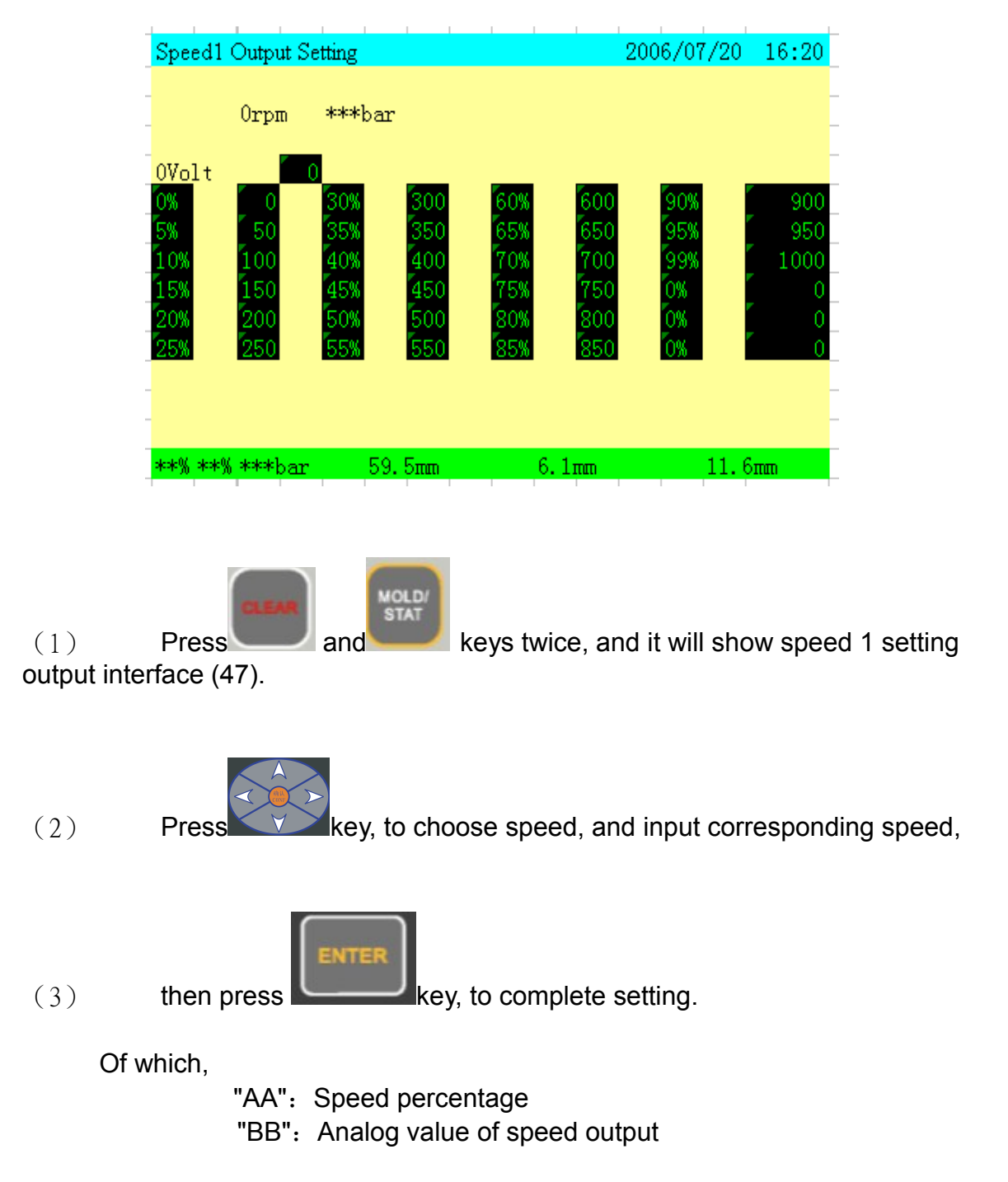

Note: As the speed percentage increasing, the corresponding analog value of speed output will also increase, decreasing is not allowed, otherwise, the output speed signal will be in disturbance, which causes the machine instable. (The analog voltage output range is 0~10V, current range is 0~0.8A).

#### 5.38 Pressure output

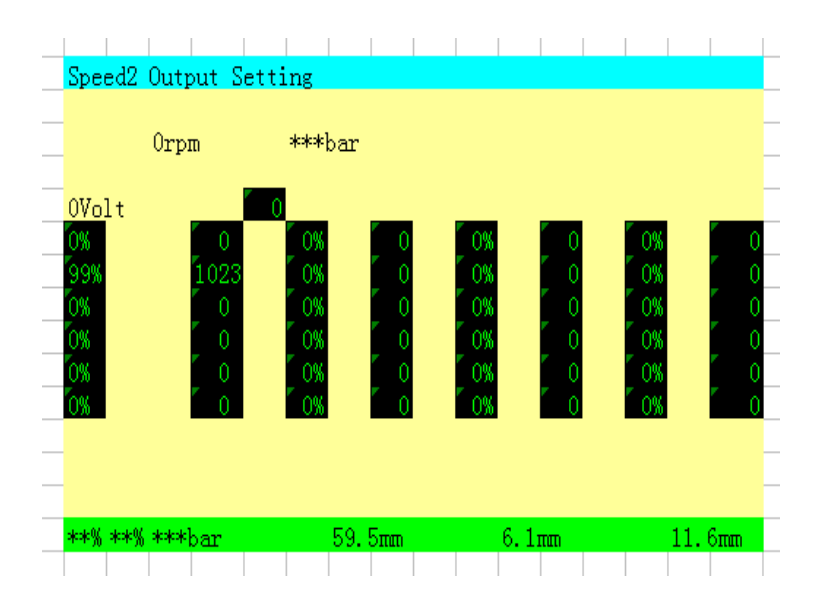

#### Pressure output setting interface (48)

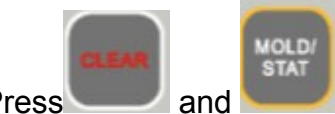

(1) Press and keys for three times, and it will show pressure output setting interface(48).

(2) Press key, to choose pressure, and input the

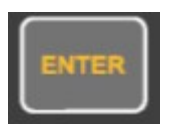

(3) corresponding pressure, then press complete setting.

key, to

Of which,

"AA": Pressure percentage

"BB": Analog value of pressure output

Note: As the pressure percentage increasing, the corresponding analog value of pressure output will also increase, decreasing is not allowed, otherwise, the output pressure signal will be in disturbance, which causes the machine instable.

(The analog voltage output range is 0~10V,current range is 0~0.8A)

#### 5.39 Back pressure output setting

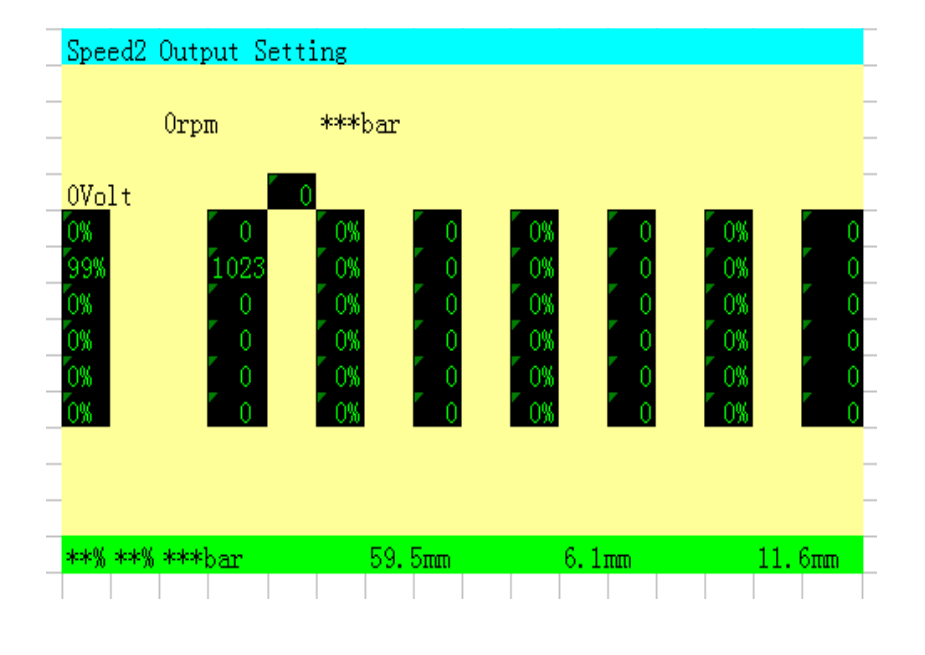

Page layout of back press output setting (49)

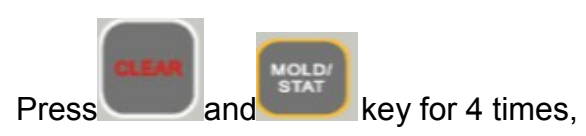

(1) Press and key for 4 times, and it comes the page layout of back press output setting(49).

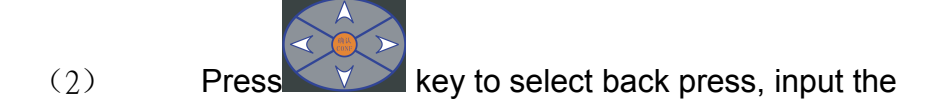

(3) corresponding back press figure, and then press key to complete setting.

Of which,

"AA": Back press percentage "BB": Analog value of back press output

Note: As the back pressure percentage increasing, the corresponding analog value of back pressure output will also increase, decreasing is not allowed, otherwise, the output back pressure signal will be in disturbance, which causes the machine instable.

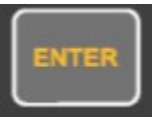

(The analog voltage output range is 0~10V, current range is 0~0.8A).

#### 5.40 Speed 2 output setting

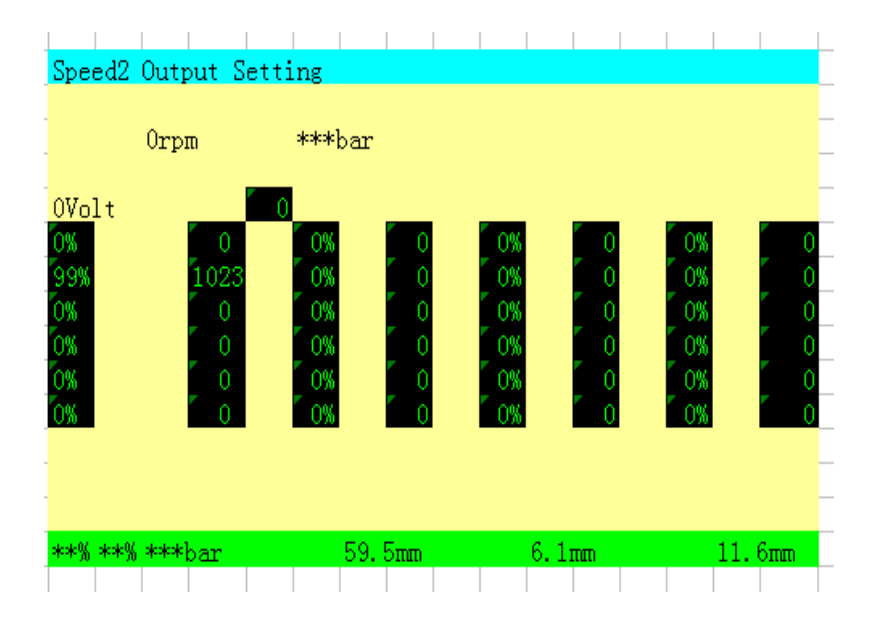

#### Speed 2 output setting (50)

(1) Press + Key for 5 times, and it comes the page layout of the velocity 2 output setting(50).

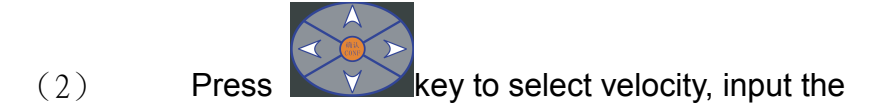

ENTER

(3) corresponding velocity, and then press complete the setting.

key to

Of which,

"AA": Velocity percentage "BB": Analog value of velocity output

Note: As the speed percentage increasing, the corresponding analog value of speed output will also increase, decreasing is not allowed, otherwise, the output speed signal will be in disturbance, which causes the machine instable. (The analog voltage output range is 0~10V, current range is 0~0.8A).

# 5.41 Initial setting (Origin setting for decoder)

| I      |                |               |           |         |      |         |          |    |
|--------|----------------|---------------|-----------|---------|------|---------|----------|----|
|        | Initial settin | g             |           |         |      |         |          |    |
|        | Thickness      | AA            |           |         |      |         |          |    |
|        | Clamp Force    | 84ton I       | BBp       | 168     | ton  | CC      | p        |    |
|        |                |               |           |         |      |         |          |    |
|        | ORIGIN         | 0p            |           | 0p      |      |         | 0p       | -  |
|        | MAX            | 6495p         | 2         | 800p    |      | 164     | 00p      |    |
|        | CYD LEN        | 350. 8mm      | 140.      | 0mm     |      | 205.0   | mm       |    |
|        |                | 2763          | Зр        | 122p    |      | 929     | >        |    |
| 1      | Preset         | DD            | p         | EEnm    |      | FFI     | tatti    |    |
|        | Origin         | GG            | p         | HHna    |      | Ππ      | m        |    |
|        |                |               |           |         |      |         |          |    |
|        | **% **% ***bar | 5             | 59.5mm    | 6.      | 1mm  |         | 11.6mm   | a  |
| 1      |                | 1 1 1         | I         |         | 1    |         | I        | I  |
|        | Press +        | MOLD/<br>STAT | y for 6 t | imes to | acce | ss into | o the pa | ag |
| etting | J(51).         |               |           |         |      |         |          |    |

Page layout for initial setting(51)

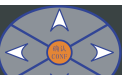

(2) By pressing key, select item to be input, input corresponding value, and

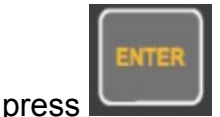

key to complete setting.

Of which,

(3)

- "AA": Set mould thickness
- "BB": Minimum of mould clamping position
- "CC": Maximum of mould clamping position
- "DD": Preset of mould clamping position
- "EE": Preset of ejector position
- "FF": Preset of injection position
- "GG": Original value of mould clamping
- "HH": Original value of ejector
- "II": Original value of injection

Setting of origin data for potentiometer, move the potentiometer by hand up to the minimum position, copy the

2000P 2P 80P actual position data to the origin, then press key to complete setting. Again move the potentiometer by hand up to the maximum position, copy 2000P 2P 80P actual position data to

<sup>80P</sup> actual position data to

maximum location and then press key to complete the setting. Cyliner length = (maximum position-minimum origin) /10. Others data on the screen:

"A1": mold thickness, After clamping end, measure the current thickness of the

mold and input the data. "A2": During auto mold adjustment, the correspond position for adjusting half of maximum clamping force.

"A3": During auto mold adjustment, the correspond position for adjusting maximum clamping force  $_{\circ}$ 

Those data are adjusted or preset before shipment. It is recommend not to be adjusted by customer. Please consult service department.

#### 5.42 Auxiliary velocity and pressure setting

|   | Spe | ed1/I | Press   | Sett | ing  |      |     |      |   |     |     |   |      |      |
|---|-----|-------|---------|------|------|------|-----|------|---|-----|-----|---|------|------|
|   |     |       |         |      |      |      |     |      |   |     |     |   |      |      |
|   |     |       |         |      |      |      | 0   | Spee | d | F   | res | 5 |      |      |
|   |     | OTO:  | 12      | ORI  | GIN  | RESI | EΤ  | - 0% |   |     | 30% |   |      |      |
|   |     | OTO:  | 13      | NOZ  | ZLE  | TURI | N   | - 0% |   |     | 30% |   |      |      |
|   |     | OTO:  | 14      | HYD  | NOZ  | ZLE  |     | - 0% |   |     | 30% |   |      |      |
| _ |     | OTO:  | 15      | EXT  | RUSI | ON   |     | - 0% |   |     | 30% |   |      |      |
| _ |     | OTO:  | 16      | SPE( | CIAL | . LP |     | - 0% |   |     | 30% |   |      |      |
|   |     | OTO:  | 17      | MOLI | d ae | IJ-  |     | - 0% |   |     | 30% |   |      |      |
| _ |     | OTO:  | 18      | MOLI | D AE | J+   |     | - 0% |   |     | 30% |   |      |      |
| _ |     | OTO:  | 19      | SPE( | CIAL | . HP |     | - 0% |   |     | 30% |   |      |      |
| _ |     |       |         |      |      |      |     |      |   |     |     |   |      |      |
| _ |     |       |         |      |      |      |     |      |   |     |     |   |      |      |
| _ |     |       |         |      |      |      |     |      |   |     |     |   |      |      |
|   | **% | **%   | skokoki | bar  |      |      | 59. | 5mm  |   | 6.1 | nm  |   | 11.0 | նուտ |
|   |     | 1     | 1       | 1    |      | 1    | 1   | 1    | 1 |     |     | 1 |      |      |

Page layout for auxiliary velocity and pressure setting (52)

| speed1/press setting |       | 201   | 2/02/25 | 11; | 02 |
|----------------------|-------|-------|---------|-----|----|
|                      |       |       |         |     |    |
|                      | Speed | Press |         |     |    |
| OTO20                | 0%    | 30%   | 5       |     |    |
| OT021                | 0%    | 30%   | 5       |     |    |
| OT022                | 0%    | 30%   | 5       |     |    |
| OTO23                | 0%    | 30%   | 5       |     |    |
| 0T024                | 0%    | 30%   | 5       |     |    |
|                      |       |       |         |     |    |
| Clamp Force          | 50%   | 30%   |         |     |    |
| H.P.Clamp P:         | r     | ***0% |         |     |    |
| Open Aux2            | 0p    |       |         |     |    |

59.5mm

Page layout for auxiliary velocity and pressure setting(53)

\*\*% \*\*% \*\*\*bar

(1)

key for seven times at the same time, display

6.1mm

11.6mm

the Page layout for standby velocity and pressure setting(60), and further page down to indicate the page layout for standby velocity and pressure setting(61).

Clamping force"A6" : clamping speed during automatic clamping force adjustment;

Clamping force"B6" : clamping pressure during automatic clamping force adjustment;

High clamping pressure"B7": High clamping pressure setting;

Open Aux 2"A7": setting auxiliary open position, sometimes use for position to start the back pressure control of opening.

OT012: is the pressure and speed for origin setting;

OT016: is for the low pressure and speed setting for clamping start.

OT019:use in potentiometer version with clamping end confirmation switch, this setting is for proceeding to clamping end confirmation.

Page layout for timer setting (54)

#### Timer Setting 2012/02/23 14:38 MOTOR START \*\*\*\*\* HYD CARRIAGE\*\*\*\* ACC DELAY RAMP DOWN \*\*\*\*\*\* Acatesicalesia \*\*\*\*\* AT MOLD ADJ INJ STP RAMP \*\*\*\*\*\* ALARM ON aka ka ka ka ka ka ACTION DELAY \*\*\*\*\* kokokokok colcolcolcolc ALARM OFF TM74 TM75 OUTPUT kokokokok colcolcolcolc OPEN END DLY oleoleoleoleole TM76 icolcolcolcole CLAMP END DL kokokokok TM77 colcolcolcolc EJECT OUT DL colcolcolcolc icolopicolopic TM78 COLD START ko ko ko ko ko k TM79 estestestes \*\*% \*\*% \*\*\*bar 59.5mm 6.1mm 11.6mm

# Timer setting

5.43

(1)

timer setting(62).

Press

key for 8 times, and it comes the page layout for

(2) Press key to select item to be input, and input corresponding value, and
|      | ENTER |   |
|------|-------|---|
| ress |       | k |

press key to complete setting.

Of which,

- "AA": Motor  $Y \rightarrow \triangle$ start time
- "BB": Time resetting for decoder origin
- "CC": Time setting for mould calibrating monitoring
- "DD": Siren lasting time setting
- "EE": Siren stop time setting
- "FF": Action monitoring time setting
- "GG": Standby
- "HH": Standby
- "II": Ejection and retraction interval setting
- "JJ": Heat preservation start time setting
- "KK": Nozzle closing time setting (oil pressure nozzle sealing)
- "LL": Nitrogen injection time setting
- "MM": Low pressure delay time setting for clamping
- "NN": Action delay buffer time setting
- "OO": Safety door monitoring time setting
- "PP ": Specific low pressure time setting for clamping
- "QQ": Mould opening back press time setting
- "RR ": Nozzle opening time setting (oil pressure nozzle sealing)
- "SS ": Injection buffer time setting
- "TT ": Plasticizing buffer time setting

(3)

## 5.44 Counter setting 2

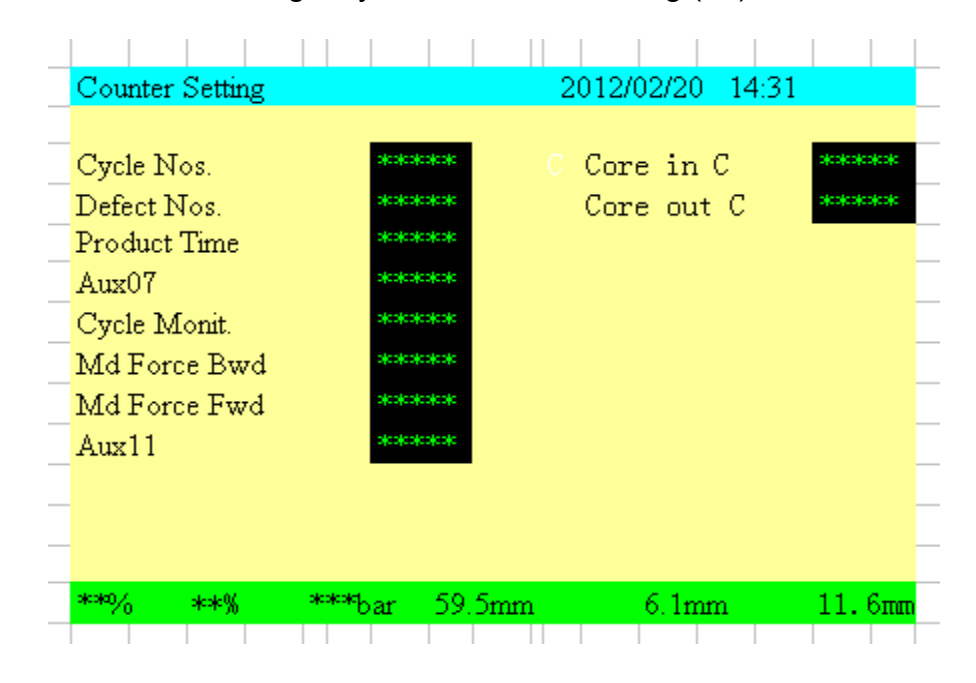

Page layout for counter setting (55)

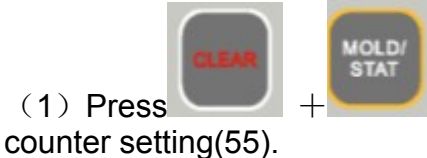

key for 9 times, and it comes the page layout for

to select the item to be set, input the corresponding value, and Press to complete the setting. press

## 5.45 Factory setting

| Factory S | etting |                | 2006/ | 07/20 16:20 |   |
|-----------|--------|----------------|-------|-------------|---|
|           |        |                |       |             | _ |
| Model     | :      | JM88C1         |       |             |   |
| SerialNo  | :      | 001234         | 156   |             |   |
| Date      | :      | 23-03-         | -2006 |             | _ |
|           |        |                |       |             | _ |
|           |        |                |       |             |   |
|           |        |                |       |             | _ |
|           |        |                |       |             | _ |
|           |        |                |       |             |   |
|           |        |                |       |             |   |
|           |        |                |       |             |   |
|           |        |                |       |             |   |
|           |        |                |       |             |   |
| **% **% * | ∞**bar | 59 <b>.</b> 5m | n 6.1 | mm 11.6mm   |   |

Page layout for factory setting (56)

Page layout for factory setting (57)

| Factory Setting                                                  |                          | 2006/07/20 | 16:20  |
|------------------------------------------------------------------|--------------------------|------------|--------|
| Max. Inj.Speed<br>Start Wait<br>Stage Cl.Adj.Wait<br>Cl.Adj.Wait | 100<br>200<br>300<br>400 |            |        |
| -                                                                |                          |            |        |
|                                                                  |                          |            |        |
|                                                                  |                          |            | -      |
|                                                                  |                          |            |        |
| **% *** ***bar                                                   | 59. 5mm                  | 6.1mm      | 11.6mm |

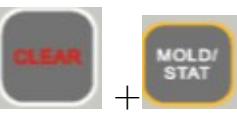

(1) Press + key for 10 times, it comes the page layout for factory setting (56), and further page down to indicate the page (57).

| <br>EA | 177 | E | 5  |  |
|--------|-----|---|----|--|
|        | JU  |   | Α. |  |

(2) Press key to select item to be input, input corresponding value, and press

key to complete setting.

Of which,

- "AA": Machine model setting
- "BB": Machine number setting
- "CC": Setting of date of production
- "DD": Max injecting speed setting
- "EE": Start delay setting
- "FF": Regulating delay setting for each closed Loop
- "GG": Time interval setting for closed Loop regulating

Factory setting screen 1 is for machine information.

Factory setting screen 2 is for exfactory machine parameters.

This two screens do not allow any changes by agents or customer.

## 5.46 Warning record display

| <br>Alar | m    |      |     |      |      |     |      |     |       |     |     |  |
|----------|------|------|-----|------|------|-----|------|-----|-------|-----|-----|--|
|          |      |      |     |      |      |     |      |     |       |     |     |  |
|          |      |      |     |      |      |     |      |     |       |     |     |  |
| <br>2012 | 2/12 | /12  | 1   | 2:12 | AL01 | 6:  | PUMP | 0/L | ALM   |     |     |  |
|          |      |      |     |      |      |     |      |     |       |     |     |  |
|          |      |      |     |      |      |     |      |     |       |     |     |  |
|          |      |      |     |      |      |     |      |     |       |     |     |  |
|          |      |      |     |      |      |     |      |     |       |     |     |  |
|          |      |      |     |      |      |     |      |     |       |     |     |  |
|          |      |      |     |      |      |     |      |     |       |     |     |  |
|          |      |      |     |      |      |     |      |     |       |     |     |  |
|          |      |      |     |      |      |     |      |     |       |     |     |  |
|          |      |      |     |      |      |     |      |     |       |     |     |  |
| **%      | **%  | ***} | bar |      |      | 59. | 5mm  | 6   | . 1mm | 11. | 6mm |  |
|          |      |      |     |      |      |     |      |     |       |     |     |  |

Page layout of warning record display (58)

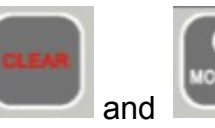

(1)Press warning record display (58).

(2)

at the same time to display the page layout of

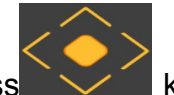

Press key to check the contents of the warning records.

### 5.47 Network

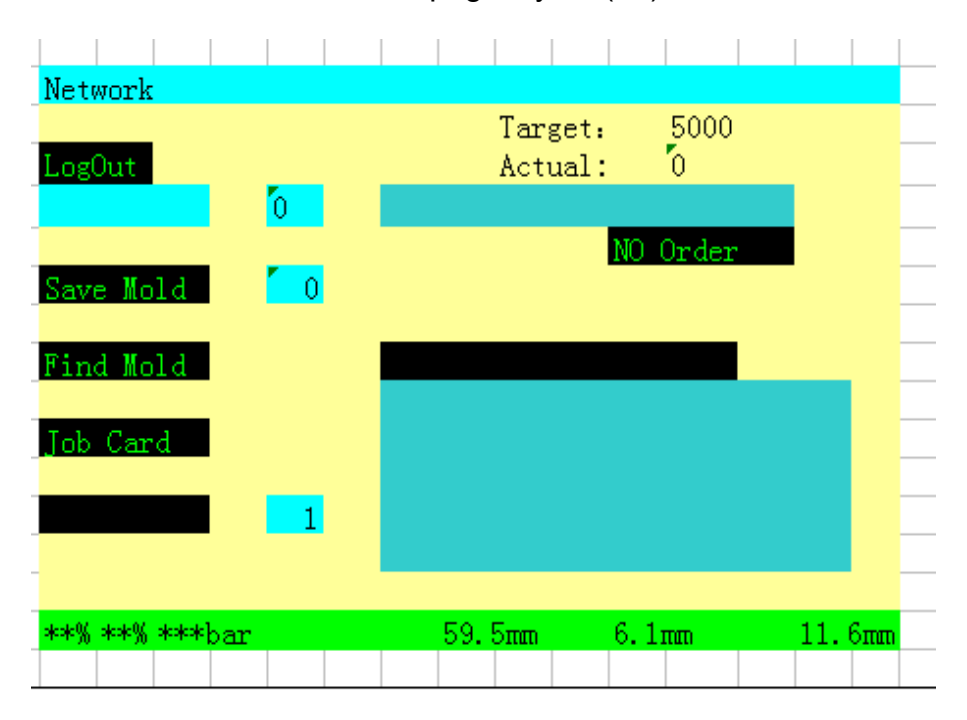

Network page layout (59)

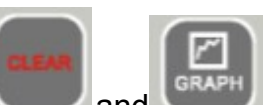

(1) Press and key once at the same time, and it comes the network page layout (which is available when you have bought the iCHEN network system of CHEN HSONG Corp. ).

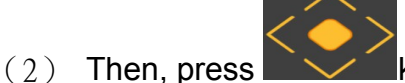

key to switch to the item to be set.

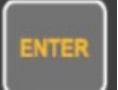

(3) Input the value, and press key to confirm and complete setting.

Of which,

"

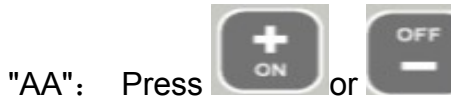

- key to select following 13 modes
- (1) Machine regulating
- (2) Stop
- (3) Malfunction
- (4) Waiting for mould
- (5) Waiting for material
- (6) Material changing
- (7) Mould changing
- (8) Mould testing
- (9) Mould modifying
- (10) Color blending
- (11) Production
- (12) No order
- (13) Others 3

## 5.48 Password modification

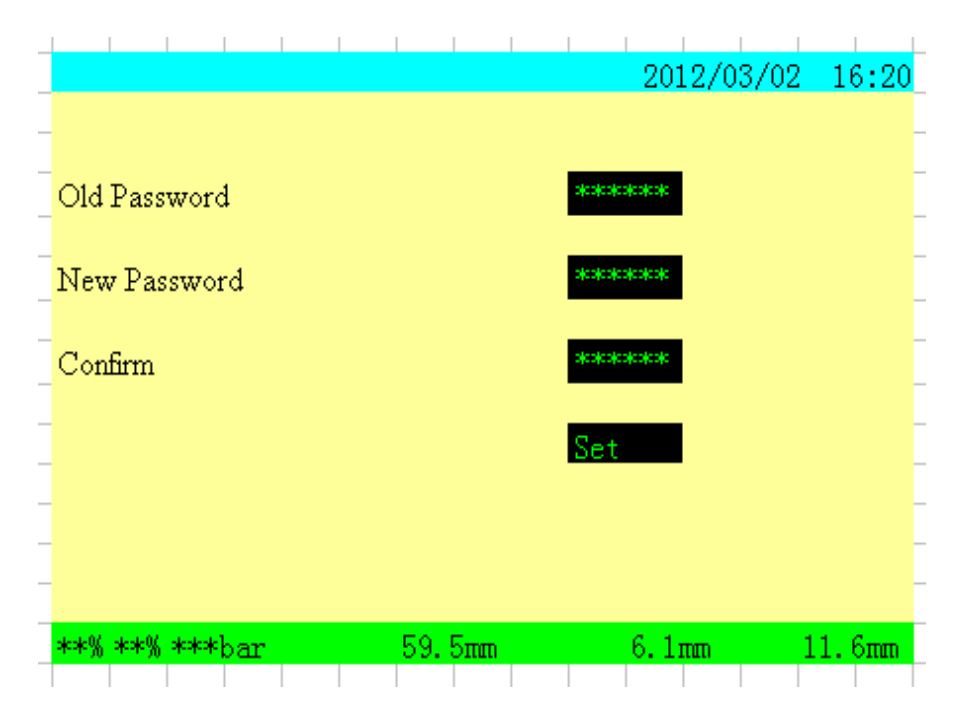

Page layout of password modification (60)

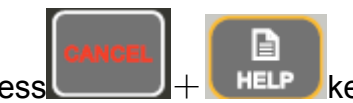

Press + HELP key for over three seconds, to call the change password screen (This password is used system operator and supervisor).

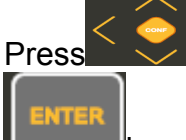

to select the item to be set, input the corresponding value, and press

key to complete the setting.

To facilitate the operation and management of the machine, every controller has an initial password when delivery. In this screen, it is suggested to change the class 1 and 2 passwords immediately for better use.

Of which:

"A1": The old password to be modified

- "A2": The new password to be inputted
- "A3": New password input confirmation

### 5.49 Manual lubrication setting

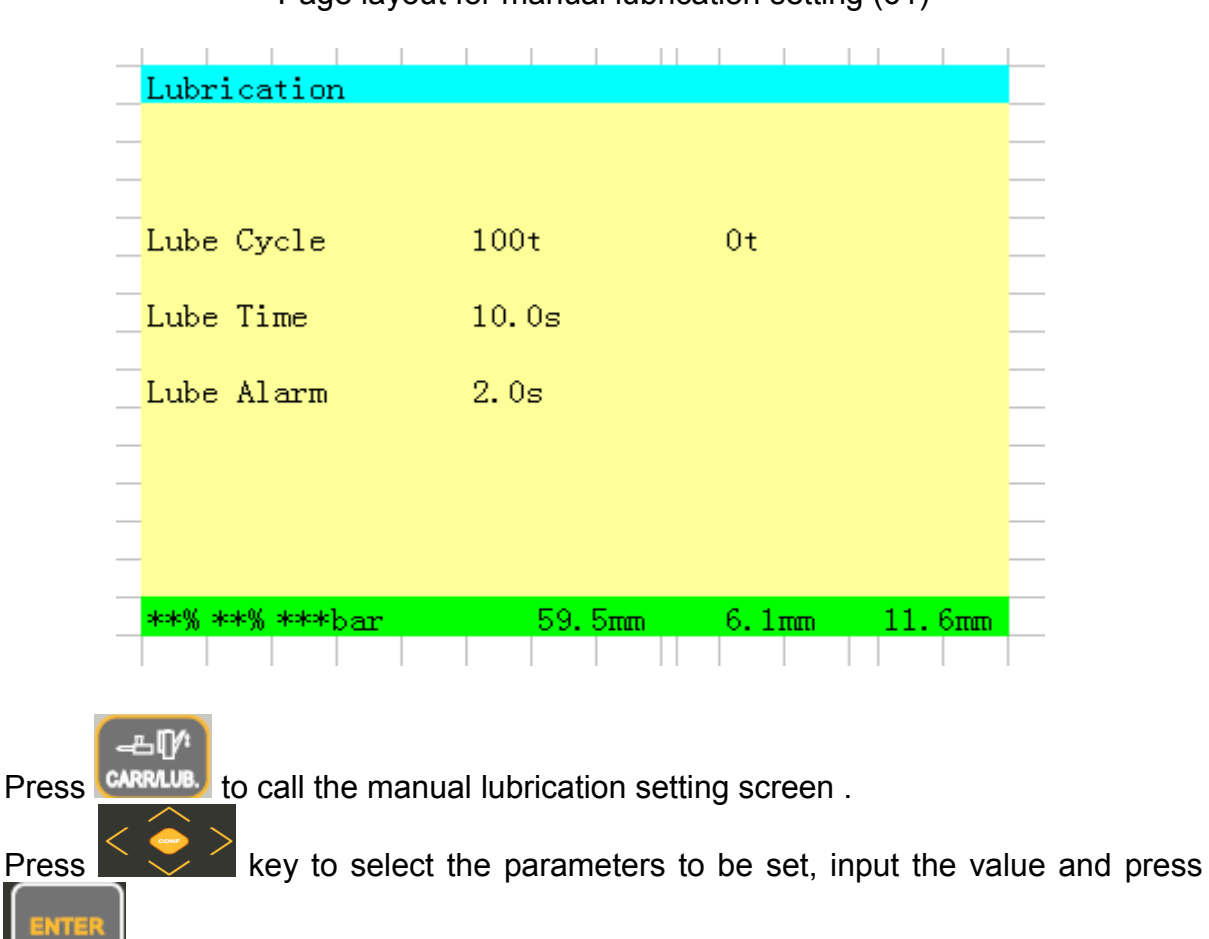

Page layout for manual lubrication setting (61)

to complete the setting.

In this screen:

"A1": lubrication period, lubrication is output after numbers of mold opening.

- "A2": time for lubrication output
- "A3": number of lubrication (use in volumetric lubrication)
- "A4": time for lubrication output (use in volumetric lubrication)

## 5.50 Mould Adjustment setting

Page layout for mould adjustment setting (62)

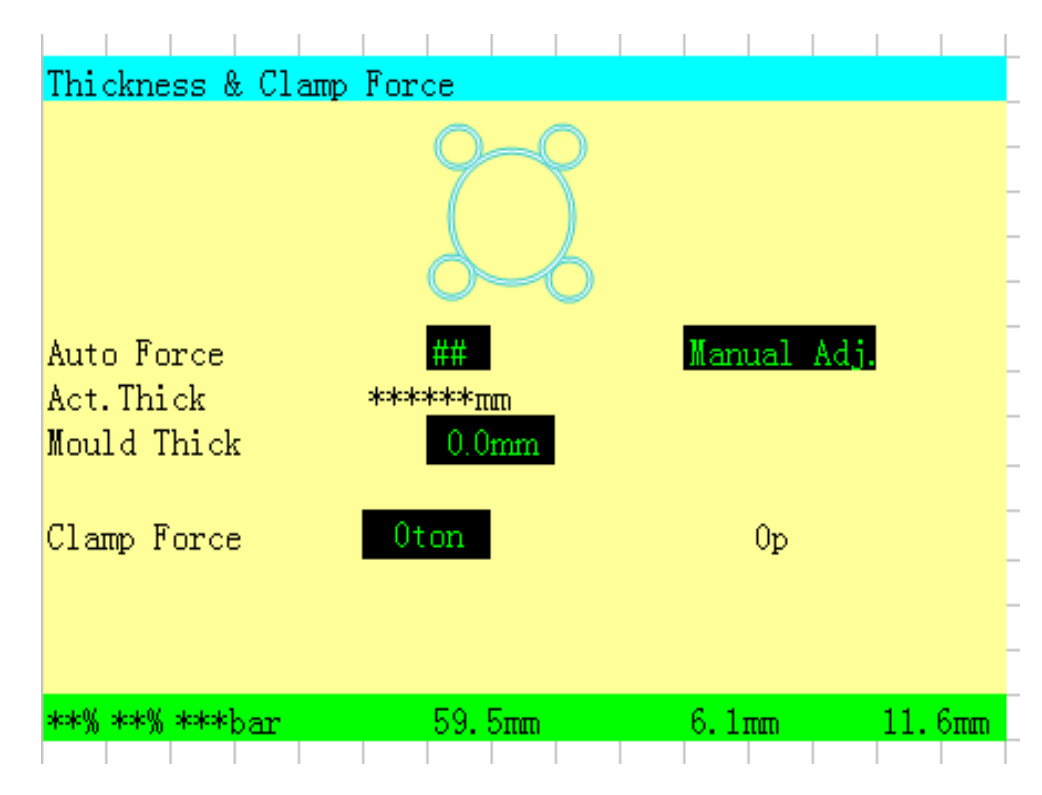

Press to call the mould adjustment setting screen . Press key to select the parameters to be set, input the value and press

to complete the setting.

HYD MD ADJ OFF is for hydraulic mold adjustment, press or select ON and OFF mode. This should be OFF when electric motor is used

for mold adjustment。Hydraulic mold adjustmen consist of speed and pressure setting data。

to

A4 mm is the target mold adjustment thickness, it will sound out once the mold thickness adjustment was completed.

clamping force adjustment. By turning ON this function, automatic clamping force adjustment will be done after mold thickness adjustment was completed . Clamp Force All is the position where the clamping force can be achieved by automatic clamping force adjustment, or p is the point for switching high pressure clamping.

Manual mold thickness adjustment:

Press the mold adjustment function ON, then press

clamping unit forward, thickness become smaller; Press key, clamping

unit move backward, mold thickness become bigger; press key can exit mold adjustment immediately.

Note: Quit from mold adjustment screen will reset all the alarm and output for mold adjustment.

## 5.51 Machinery Adjustmment

| Machine Adjust  |        | 2012/02/25 | 14; 40 |  |
|-----------------|--------|------------|--------|--|
| _               |        |            | _      |  |
| _               |        |            | _      |  |
| _               |        |            | _      |  |
| _               |        |            | _      |  |
| _               |        |            | _      |  |
| -               |        |            |        |  |
| Speed Reduction |        | **%        |        |  |
| -               |        |            |        |  |
| -               |        |            |        |  |
| _               |        |            |        |  |
| -               |        |            | _      |  |
| -               |        |            |        |  |
|                 |        |            |        |  |
| **% **% ***bar  | 59.5mm | 6.1mm      | 11.6mm |  |

Page layout for machinery adjustment(63)

Press to call the machine adjustment screen .

ENTER to complete

Press the setting.

This screen is mainly used for machine adjustment, all current actions speed of the machine will reduce the set percentage. (If the current speed is A, and the speed reduction rate is set as B%, then the current speed =  $A \times B$ %).

key to switch to A, input the value and press

### 5.52 Maintenance setting

|                        | 2012/02/24   | 09:10  |
|------------------------|--------------|--------|
| No.                    | last D       | ate    |
|                        |              |        |
| 01: Please check lubri | 2012/02/24   | 0      |
| 02: please make sure d | 2012/02/24   | 0      |
| 03: lubrication level  | 2012/02/24   | 0      |
| 04: low lubrication pr | 2012/02/24   | 0      |
| 05: check oil pressure | 2012/02/24   | 0      |
| 06: lubricate all movi | 2012/02/24   | 0      |
| 07: check oil lleakage | 2012/02/24   | 0      |
| 08: check limit switch | 2012/02/24   | 0      |
| 09: clean cooler       | 2012/02/24   | 0      |
|                        |              |        |
| **% **% ***bar         | 59.5mm 6.1mm | 11.6mm |

#### Page layout for maintenance setting (64)

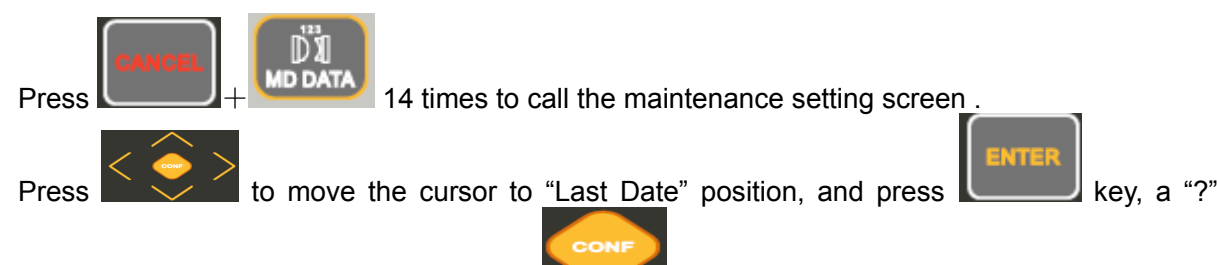

appears after the "Last Date", then press key to confirm and initialize the "Last Date" to the current date of the system, then the maintenance reminding time will be counted from current time of the system.

Set the time interval for machine maintenance reminder so that the customer could maintain the machine regularly and obtain higher production efficiency.

The 2 columns stand for: The last reminding time of the maintenance content indicated;

The reminding time interval setting of the maintenance content indicated. If it sets as "0", there should be no maintenance reminder.

### 5.53 Reset method of initial point

In the event of machine is in operation, the computer is suddenly cut off. The screen prompts warning signal to remind operator to reset initial point while restarting the computer.

Check the following setting values prior to initial point reset:

- (i) Setting of initial point speed and pressure Speed = 50% Pressure = 99%
- (ii) Timer of initial point reset TIM20 = 4 sec.
- (iii) In initialization setting interface (61)
  Mold clamping presetting position: DD = 1P
  Ejector presetting position: EE = 0.5mm
  Injection presetting position: FF = 0.5mm

(1) Mold clamping

In the event of mould opening and clamping, the computer power supply is suddenly cut off; after computer starting, the screen shows "Reset initial point, please press MD CLOSE button until warning signal disappears". The reset method of mould clamping is as follows:

Presskey, and the toggle straightens after 4 seconds running of Timer TIM20. The actual position of mould clamping is automatically changed to preset position DD with setting value of 1p, and the warning signal disappears. Then the initial reset is completed.

In case of products in mould, firstly the products should be ejected with the methods below:

- (i) Mould opening to moving plate of mould clamping and stop in the initialization setting interface(61), then set DD as 9999p in preset position of mould clamping; this figure must be larger than setting value in decelerating position of opening (termination) (opening interface (05)).Move the cursor back to preset position of mould clamping and then presskey; the screen shows "? ".Presskey and the actual position of mould clamping is automatically changed to preset position of mould clamping with value of 9999p.The warning signal disappears.
- (i) Presskey. Until the screen shows "Opening termination" signal.
- (ii) Presskey. Until the screen shows "Opening termination" signal.
- (iii) Move the cursor back to preset position of mould clamping and change DD from 9999p to 1p.
- (2) Ejector

Prior to ejecting and after ejector retraction, the computer power supply is suddenly cut off; after computer starting, the screen shows "Reset initial point, please press Ejector key until warning signal disappears".

The reset method of ejector initial point is as follows:

Press.button, and the ejector retraction is back to the end after 4 seconds running of Timer TIM20 with warning signal disappearing. The actual position of ejector is automatically changed to preset position with setting value of 0.5mm, and the initial point reset is completed. In case the ejector retraction is not back to the end, reset ejector initial point again.

(3) Injection

In the event of injection and plasticizing, the computer power supply is suddenly cut off. The screen prompts warning signal "Reset initial point, please press INJECT key until warning signal disappears" while restarting the computer.

The reset method of injection initial point is as follows:

Presskey, and the injection touched the end after 4 seconds running of Timer TIM20. The actual injection position is automatically changed to preset position with setting value of 0.5mm, and the warning signal disappears. Then the initial reset is completed.

In case the ejector retraction is not back to the end after 4 seconds running of Timer TIM20, reset ejector initial point again.

### 5.54 Initial position setting of decoder

(1) In the initial setting interface (61), there are mould clamping presetting, mould clamping initial point, injection presetting, injection initial point and ejector presetting and ejector initial point.

- (i) Function of presetting is to alter the current value of decorder position and manually adjust initial point position.
- (ii) Function of initial point is to reset the position of decorder.

(2) Preset operation method (method to alter actual position of decoder)(mould clamping ):

Move the cursor to preset position DD of mould clamping, and input the position required to set, and preset input key, then move the cursor back to the preset position of mould clamping, and preset input key, at this time, the screen will show"?", then, press confirm key, to complete setting, and the current mould clamping position is the preset position of mould clamping.

(The operation method of injection presetting is the same as the ejector prospecting's).

Presetting — manually adjust initial point position

While the machine is operating, if the initial point changes, the right initial point position can be relocated by manually adjusting initial point.

(3) Manually adjust initial point position of mould clamping method

Before manually adjust initial point, please check the following setting values:

- (i) Initial point speed and pressure setting (initialization interface 61),speed=50%,pressure=99%
- (ii) Initial point reset time, TIM20=4 seconds
- (iii) Check presetting position is DD=1P
  - Note: (i) No product is in the mould. If available, firstly take the product out.
    - (ii) Mold is equipped with core pulling and core rotating devices, and check position stroke, to ensue the core pulling and core rotating devices installed on the safe and right position, to avoid damage.
- Method : press key to move the mould clamping machine toggle, after 4 seconds running of Timer TIM20, and the toggle completely straightens, the actual mould clamping position is automatically changed to preset position with setting value of IP. Initial point setting of manual mould clamping is completed.

If the after 4 seconds running of Timer TIM20, the toggle has not completely straightened, it is required to manually set the initial point of mould clamping.

- (4) Manually adjust injection initial point position method Note: Plasticizing cylinder temperature must reach the setting temperature. Injection presetting position: GG = 0.5mm. Presskey, injection touched the bottom, and the actual injection position is automatically changed to preset position with setting value of 0.5mm, and the manual injection initial point setting is completed.
- (5) Manually adjust ejector initial point position method
  - Note: mould opening position must reach the termination position. Presetting of ejector is FF = 0.5mm, presskey, and ejector retraction is back to the end, the actual ejection position is automatically changed to preset position with setting value of 0.1mm.Function of initial position is to automatically reset the decoder position. Initial point position refers to the reset sensor position, and reset the initial point by means of this sensor position.
- (6) Setting method of mould clamping initial point position:

Initial point position of mould clamping refers to the reset sensor position of mould clamping, during mould opening and reset sensor being triggered, the initial point position of mould clamping will be reset.

- (i) Adjust mould thickness to enable the mould fixed on primary board and secondary board will not contact each other, after the toggle of mould clamping has completely straightened. If no mould is on the mould plate, this step can be passed over.
- (ii) In the initialization setting interface(61),and in the mould clamping initial point position HHp, input a larger value. (e.g.2000p)
- (iii) n mould clamping interface (06), position of high pressure mould clamping will be changed to 0p.
- (iv) Manual status, it is required for mould clamping and opening for three times respectively. Each time of manually mould clamping, toggle is required to completely straighten, each time of mould opening, the reset sensor will be triggered.
- (v) After mould clamping for three times, while toggle completely straightening, record the actual position of mould clamping (e.g. 1250p).
- (vi) New initial point position of mould clamping (the position of reset sensor is triggered) HH = 2000p 1250p = 750p.
- (vii) In the initial point position GG of mould clamping, input new value 750p.
- (viii) Perform mold opening and clamping for three times, if each actual position of mould clamping below is ones place, setting of initial point position (position of mould clamping reset sensor) of mould clamping is completed.

If the value of actual mould clamping termination position is tens digit or above, it is required to repeat the steps (v)-(viii)items.

- (ix) In mould clamping interface (06), and input 100p the position of high pressure mould clamping.
- (7) Setting method of ejection initial point position:

Initial point position of injection is the reset sensor position of injection. During plasticizing and reset sensor being triggered, the initial point position of injection will be reset. Note: Plasticizing cylinder temperature must reach the setting temperature.

- (i) In the initialization setting interface(61),and in the injection initial point position IIp, input a larger value( e.g.100mm).This value must be less than the plasticizing position setting value.
- (ii) Manual status, it is required for injection and plasticizing for three times respectively. Each time of injection, plasticizing is required for the stroke back to end. While plasticizing, the reset sensor will be triggered.
- (iii) After injection for three times and injection stroke is back to end, record the actual position of injection (e.g. 68mm).
- (iv) New injection initial point position (the reset sensor triggered position) II= 100mm-68mm = 32mm.
- (v) In the injection initial point positionII, input new value 32mm.

(vi) Perform injection and plasticizing for three times, if each actual termination stroke of injection is below 0.5mm, setting of initial point position (position of injection reset sensor) of injection is completed. If the value of actual injection termination position value is above 0.5mm, it is required to repeat the steps (iii)-(vi)items.

(8) Setting method of ejector initial point position:

Initial point position of ejector is the reset sensor position of ejector. After termination of ejection and the reset sensor is triggered, to reset initial point.

Note: Mould opening position must be the termination position.

- (i) In the initialization setting interface(61),and in the ejector initial point position IIp, input a larger value(e.g.15mm).
- (ii) Manual status, it is required for ejection forward and retraction and plasticizing for three times respectively. Each time, the ejection retraction must be back to the end, and the reset sensor will be triggered.
- (iii) After ejection forward and retraction for three times and ejection retraction is terminated, record the actual position of ejection (e.g.8.5mm).
- (iv) New ejection initial point position (the reset sensor triggered position) II = 15mm-8.5mm = 6.5mm.
- (v) In the injection initial point position II, input new value 6.5mm.
- (vii) Perform ejection forward and retraction for three times, if each actual termination stroke of ejection is below 1mm, setting of initial point position (position of ejection reset sensor) of ejection is completed. If the value of actual ejection termination position value is above 1mm, it is required to repeat the steps (iii)-(vi) items.
  - Note: This interface setting value will be set by tester prior to the machine launching, if unnecessary,please do not alter freely, to

avoid affecting the stability of machine.

# 6. Alarm and Treatment

## 6.1 Title Explanation of Computer Alarm

| No.   | Title                                                           | Explanation                                                                                                    |
|-------|-----------------------------------------------------------------|----------------------------------------------------------------------------------------------------|
| AL000 | Alarm 1                                                         | Failure to use                                                                                                    |
| AL001 | Alarm 2                                                         | Failure to use                                                                                                    |
| AL002 | Temperature of the feeding pipe does not meet the setting value | Actual temperature of the feeding pipe is lower than the<br>summation of temperature's setting value and low<br>temperature deviation                                                                                        |
| AL003 | Insufficient lubricant                                          | Lubricant storage tank has a lower oil level                                                                                                    |
| AL004 | Drain valve of lubricator is plugged                            | Failure to use                                                                                                    |
| AL005 | Lubricant leakage or insufficient lubricant                     | Lubricant pipe leakage or deficiency in slipping pressure                                                                                                    |
| AL006 | Oil pump motor is overload                                      | To check the overload relay of oil pump motor                                                                                                    |
| AL007 | Mould adjusting motor is overload                               | To check the overload relay of mould adjusting motor                                                                                                    |
| AL008 | Rear safety door is unlocking                                   | Lock the rear safety door and check the limit switch of the rear safety door                                                                                                    |
| AL009 | Front safety door is unlocking                                  | Lock the front safety door and check the limit switch of the rear safety door                                                                                                    |
| AL010 | Mould adjustment is beyond the minimum size                     | Mould thickness is beyond the minimum mould<br>thickness or check the frond limit switch of mould<br>adjustment                                                                                                    |
| AL011 | Mould adjustment is beyond the maximum size                     | Mould thickness is beyond the maximum mould<br>thickness or check the front limit switch of mould<br>adjustment                                                                                                    |
| AL019 | Check the forward limit of the nozzle                           | Front limit switch of the nozzle is not trigged in automatic operation                                                                                                    |
| AL020 | Protective cover of the nozzle is unlocking                     | Protective cover is unlocking in injection                                                                                                    |
| AL021 | Nozzle hole meets foreign body obstruction                      | While applying the nozzle obstructing alarm, injection distance does not reach the second stage of the injection or the nozzle hole meets foreign body obstruction. Check the injection position setting or the nozzle hole. |
| AL022 | Insufficient plasticizing capacity or feeding spilling          | While applying the glue leakage alarm, injection distance is beyond the position of injection feeding spilling. Adjust the position setting of injection feeding spilling or the final position of plasticizing.             |
| AL023 | No feeding in the hopper or the hopper meets obstruction        | Plasticizing time is beyond the setting cooling time in automatic operation. Check whether meeting hopper obstruction or excessive setting of plasticizing time.                                                             |

| No.   | Title                                                        | Explanation                                                                                                    |
|-------|--------------------------------------------------------------|----------------------------------------------------------------------------------------------------|
| AL024 | Has reached the settting forming moulding number             | Forming moulding number has reached the due production setting moulding number. It is under the condition of hand movement.                                                                 |
| AL025 | Excessive cycle time                                         | Cycle production time is beyond the due cycle alarm time. Check whether the setting cycle alarm time is shorter.                                                                            |
| AL026 | Clean off the foreign body in the mould                      | Foreign body is found in the mould or it has wrong high<br>voltage position and low voltage time. Check the mould<br>or the time setting of high voltage position and low<br>voltage time.  |
| AL027 | Check the manipulator extract                                | Does not extract the product normally while applying the manipulator                                                                                                    |
| AL028 | Abnormal finished product confirming<br>signal               | Starting the function of electric eye, and does not check the product normally.                                                                                                    |
| AL029 | Sensor chip of the electric eye is covered                   | While applying the photo sensor for starting next cycle, terminating the injection, so the photo sensor is covered. Clean off the finished product or foreign body on the machine strickle. |
| AL030 | Temperature of the circulating oil is over low               | Actual temperature of the hydraulic fluid is lower than the setting temperature( low temperature deviation)                                                                                 |
| AL031 | Temperature of the circulating oil is over high              | Actual temperature of the hydraulic fluid is higher than the setting temperature( high temperature deviation)                                                                               |
| AL032 | Check the core pulling limit switch                          | Core pulling action time is beyond the setting<br>time of limit alarm in automatic operation. Check<br>the core pulling action distance or limit alarm time                                 |
| AL033 | Check the ejector limit switch                               | Ejector action time is beyond the setting time of<br>limit alarm in automatic operation. Check the<br>ejector action distance or limit alarm time                                           |
| AL034 | Manipulator breakdown                                        | Manipulator does not return to the setting position in the opening action of the clamping. Check the manipulator.                                                                           |
| AL035 | Abnormal accumulator pressure filling                        | While applying the nitrogen injection function,<br>pressure storage action is beyond the cooling<br>time. Check the pressures switch of the pressure<br>storage.                            |
| AL036 | Mould adjustment counter switch breakdown                    | Mould adjustment sensor checks the breakdown<br>during mould adjusting action. Check the mould<br>adjustment sensor.                                                                        |
| AL037 | Manipulator meets insufficient air<br>pressure               | Failure to use                                                                                                    |
| AL039 | Check the counter switch of the gear                         | Threading action is beyond the setting action<br>alarm time.<br>Check the threading limit switch or threading<br>counter                                                                    |
| AL040 | In reserve                                                   | Failure to use                                                                                                    |
| AL041 | Mould clamping force is in automatic<br>adjustment           | Display while applying the automatic mould clamping force adjustment                                                                                                    |
| AL042 | Have finished the automatic adjustment of the mould clamping | Display while finishing the automatic adjustment of the mould clamping force                                                                                                    |

|       | force                                                  |                                                                                              |         |
|-------|--------------------------------------------------------|----------------------------------------------------------------------------------------------|---------|
| No.   | Title                                                  | Explanation                                                                                  |         |
| AL043 | Actual temperature of the feeding pipe is              | Actual temperature of the feeding pipe is beyo<br>setting value(+high temperature deviation) | ond the |
| AL045 | Safety door limit breakdown                            | Safety door limit switch has no signal within the time                                       | setting |
| AL046 | Termination breakdown of Mould opening                 | Mould opening time is beyond the setting t automatic operation                               | time in |
| AL048 | Oil filtering net is in obstruction                    | While applying the high voltage oil filter, oil filterir<br>is in obstruction                | ng net  |
| AL049 | Alarm 3                                                | Failure to use                                                                               |         |
| AL050 | Oil pump motor is inactivated                          | Failure to use                                                                               |         |
| AL051 | Overlong time of mould adjustment                      | Failure to use                                                                               |         |
| AL052 | In lubricating                                         | Display in outputting the lubricant                                                          |         |
| AL053 | Cut off the power and restart it                       | Failure to use                                                                               |         |
| AL055 | In automatic mould substitution                        | Failure to use                                                                               |         |
| AL056 | Wrong half-nut position                                | Failure to use                                                                               |         |
| AL057 | Check the limit switch of the rotary disk              | Failure to use                                                                               |         |
| AL058 | Mould opening meets abnormal pressure relief           | Failure to use                                                                               |         |
| AL059 | Distance of the large cylinder is exceeded             | Failure to use                                                                               |         |
| AL060 | Mould locking force is under stress                    | Failure to use                                                                               | 1       |
| AL061 | Insufficient hydraulic fluid                           | Failure to use                                                                               |         |
| AL062 | Mould adjusting gear anomaly follow-<br>up             | Failure to use                                                                               |         |
| AL063 | Check the equipping position of the mould              | Failure to use                                                                               |         |
| AL064 | Oil pressure clamping anomaly follow<br>-up            | Failure to use                                                                               |         |
| AL065 | Mould locking force anomaly follow-up                  | Failure to use                                                                               |         |
| AL066 | Actual temperature of the feeding pipe<br>is over high | Failure to use                                                                               |         |
| AL067 | Mould adjusting function is in<br>activation           | Failure to use                                                                               |         |
| AL068 | In reserve                                             | Failure to use                                                                               |         |
| AL069 | In reserve                                             | Failure to use                                                                               |         |
| AL070 | In reserve                                             | Failure to use                                                                               |         |
| AL071 | In reserve                                             | Failure to use                                                                               |         |
| AL072 | In reserve                                             | Failure to use                                                                               |         |
| AL073 | In reserve                                             | Failure to use                                                                               |         |
| AL074 | In reserve                                             | Failure to use                                                                               |         |
| AL075 | In reserve                                             | Failure to use                                                                               |         |
| No.   | Title                                                  | Explanation                                                                                  |         |
| AL076 | In reserve                                             | Failure to use                                                                               |         |

| AL077 | In reserve                                       | Failure to use                                                                                               |
|-------|--------------------------------------------------|----------------------------------------------------------------------------------------------------|
| AL078 | In reserve                                       | Failure to use                                                                                               |
| AL079 | In reserve                                       | Failure to use                                                                                               |
| AL080 | In reserve                                       | Failure to use                                                                                               |
| AL081 | In reserve                                       | Failure to use                                                                                               |
| AL082 | In reserve                                       | Failure to use                                                                                               |
| AL083 | In reserve                                       | Failure to use                                                                                               |
| AL086 | Ejector does not backspace                       | Does not detect the backspacing signal of the ejector in mould clamping                                      |
| MG01  | Mould clamping distance has terminated           | Display the finishing of the mould clamping action<br>in hand operation                                      |
| MG02  | Mould opening distance has<br>terminated         | Display the finishing of the mould opening action<br>in hand operation                                       |
| MG03  | Mould opening distance has not terminated        | Display the non-finishing of the mould opening<br>distance in hand mould adjustment or ejection<br>operation |
| MG04  | Ejection distance has terminated                 | Displaying the finishing of the ejection action in<br>hand operation                                         |
| MG05  | Ejection retraction distance has terminated      | Display the finishing of the ejection retraction in hand operation                                           |
| MG06  | Plasticizing distance has terminated             | Display the finishing of the plasticizing action in hand operation                                           |
| MG07  | Back lash distance has terminated                | Display the finishing of the back lash action in hand operation                                              |
| MG11  | Temperature of the feeding pipe is in preheating | Heat preservation function of the feeding pipe is in activation                                              |
| MG12  | Plasticizing is in delay                         | Plasticize after terminating the ejection and reaching the delaying time                                     |

### 6.2 Explanation of Forming Operation

### 6.2.1 Temperature Control Setting

When starting the power, display the temperature, and refer to the page (03). Sign "⊿" appearing on the operating panel shows electro thermal chip is heating, and temperature control button will light.

(1) Temperature Setting of Each Stage:

While setting the temperature of first stage, press the button, and set the temperature on the screen T1, produce the inverted cursor, and then input the necessary figure, and then press the button, and input the figure into the computer, when the cursor jumps to the setting value of next stage; if want to stop the temperature setting, press any arbitrary button, and the cursor is cleared.

For the temperature setting of the second stage, in addition to press the buttons.and., the other operations are same to the operation of the first stage.

For the temperature setting of the third stage, in addition to press the buttons.and., the other operations are same to the operation of the first stage.

For the temperature setting of the forth stage, in addition to press the buttons.and., the other operations are same to the operation of the first stage.

For the temperature setting of the fifth stage, in addition to press the buttons.and., the other operations are same to the operation of the first stage.

For the temperature setting of the sixth stage, in addition to press the buttons.and., the other operations are same to the operation of the first stage.

Among them for the temperature setting of the fifth and sixth stages, according to the type of the machine or the customer's requirement, could operate the temperature control of the two stages. When the machine is equipped oil temperature control device, apply the oil temperature control, and the standard setting value is  $35^{\circ}C-40^{\circ}C$ ; when outputting TC7, directly control the switch of the sluice through a relay to keep the oil temperature in accordance with the required value. Generally, the setting value of high temperature positive deviation is  $15^{\circ}C$  and the setting value of low temperature negative deviation is  $30^{\circ}C$ ; that is when the standard setting value of oil temperature is  $35^{\circ}C$ , its allowable scope is  $5^{\circ}C-50^{\circ}C$ , the machine will sound the alarm once the temperature is beyond the standard scope.

(2) Heat Preservation Stage Setting of the Nozzle

Heat preservation stage of the nozzle is a stage to control constant temperature. The stage could be applied in the nozzle of the feeding pipe where needs the constant temperature control and its setting value is 00%-99%. When setting as 99%, constant temperature inside the computer could be set as 10-30 seconds all time heating, if setting as 20 seconds heating, i.e. 20 seconds are treated as a cycle of the constant temperature control time.

For example: If the heat preservation stage of the nozzle is set as 60%, the constant temperature time is set as 20 seconds

i.e.  $20 \times 60\%$  = 12seconds Heat preservation stage of the nozzle is in the state of Electro thermal Opening;

20 - 12 = 8seconds Heat preservation stage of the nozzle is in the state of Electro thermal Closing.

(3) When not using the stage temperature control, set the setting value as 0.

#### 6.2.2 Temperature Deviation (Alarm) Setting :

Temperature deviation alarm has the high and low temperature setting value, please refer to the page(20); when exceeding the deviation setting value, over high temperature or over low temperature alarm will be displayed on the screen.

High temperature deviation setting value could be +20  $^\circ$ C  $\sim$  +90  $^\circ$ C Low temperature deviation setting value could be -20  $^\circ$ C  $\sim$  -90  $^\circ$ C

### 6.2.3 Heat Preservation Setting :

For setting the heat preservation function, refer to the page (20). Heat preservation means to keep the setting temperature of each stage in the set percentage of the heat preservation.

For example: Set 20%, and the setting temperature is  $250^{\circ}$ C  $250^{\circ}$ C x (100% - 20%) =  $200^{\circ}$ C

When the setting temperature reduces to  $200\,^\circ\!\mathrm{C}$  , keep it in the state of temperature control.

### 6.2.4 Automatic/Semi/Automatic/Manual mode choosing

(1) For hand operation, press the button. When start the power, the computer will be automatically in the state of hand movement without pressing this button; after carrying on the other operation, for example when back to the state of hand movement or resetting the screen, press this button.

(2) For half automatic operation, press the button, and the machine is operating in the half automatic state, when could use the opening and closing each time of the safety door to confirm next circulating action. Please take notice that when the rear safety door is opened, the oil pump power will be automatically cut off. (3) For fully automatic operation, press the button, and the machine is operating in the automatic state. The operator could set the choice in advance, use

operating in the automatic state. The operator could set the choice in advance, use the re-circulating time, electric eye or manipulator returning, and confirm the next circulating action.

\* These three buttons could only choose one state, and forming condition setting should be finished before choosing the state; meanwhile, only can choosing it after confirming each action within the cycle comply with the needs. If the LED light on any of the three buttons is flickering, that means that materials in the computer have been locked, and can not be changed; for the using method when the materials being locked, please inquiry the special personnel responsible for the material revising.

### 6.2.5 Position, Speed and Pressure Material Setting

(1) Choose the button of needing action by use of page control button. When pressing the button of needing action, the needing page could immediately appear on the screen for setting or revising.

- (2) For the positing material setting, there are two methods such as optical decoder parameter (P) and distance setting value (mm). When setting the distance, the computer could automatically switch the value of optical decoder.
- (3) When stopping in the page of needing action and the operator does not have to revise or set the material, press the button or or any one of there three buttons, so the screen could immediately jump to the normally operating page automatically. In the stages Half Automatic and Fully Automatic, if not press any button within 30 seconds, the screen could immediately back to the normally operating page automatically.

#### 6.2.6 Figure Material Setting of the Forming Condition

When setting the forming condition, shall input the position distance, speed, pressure, time switch, counter and the other project materials of the optical decoder. When inputting the material figure, could move the mouse to the position of the figure needing to be revised, and input the correct material. If input the wrong material, on the screen will give the warning and the suggestions on the scope of inputting material; at this moment, shall press the button to continue the next material revising.

### 6.2.7 Adjustment of Proportional Control

Action pressure of the machine and the speed all adopt the advanced proportional adjustment method and convenient for the recording and later re-adjustment through percentage digit.

Digital controlling speed and pressure is the work that the computer controls the proportional pressure valve and proportional flow valve in oil circuit through inputting different currents according different actions.

When the pressure ranges in 20Kg/cm<sup>2</sup> ~ 145-175Kg/cm<sup>2</sup>, operating current scope of its proportional valve is 200mA ~ 800mA.

Operating current scope of proportional flow valve (speed valve) is set as 200mA ~ 680mA.

(1) Closed Loop Controlling

When adopting the closed loop controlling process, should equip with the systematical pressure sensor and the adjacent switch for detecting the screw rotational speed. In this way, the computer could automatically adjust and record the linear parameter. For the details, please carry on the linear adjustment of the pressure and speed according the methods in page (45) and (46). Only finishing the linear adjustment, the computer could continue the next operation.

(2) Open Loop Controlling

Generally, all belongs to the way of open loop controlling. At this moment, proportional digital controlling can only be adjusted through hand movement.

For the details, please carry on the linear adjustment of the pressure and speed according the methods in page (45) and (46). On the I/O electronic board of the computer, adjustable potentiometer PRG is the maximum output of the adjusted pressure 99%, PROF is used to adjust null output 0% of the pressure. SPIG adjust the maximum output of the speed 99%, and SPIOG is used to adjust null output 0% of the pressure.

## 6.2.8 Instruction of the Counter inside the Computer

| No.   | Function                | Explanation                            |
|-------|-------------------------|----------------------------------------|
| CT000 | Cycle count             | Setting of forming moulding number     |
| CT001 | Non-qualified moulding  | Setting of non-qualified moulding      |
|       | number                  | number                                 |
| CT002 | Production time counter | Total time needed in production, per   |
|       |                         | 0.1 hour                               |
| CT003 | In reserve              |                                        |
| CT004 | Variation times of the  | Setting of the variation times of the  |
|       | ejector                 | ejector and the variation times the    |
|       |                         | ejector back after ejection            |
| CT005 | Ejection times          | Setting of the ejection times of the   |
|       |                         | ejector                                |
| CT006 | Output moulding         | Setting of interval moulding number in |
|       | number of the lubricant | automatic lubricant action             |
| CT007 | In reserve              |                                        |
| CT008 | In reserve              |                                        |
| CT009 | Backward counter of     | Apply the automatic adjusting function |
|       | the pressing mould      | of mould locking force                 |
| CT010 | Forward counter of the  | Apply the automatic adjusting function |
|       | pressing mould          | of mould locking force                 |
| CT011 | In reserve              |                                        |
| CT012 | In reserve              |                                        |
| CT013 | In reserve              |                                        |
| CT014 | In reserve              |                                        |
| CT015 | In reserve              |                                        |

| 6.2.9 | Instructions | for usage | of timer | inside | the computer |
|-------|--------------|-----------|----------|--------|--------------|
|-------|--------------|-----------|----------|--------|--------------|

| No.    | Function                 | Description                                     |
|--------|--------------------------|-------------------------------------------------|
| TM000  | Used by system           | Time indication of cycle                        |
| TM001  | Used by system           | Time indication of clamping                     |
| TM002  | Used by system           | Time indication of carriage advance             |
| TM003  | Used by system           | Time indication of filling                      |
| TM004  | Used by system           | Time indication of pressure holding             |
| TM005  | Delayed plasticizing     | During the half/full automatic operation,       |
|        | after the termination of | delayed plasticizing after the termination of   |
|        | injection                | injection                                       |
| TM006  | Cooling time             | Time between the termination of automatic       |
|        |                          | injection and opening                           |
| TM007  | Used by system           | Time indication of backlash before plasticizing |
| TM008  | Used by system           | Time indication of plasticizing                 |
| TM009  | Used by system           | Time indication backlash after plasticizing     |
| TM010  | Used by system           | Time indication of carriage retraction          |
| TM011  | Used by system           | Time indication of opening                      |
| TM012  | Used by system           | Time indication of ejector                      |
| TM013  | Middle cycle time        | Under the status of full automation, interval   |
|        |                          | time between the completion of eject and the    |
|        |                          | clamping of next cycle                          |
| TM014  | Injection time           | Total injection time, excluding the time of     |
|        |                          | pressure holding                                |
| TM015  | Time of Stage 1 of       | Action Time of Stage 1 of pressure holding of   |
|        | pressure holding         | injection                                       |
| TM016  | Time of Stage 2 of       | Action Time of Stage 2 of pressure holding of   |
|        | pressure holding         | injection                                       |
| TM017  | Time of Stage 3 of       | Action Time of Stage 3 of pressure holding of   |
|        | pressure holding         | injection                                       |
| TM018  | Time of Stage 4 of       | Action Time of Stage 4 of pressure holding of   |
|        | pressure holding         |                                                 |
| I M019 | Time of Stage 5 of       | Action Time of Stage 5 of pressure holding of   |
|        | Time of purple and       |                                                 |
|        | nine of purge and        | Plasticizing time setting during automatic      |
| TM004  | Deupe time of cipeter    | Pouse time offer electing of outemptic elector  |
|        | Pause time of ejector    | Pause time after ejecting of automatic ejector, |
|        |                          | ende                                            |
| TM022  | Time of core inserting A | Time of core inserting A                        |
| TM022  | Time of core pulling A   |                                                 |
| TM023  | Time of core inserting R | Time of core inserting B                        |
| TM024  | Time of core pulling R   | Time of core nulling B                          |
| TM026  | Time of core inserting C | Time of core inserting C                        |
| TM020  |                          | Time of core nulling C                          |
|        |                          |                                                 |

| TM028 | Time of core inserting D | Reserved                                                 |
|-------|--------------------------|----------------------------------------------------------|
| No.   | Function                 | Description                                              |
| TM029 | Time of core pulling D   | Reserved                                                 |
| TM030 | Lubrication time         | Output time of lubricant, which is suggested to          |
|       |                          | set over 10 seconds                                      |
| TM031 | Lubrication alarm time   | Reserved                                                 |
| TM032 | Carriage advance         | Duration of rapid stage of carriage advance              |
| TM033 | Time of carriage         | During the half/full automatic operation time of         |
|       | retraction               | carriage retraction, which can be set as zero if         |
|       |                          | no retraction is needed.                                 |
| TM034 | Reserved                 | Reserved                                                 |
| TM035 | Cvcle monitor time       | Allowable longest cycle time. Alarm if it                |
|       |                          | exceeds.                                                 |
| TM036 | Time delay of opening    | Interval time between opening termination and            |
|       | termination              | next action.                                             |
| TM037 | Monitor time of low      | Max. allowable time between clamping low                 |
|       | pressure clamping        | pressure and clamping high pressure                      |
| TM038 | Reserved                 | Reserved                                                 |
| TM039 | Reserved                 | Reserved                                                 |
| TM040 | Time delay of injection  | Interval time between clamping termination and           |
|       |                          | next action.                                             |
| TM041 | Ejector shake time       | Ejector retraction position of ejector controlling shake |
| TM042 | Time delay of carriage   | Time delay of carriage retraction when the               |
|       | retraction               | backlash is finished.                                    |
| TM043 | Reserved                 | Reserved                                                 |
| TM044 | Reserved                 | Reserved                                                 |
| TM045 | Reserved                 | Reserved                                                 |
| TM046 | Reserved                 | Reserved                                                 |
| TM047 | Buffer of mould          | Buffer time of change between advance and                |
|       | adjustment               | retraction of mould adjustment (the time is              |
|       |                          | suggested to set over 0.3 seconds).                      |
| TM048 | Opening & Clamping       | Buffer time of change between opening and                |
|       | buffer                   | clamping (the time is suggested to set over 0.1          |
|       |                          | seconds).                                                |
| TM049 | Reserved                 | Reserved                                                 |
| TM050 | Duration of blowing 1    | Duration of blowing 1                                    |
| TM051 | Duration of blowing 2    | Duration of blowing 2                                    |
| TM052 | Time delay of blowing 3  | Time delay of blowing 3                                  |
| TM053 | Duration of blowing 3    | Duration of blowing 3                                    |
| TM054 | Automatic mould          | Automatic mould adjustment/pressing mould                |
|       | adjustment/pressing      | time I, which is suggested to set 2 seconds              |
|       | mould time I             |                                                          |
| TM055 | Automatic mould          | Automatic mould adjustment/pressing mould                |
|       | adjustment/pressing      | time II, which is suggested to set 0.3 seconds           |
|       | mould time II            |                                                          |

| No.     | Function                  | Description                                      |
|---------|---------------------------|--------------------------------------------------|
| TM056   | Reserved                  | Reserved                                         |
| TM057   | Reserved                  | Reserved                                         |
| TM058   | Reserved                  | Reserved                                         |
| TM059   | Reserved                  | Reserved                                         |
| TM060   | Start of electric machine | Motor start $Y \rightarrow \triangle$ time       |
| TM061   | Origin resetting          | Origin resetting time of decoder, which is       |
|         |                           | suggested to set 3~5 seconds.                    |
| TM062   | Mould adjustment          | Mould adjustment sensor monitor time. Alarm if   |
|         | monitor                   | it exceeds.                                      |
| TM063   | Alarm duration            | Alarm (buzzer and alarm light) duration, which   |
|         |                           | is suggested to set 10 seconds.                  |
| TM064   | Alarm pause               | Alarm (buzzer and alarm light) pause duration,   |
|         |                           | which is suggested to set 10 seconds.            |
| TM065   | Action monitor            | Opening and clamping, eject and retraction,      |
|         |                           | core pulling and inserting, carriage slow speed, |
|         |                           | injection. Alarm if time exceeds, which is       |
| TN000   | Deserved                  | suggested to set over 5 seconds.                 |
|         | Reserved                  | Reserved                                         |
|         | Reserved                  |                                                  |
| 1 10068 |                           | Buffer time of change between advance and        |
|         | ejectors                  | set 0.1 seconds)                                 |
| TM060   | Cool proof start          | Timing after electric machine starting Inject    |
| 11009   |                           | national and backlash after time out and the     |
|         |                           | temperate of the tube reaching the set value     |
|         |                           | (The time is suggested to set over 50 seconds)   |
| тм070   | Nozzle closing            | Time of nozzle closing (used by the function of  |
|         |                           | closing the nozzle by oil pressure)              |
| TM071   | Time delay of nitrogen    | Delay the open of nitrogen after injection       |
|         |                           | starting when using nitrogen stored energy       |
| TM072   | Time delay of low         | Delay the open of auxiliary oil valve when       |
|         | pressure                  | clamping with low pressure (low pressure/fast    |
|         |                           | valve/back pressure valve)                       |
| TM073   | Time delay of action      | Buffer time of each action (Opening and          |
|         |                           | clamping, ejector retraction, core pulling and   |
|         |                           | inserting, injection. The time is suggested to   |
|         |                           | set 0.1 seconds.)                                |
| TM074   | Safe door monitor         | Max. time allowed by action of safe door. Alarm  |
|         |                           | if time exceeds, which is suggested to set over  |
|         |                           | 3 seconds.                                       |
| No.     | Function                  | Description                                      |
| 1M075   | Special low pressure      | Duration of special low pressure after clamping  |
|         |                           | รเล่าเร                                          |

| TM076  | Back pressure of    | Duration of synchronous opening and back        |
|--------|---------------------|-------------------------------------------------|
|        | opening             | pressure                                        |
| TM077  | Open the nozzle     | Action time of opening the nozzle (used by the  |
|        |                     | function of closing the nozzle by oil pressure) |
| TM078  | Injection buffer    | Buffer time of injection                        |
| TM079  | Plasticizing buffer | Buffer time of plasticizing                     |
| TM080~ | Reserved            | Reserved                                        |
| ~      |                     |                                                 |
| ТМ099  |                     |                                                 |

## 6.2.10 Description for input & output point of computer

| No. | Function    | Description                                  |
|-----|-------------|----------------------------------------------|
| 100 | Input point | Front safe door                              |
| 101 | Input point | Rear safe door                               |
| 102 | Input point | Safe threshold                               |
| 103 | Input point | Front limit of nozzle                        |
| 104 | Input point | B limit of inserting core                    |
| 105 | Input point | B limit of pulling core                      |
| 106 | Input point | Reserved                                     |
| 107 | Input point | Nozzle shielding                             |
| 108 | Input point | A limit of inserting core                    |
| 109 | Input point | A limit of pulling core                      |
| I10 | Input point | Confirmation of electric eye                 |
| l11 | Input point | Stored energy termination                    |
| l12 | Input point | Combined clamping by machine and manual work |
| 113 | Input point | Can eject                                    |
| 114 | Input point | Finish pulling                               |
| l15 | Input point | Confirmation of ejector plate                |
| 116 | Input point | Overloading of mould adjustment              |
| l17 | Input point | Overloading of oil pump                      |
| l18 | Input point | Front limit of mould adjustment              |
| 119 | Input point | Back limit of mould adjustment               |
| 120 | Input point | Counting of mould adjustment                 |
| 121 | Input point | Level of lubricant                           |
| 122 | Input point | Pressure of lubricant                        |
| 123 | Input point | C limit of inserting core                    |
| 124 | Input point | C limit of pulling core                      |
| 125 | Input point | Oil cleaner                                  |
| 126 | Input point | Reserved                                     |
| 127 | Input point | Termination of opening door                  |

| No. | Function    | Description                 |
|-----|-------------|-----------------------------|
| 128 | Input point | Termination of closing door |
| 129 | Input point | Clamping resetting          |
| 130 | Input point | Ejector resetting           |
| 131 | Input point | Injunction resetting        |

|   | No.        | Function     | Description                    |
|---|------------|--------------|--------------------------------|
| ( | 00C        | Output point | Advance of mould adjustment    |
| ( | D01        | Output point | Retraction of mould adjustment |
| ( | <b>D02</b> | Output point | Advance of clamping            |
| ( | D03        | Output point | Advance of carriage            |
| ( | <b>D04</b> | Output point | Injection                      |
| ( | D05        | Output point | Plasticizing                   |
| ( | D06        | Output point | Backlash                       |
| ( | D07        | Output point | Retraction of carriage         |
| ( | 208        | Output point | Opening                        |
| ( | 209        | Output point | Advance of ejector             |
| ( | D10        | Output point | Retraction of ejector          |
|   | 011        | Output point | Fast clamping                  |
| ( | D12        | Output point | Core inserting A               |
| ( | D13        | Output point | Core pulling A                 |
| ( | D14        | Output point | Core inserting B               |
| ( | D15        | Output point | Core pulling B                 |
| ( | D16        | Output point | Pressure filling by nitrogen   |
| ( | D17        | Output point | Pressure releasing by nitrogen |
| ( | D18        | Output point | Blowing 2                      |
| ( | D19        | Output point | Blowing 1                      |
| ( | D20        | Output point | Back pressure of opening       |
| ( | D21        | Output point | Fast/low pressure              |
| ( | D22        | Output point | Low pressure clamping          |
| ( | D23        | Output point | Blowing 3/Reserved             |
| ( | D24        | Output point | Automatic door opening         |
| ( | D25        | Output point | Automatic door closing         |
| ( | D26        | Output point | Fast opening                   |
|   |            |              |                                |

| No. | Function     | Description         |
|-----|--------------|---------------------|
| O27 | Output point | Full automation     |
| O28 | Output point | Opening termination |
| O29 | Output point | Safe door closing   |
| O30 | Output point | Core inserting C    |
| O31 | Output point | Core pulling C      |
| -   | -            |                     |
## 6.3 Ai-02 Special Interface Operation

| _  |                                                                |                                                                            |
|----|----------------------------------------------------------------|----------------------------------------------------------------------------|
| 1  | Automatic Purge Setting Interface(10)                          | Press injection key for four times                                         |
| 2  | Carriage Setting Interface(12)                                 | Press Ejector/core pulling key for two times                               |
| 3  | Temperature Alarming Interface(19)                             | Press electric heat key for one time                                       |
| 4  | Heat Interval Channel Temperature<br>Setting Interface (20-21) | Press electric heat key for two times                                      |
| 5  | Function Setting Interface(22)                                 | Press function key for one time                                            |
| 6  | Mould Data Selection Duplication<br>Interface(23)              | Press mould data/statistics key for one time                               |
| 7  | Attribute Statistics Interface(25)                             | Press mould data/statistics key for three times                            |
| 8  | Time Monitoring Interface(26-30)                               | Press monitor key for one time                                             |
| 9  | Counter Monitor Interface (31)                                 | Press monitor key for two times                                            |
| 10 | Input Monitor Interface(32-33)                                 | Press monitor key for three times                                          |
| 11 | Output Monitor Interface(34-36)                                | Press monitor key for four times                                           |
| 12 | Relay Monitor Interface (37-41)                                | Press monitor key for five times                                           |
| 13 | PLC Monitor Interface(42)                                      | Press monitor key for six times                                            |
| 14 | Injection Speed Adjustment Interface(44)                       | Press injection graph key for two times                                    |
| 15 | Injection Pressure Adjustment<br>Interface(45)                 | Press injection graph key for three times                                  |
| 16 | Language Selection Interface(51-52)                            | Press "Clear" & " Main Interface" key<br>simultaneously                    |
| 17 | Stage Selection Interface (53)                                 | Press "Clear" & " Main Interface" key<br>simultaneously for 2 times        |
| 18 | Factory Setting Interface (65-66)                              | Press "Clear" & "Mould Data/Statistics" key<br>simultaneously for 10 times |
| 19 | Network Interface(68)                                          | Press "Clear" &" injection graph" once at the same time                    |
| 20 | Lubricate Setting Interface(69)                                | Press Manual Lubrication key once                                          |
| 21 | Machine Adjustment Interface (71)                              | Press Slow Speed Debug key for one time                                    |

## 6.4 Ai-02 circuit diagram

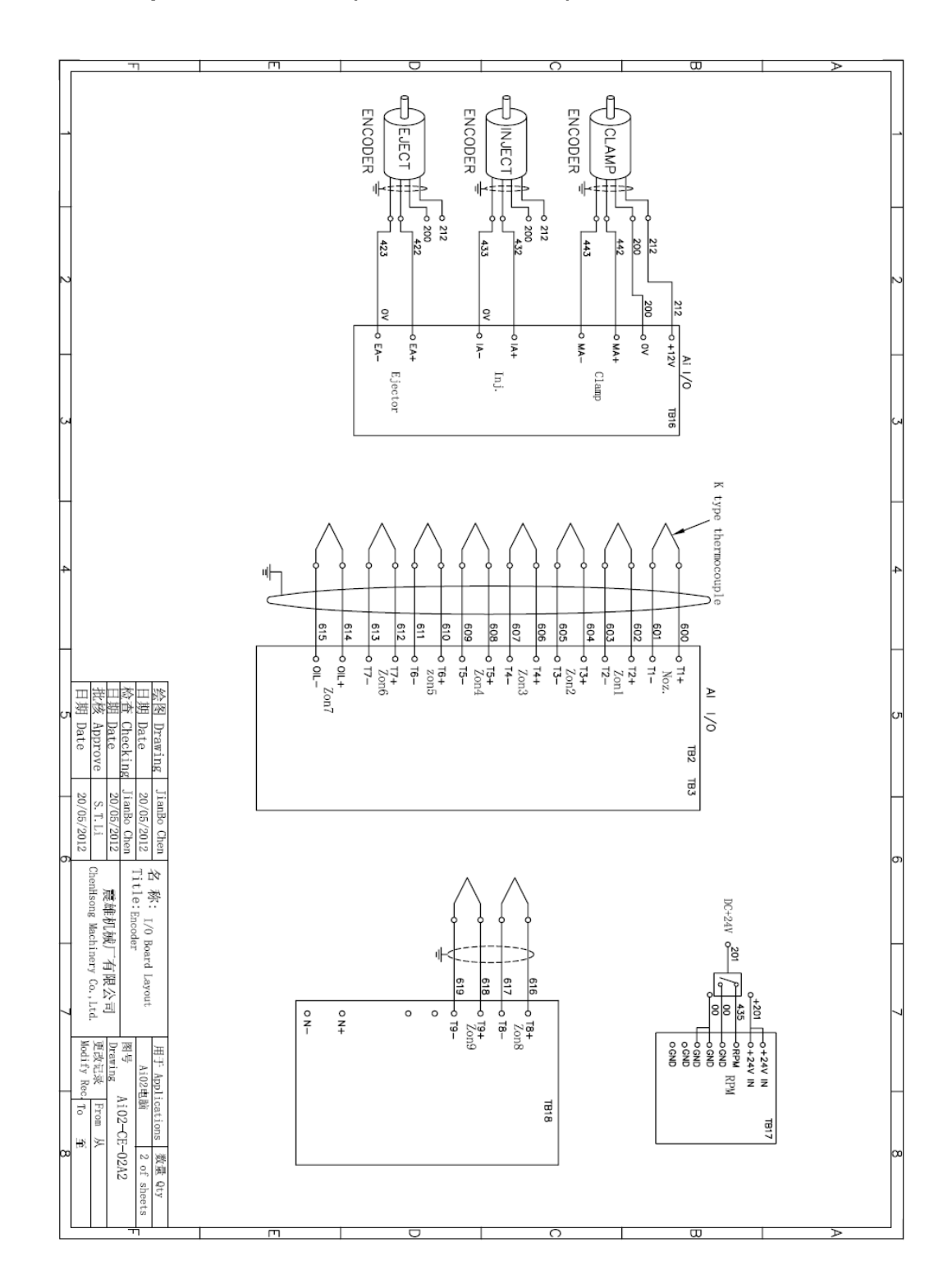

## 6.4.1 Ai-02 Input Connection (Encoder Version)

6.4.2 Ai-02 I/O Board Layout (potentiometer version)

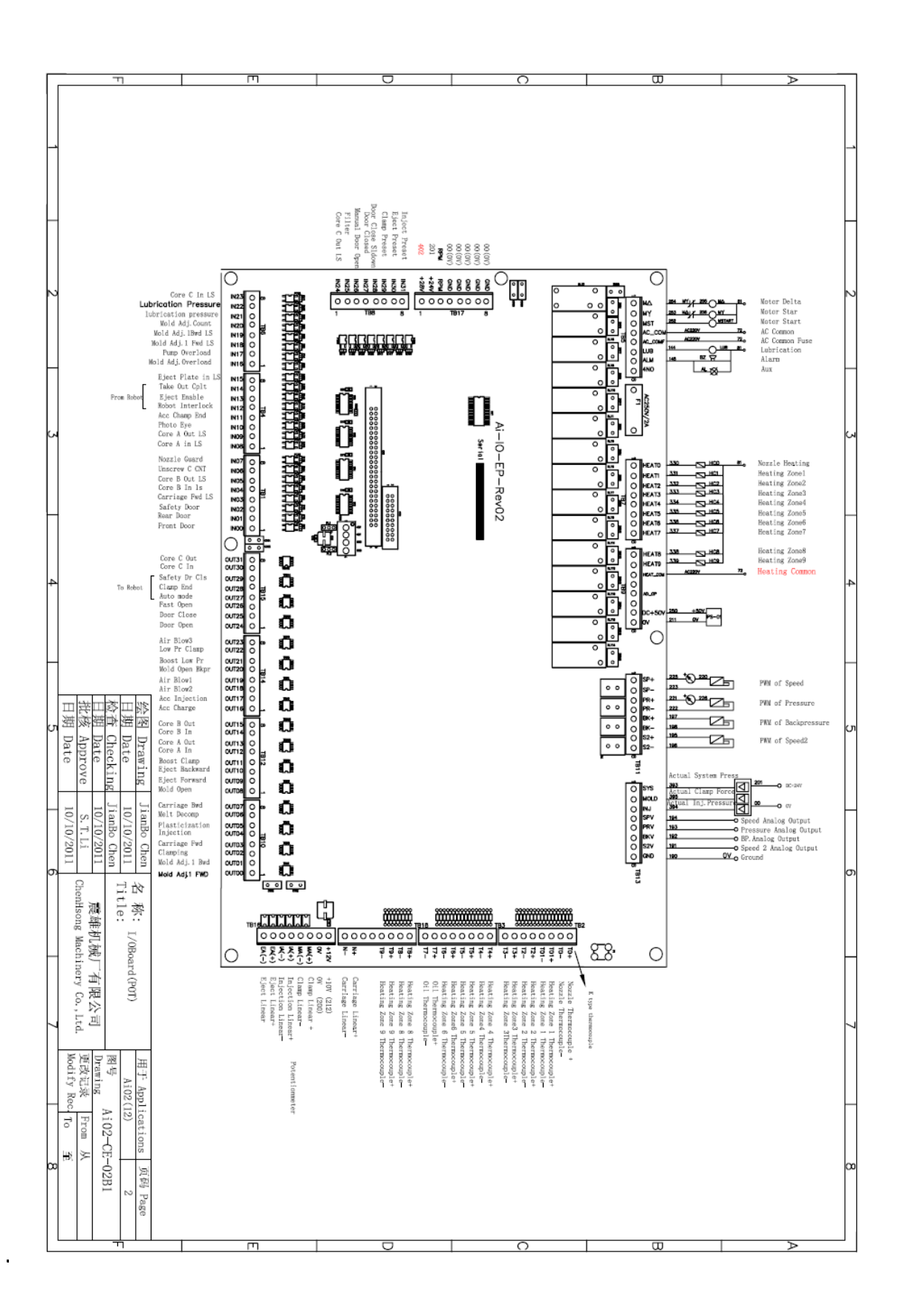

# 6.4.3 Ai-02 Motor & Power Control Circuit Diagram(piston pump)

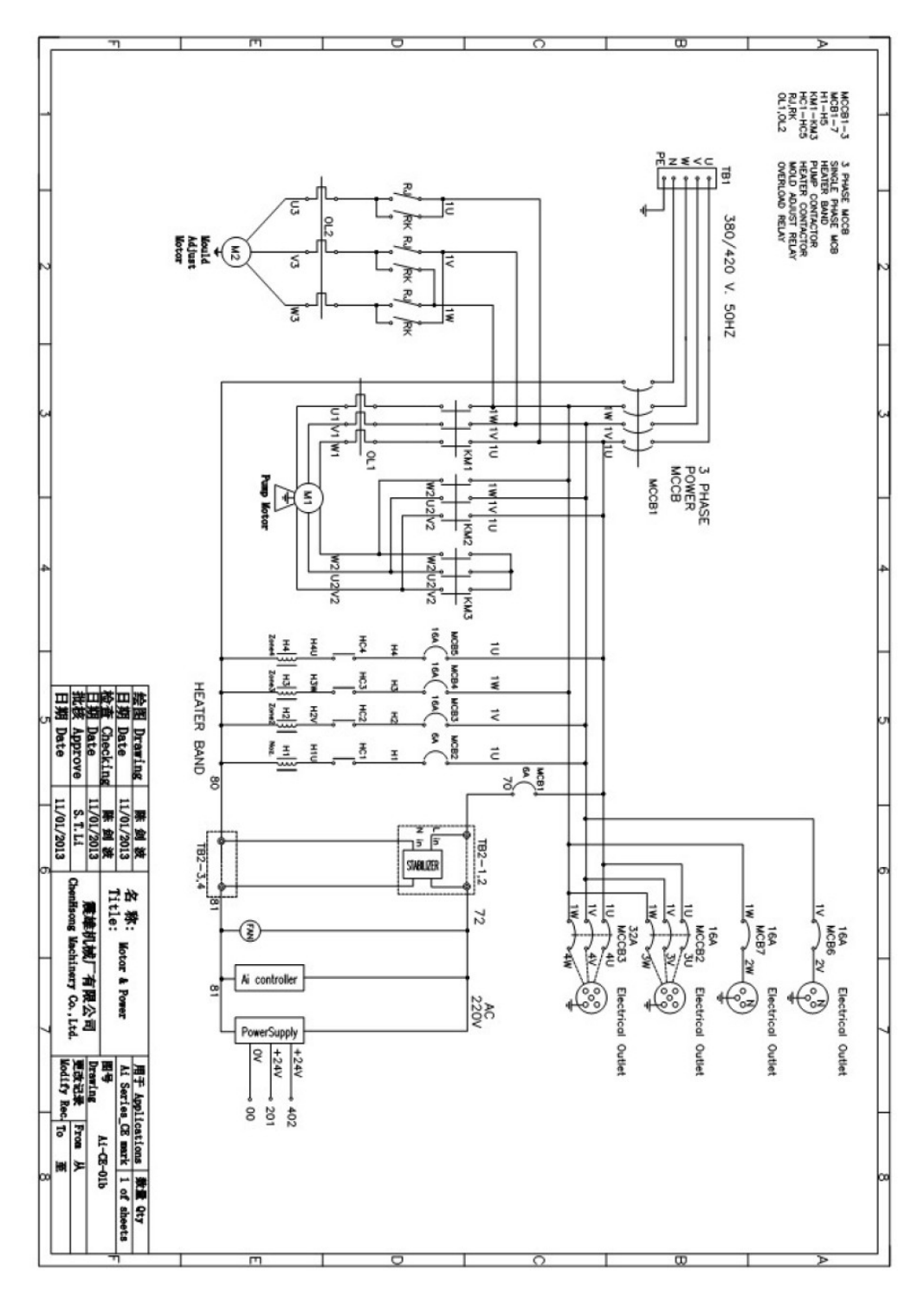

.

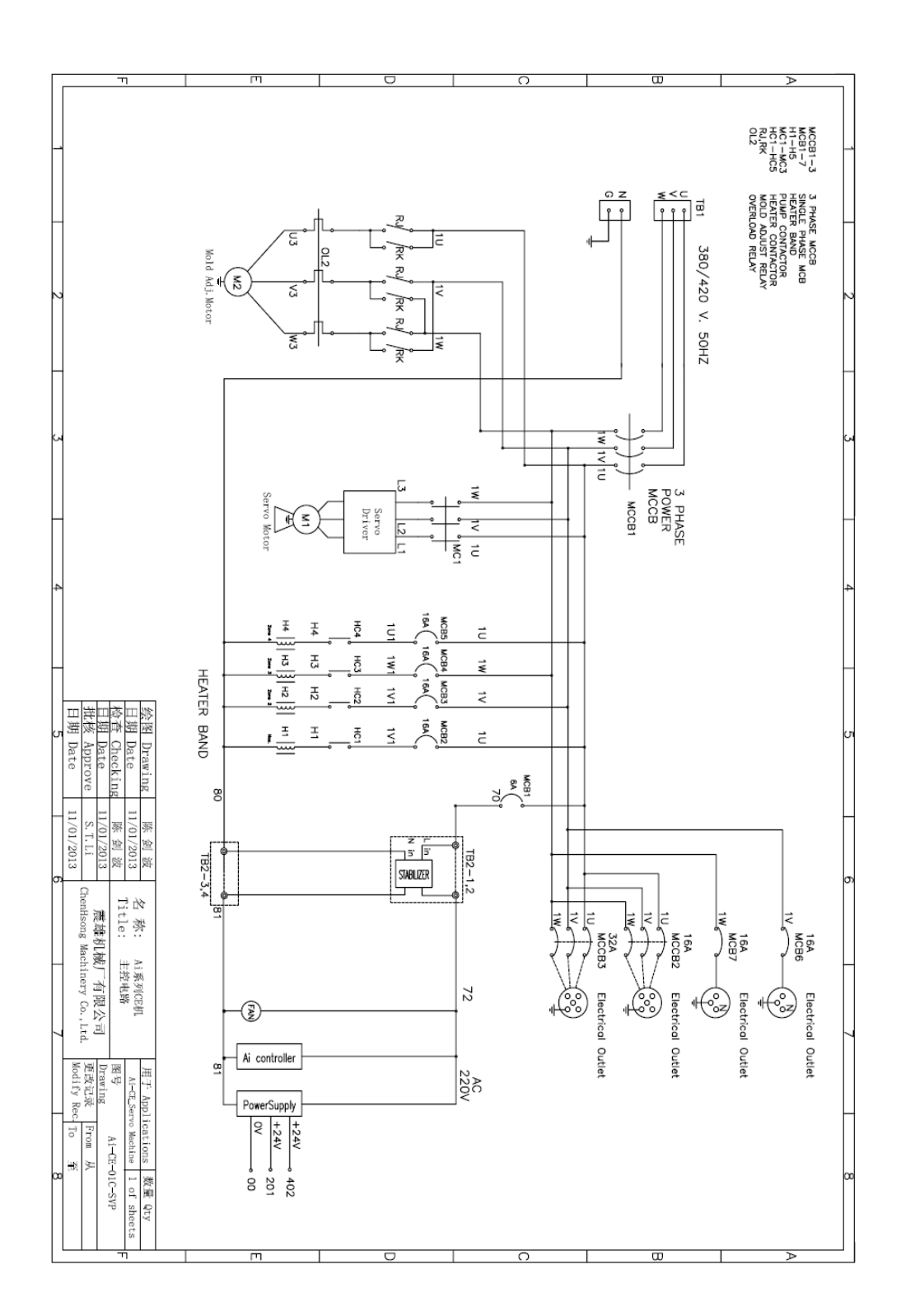

## 6.4.5 Ai-02 Input Point Connection Diagram of Computer I/O Board (potentiometer)

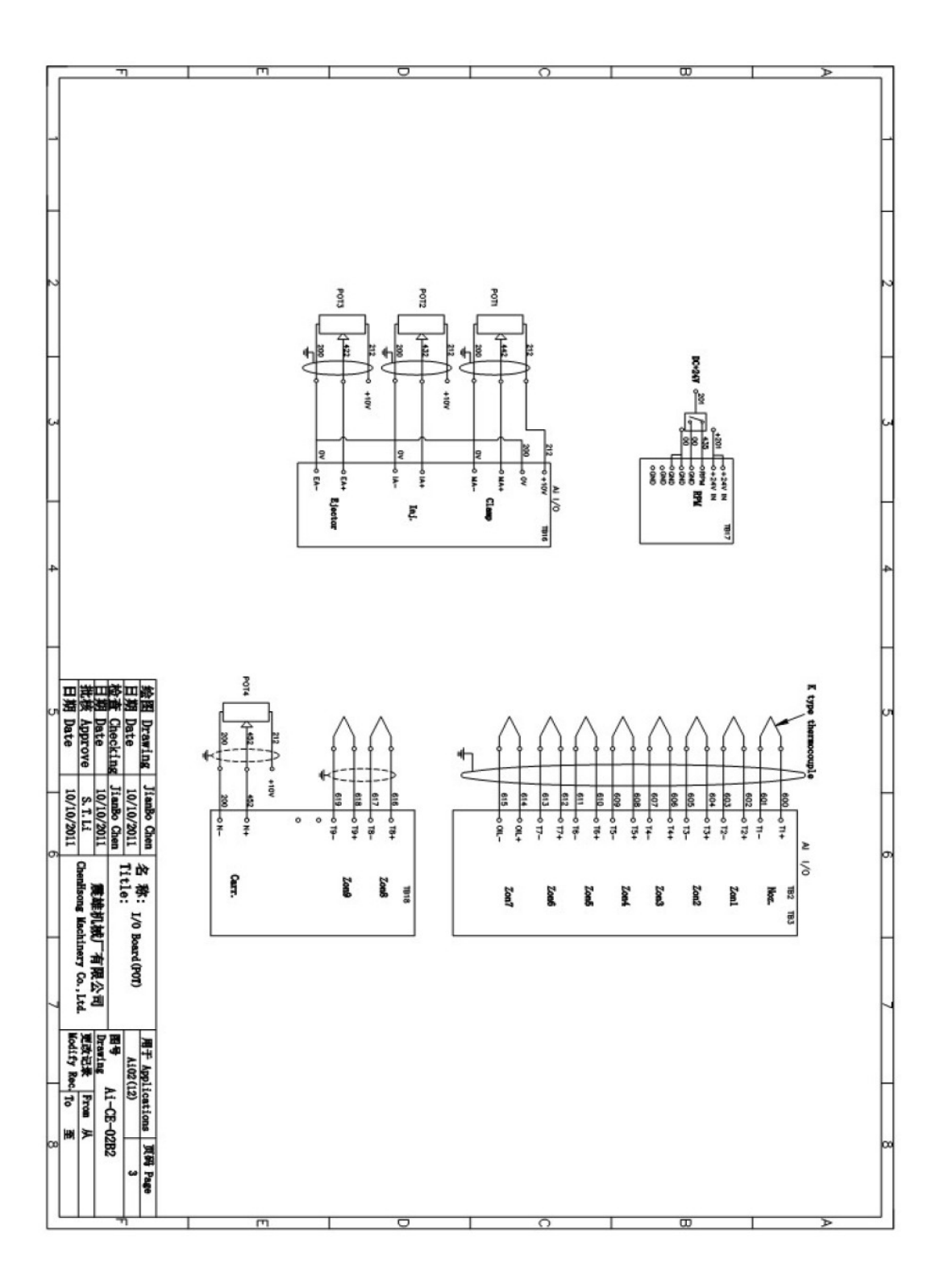

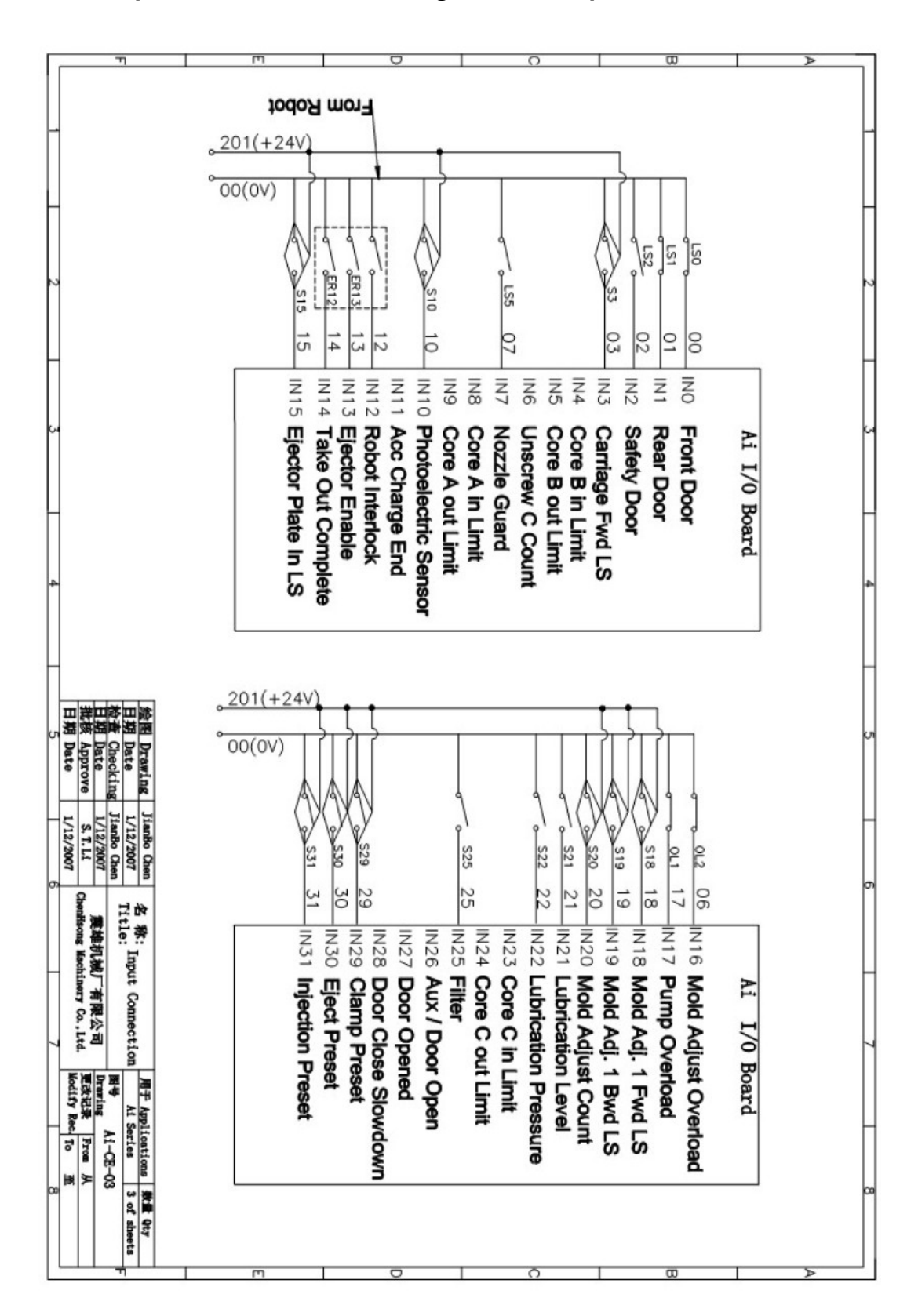

## 6.4.6 Ai-02 Input Point Connection Diagram of Computer I/O Board

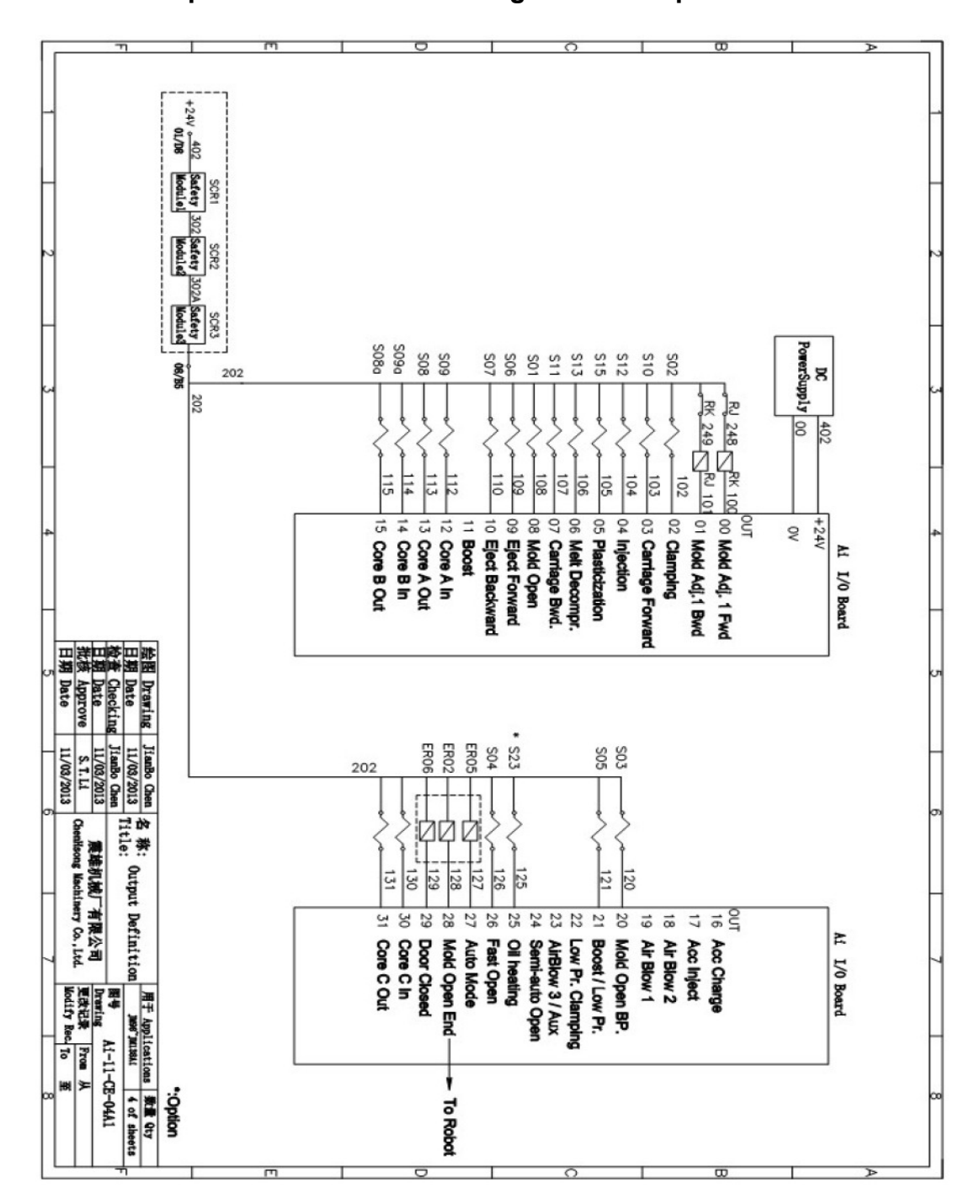

6.4.7 Ai-02 Output Point Connection Diagram of Computer I/O Board

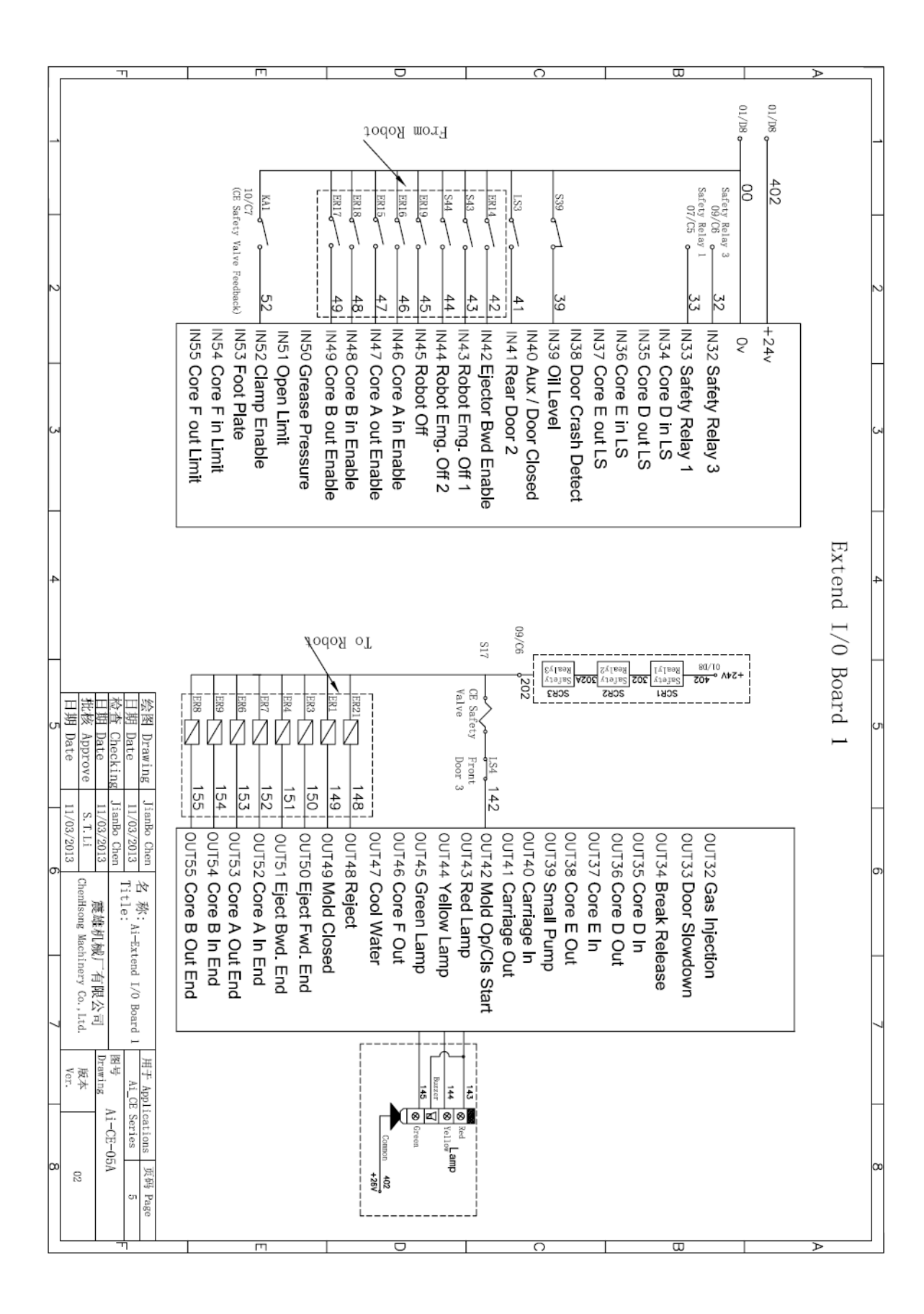

### 6.4.8 Ai-02 extension I/O board Connection Diagram

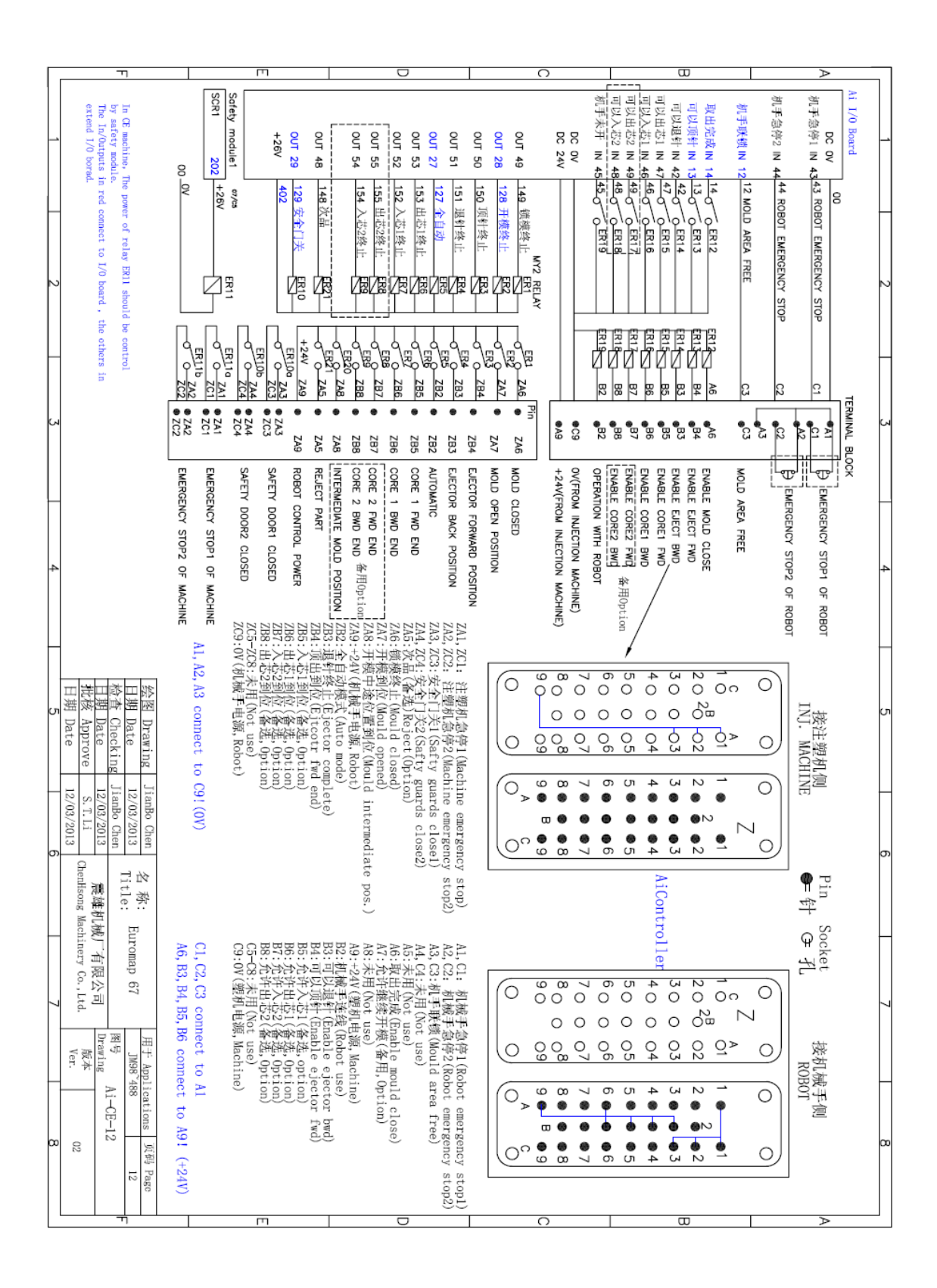

#### 6.4.9 Ai-02 Robot Interface (Euromap 67)

.

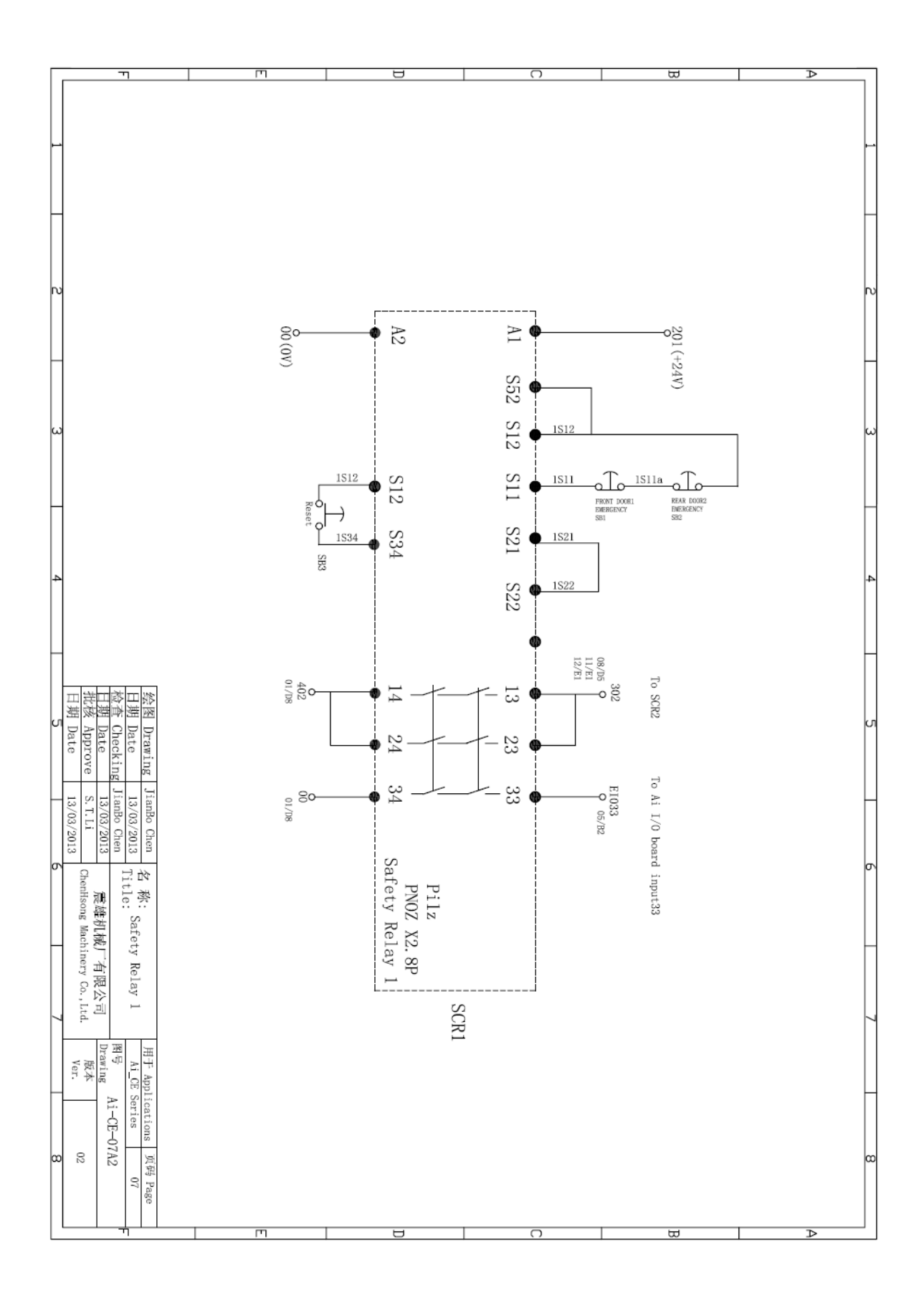

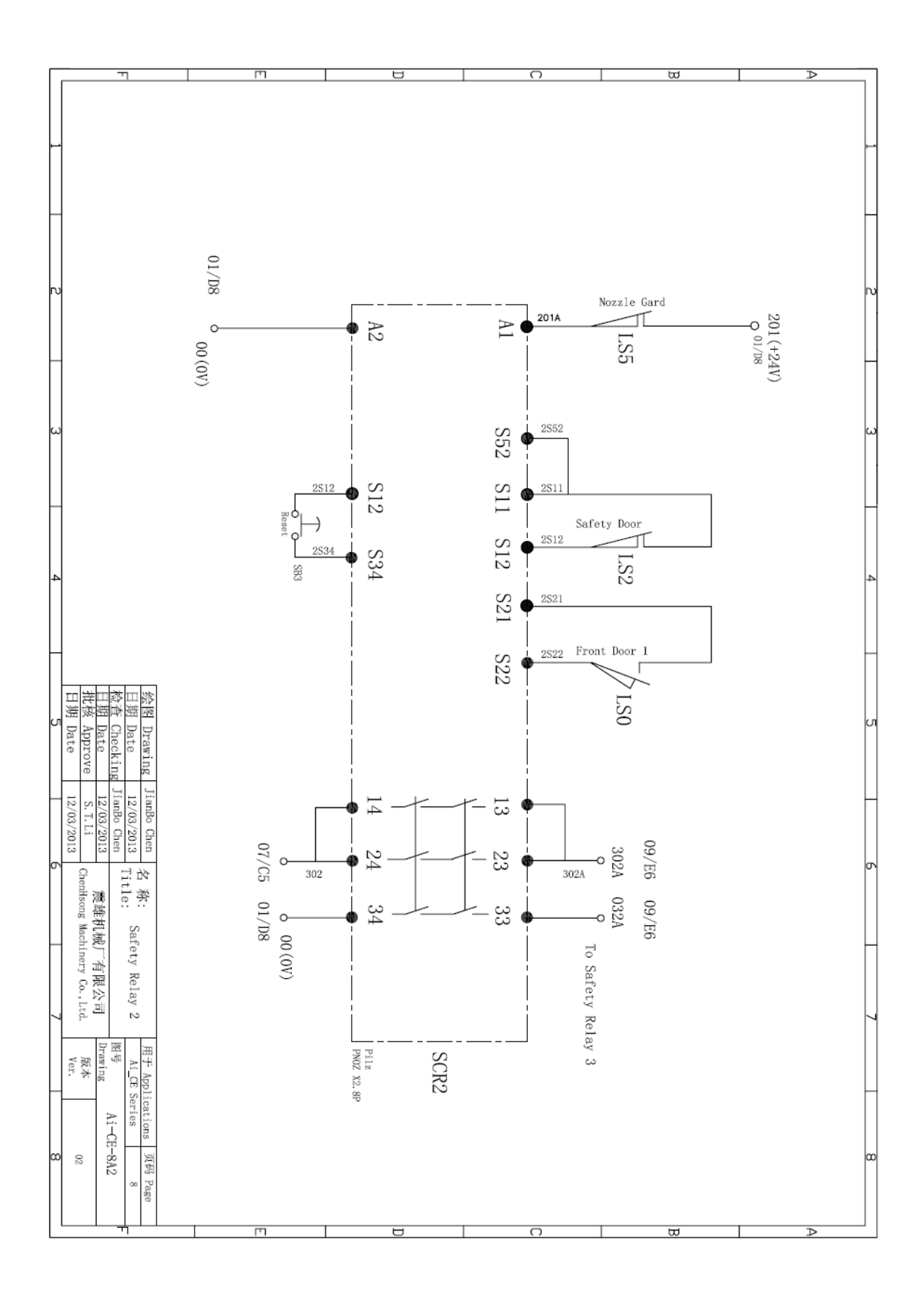

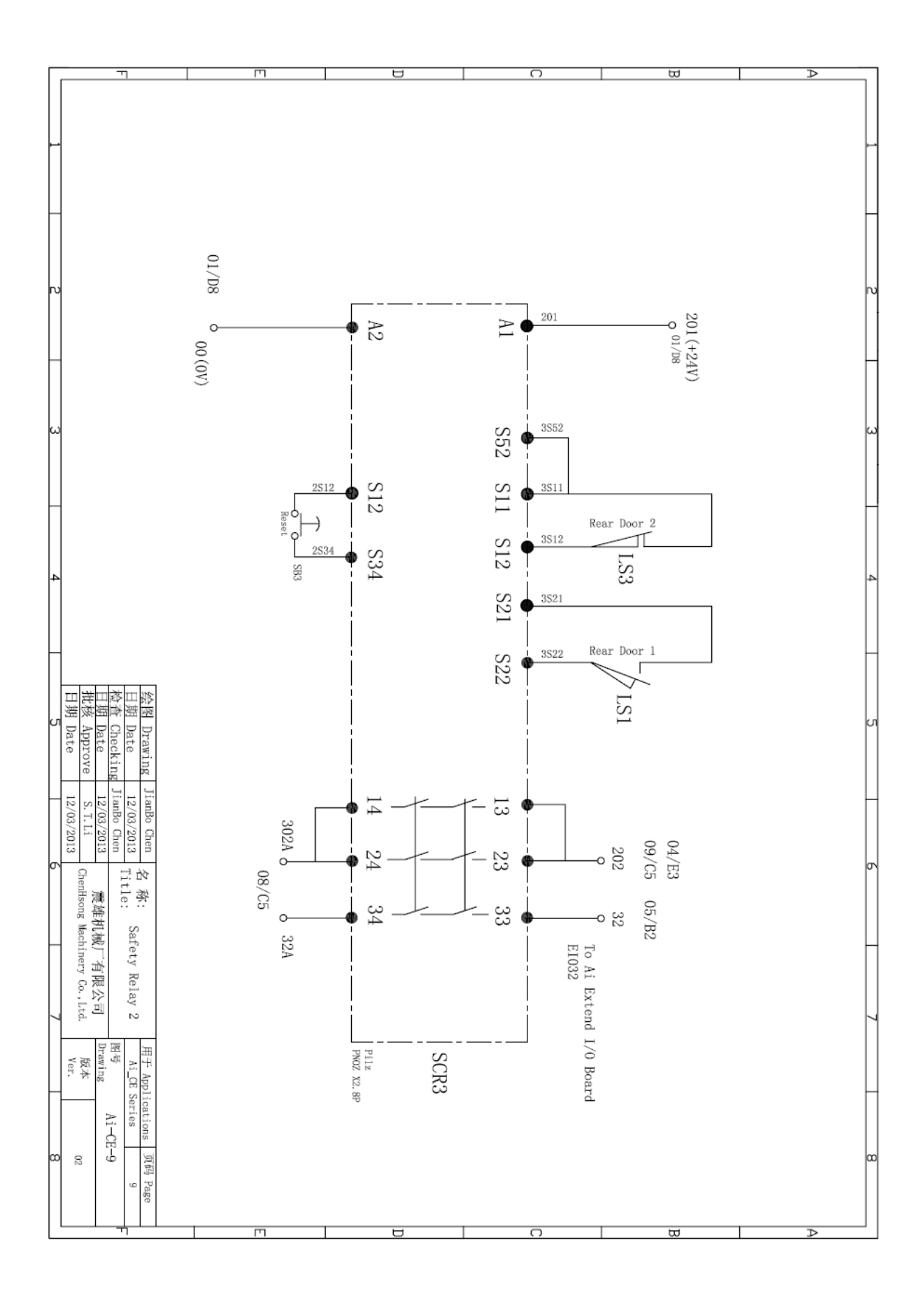

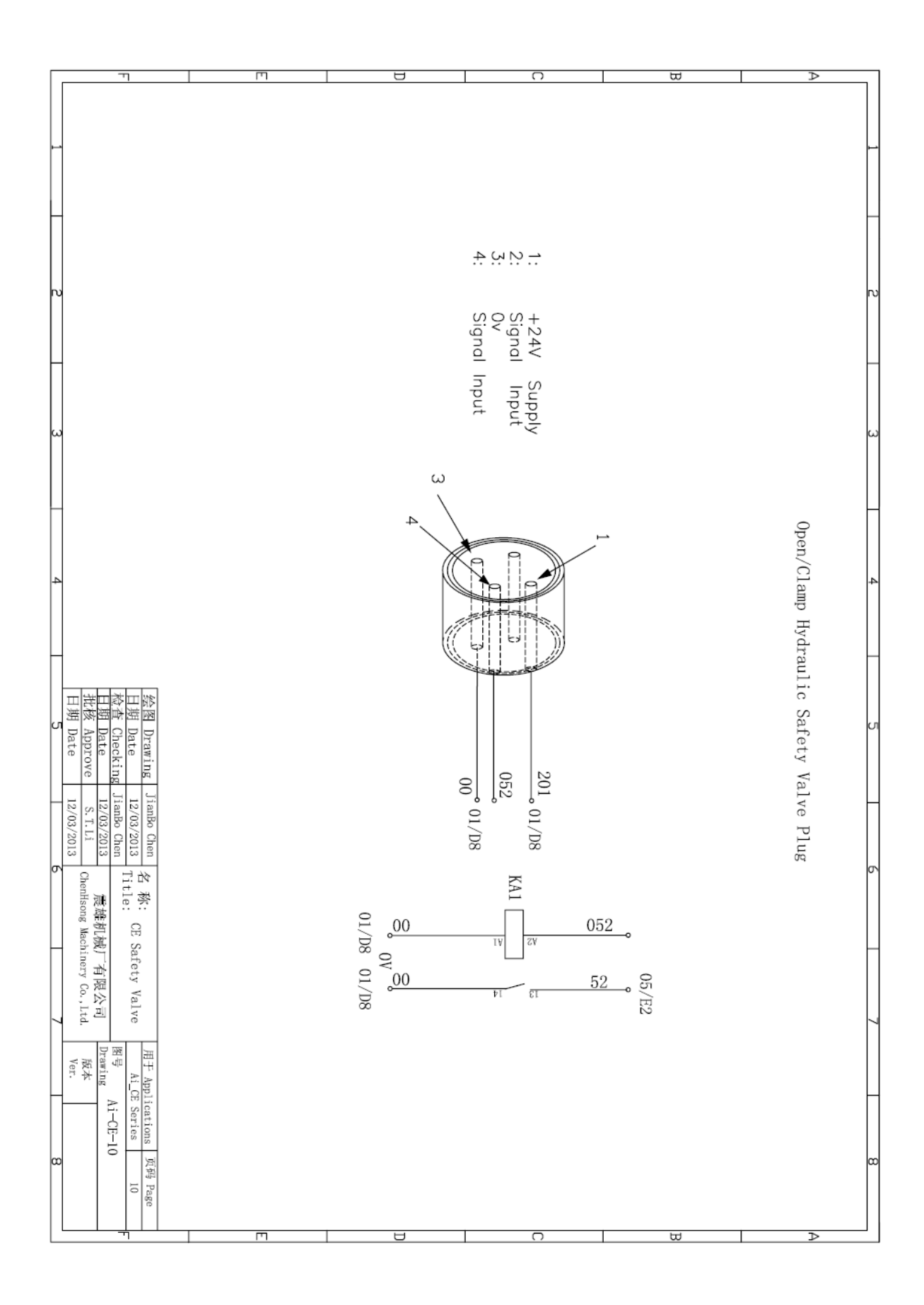

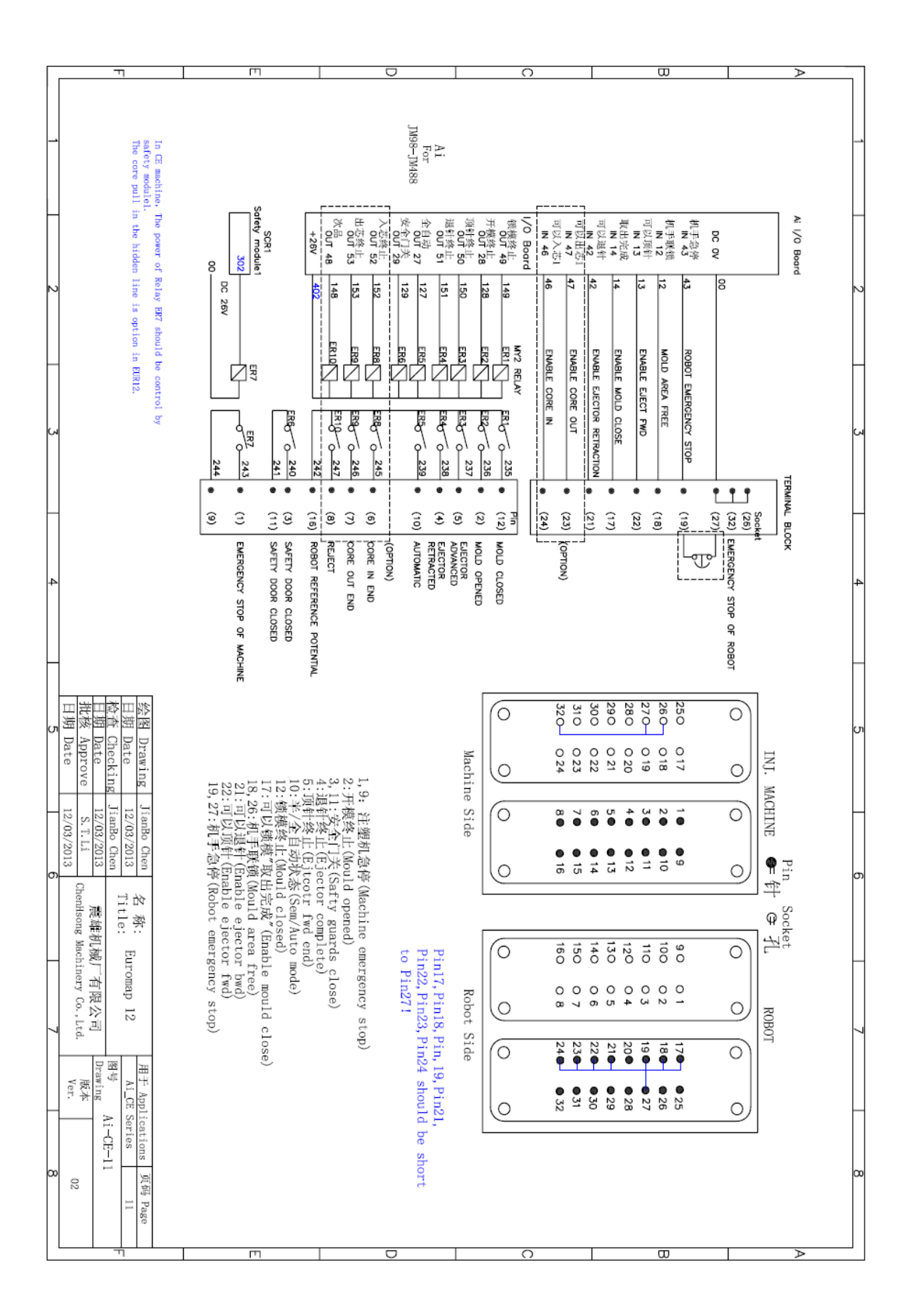

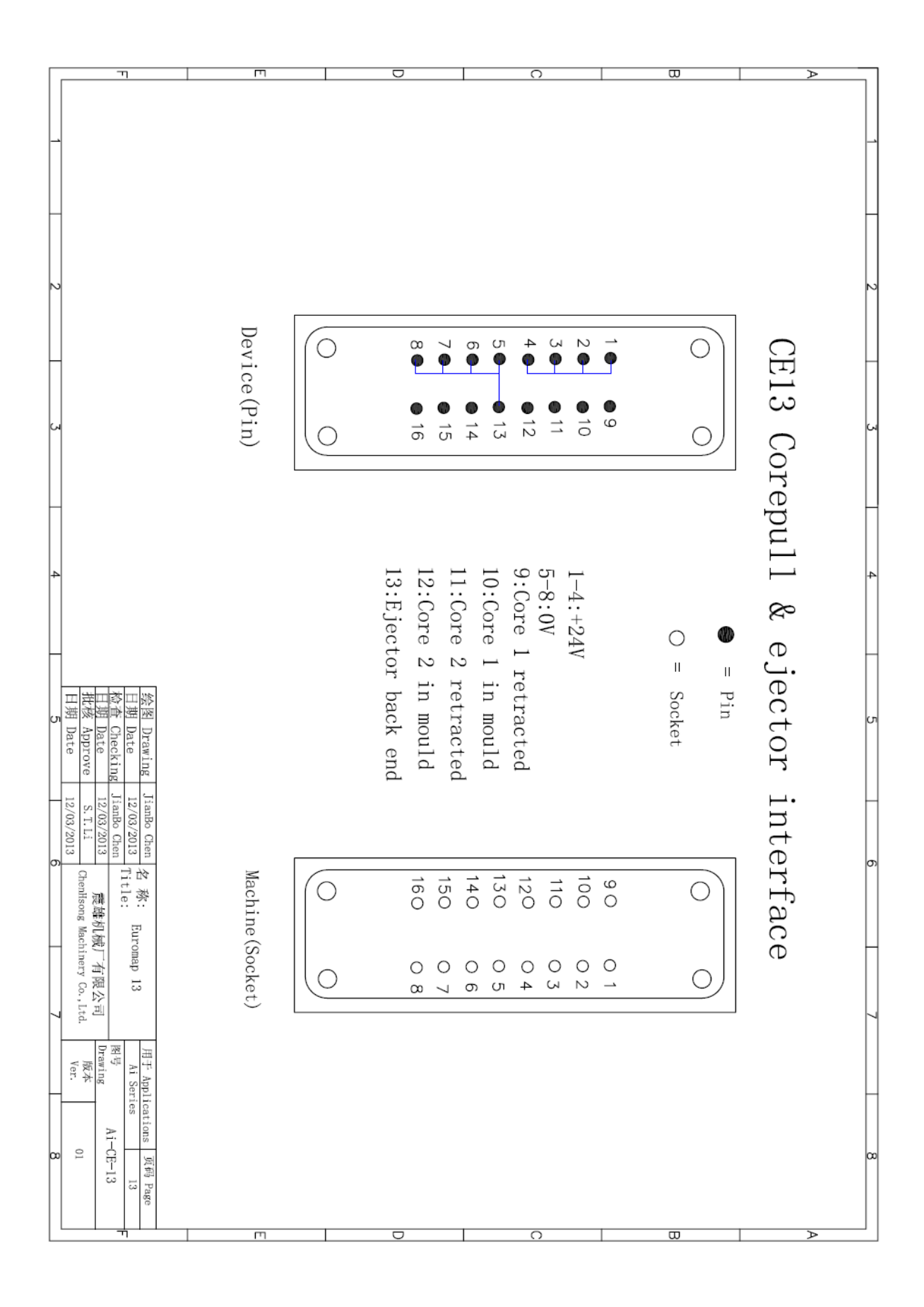